# 视频安全接入系统 (单向导入前置/单向导入后置) 用户手册

珠海经济特区伟思有限公司

1.00版

2021年4月发行

#### 版权所有•不得翻印 © 2009 伟思集团

珠海伟思公司拥有本产品软硬件系统及相关文档的全部版权。未经本公司书面许可,任 何单位及个人不得以任何方式或理由对本产品的任何部分进行复制,抄录,传播,或将技术 文档翻译成他国语言,并不得与其他产品捆绑销售。

#### 信息反馈

珠海伟思欢迎您通过尽可能多的渠道向我们提供尽可能多的信息,您的意见和问题都会 得到我们的重视和妥善处理。请将反馈信息投递到下述地址:

- 地址:珠海市唐家湾软件园路1号南方软件园B3一层
- 邮编: 519080
- 电话: 0756-3391616(总机)
- 传真: 0756-3391618

注意!倘若本产品上之产品序号有所破损或无法辨识者,则该项产品恕不保修!

目 录

| 第一 | -章 产品说明          | 1  |
|----|------------------|----|
|    | 1.1. 产品介绍        | 1  |
|    | 1.2. 设备组成        | 1  |
|    | 1.3. 运行环境        | 2  |
|    | 1.4. 安装步骤        | 2  |
| 第二 | 章 产品配置           | 4  |
|    | 2.1. 摘要          | 4  |
|    | 2.2. 如何访问配置界面    | 4  |
|    | 2.3. 系统信息        | 5  |
|    | 2.3.1 系统信息       | 5  |
|    | 2.3.2 在线用户列表     | 6  |
|    | 2.3.3 用户流量排名     | 6  |
|    | 2.3.4 接口应用流量     | 7  |
|    | 2.3.5 用户应用流量     | 7  |
|    | 2.3.6 连接监控       | 7  |
|    | 2.3.7 命令行工具      | 8  |
|    | 2.4. 网络配置        | 8  |
|    | 2.4.1 部署模式       | 8  |
|    | 2.4.2 静态路由       | 13 |
|    | 2.4.3 内网 DHCP    | 13 |
|    | 2.4.4 DDNS 配置    | 14 |
|    | 2.4.5 SNMP 配置    | 15 |
|    | 2.4.6 高可用性       | 16 |
|    | 2.5. 对象管理        | 17 |
|    | 2.5.1 IP 对象      | 17 |
|    | 2.5.2 网络服务对象     | 18 |
|    | 2.5.3 时间组对象      | 18 |
|    | 2.5.4 账号对象       | 19 |
|    | 2.5.5 文件类型对象     | 19 |
|    | 2.5.6 HTTP 关键字对象 | 20 |
|    | 2.5.7 URL 组对象    | 20 |
|    | 2.5.8 数据库审计对象    | 21 |
|    | 2.5.9 自定义应用对象    | 22 |
|    | 2.6. 策略模版        | 22 |
|    | 2.6.1 过滤策略       | 22 |
|    | 2.6.2 审计策略       | 26 |
|    | 2.6.3 流量策略       | 28 |
|    | 2.6.4 配额和提醒策略    | 28 |
|    | 2.7. 用户管理        | 30 |
|    |                  |    |

| 2.7.1 认证设置      |    |
|-----------------|----|
| 2.7.2 用户组设置     |    |
| 2.7.3 用户管理      |    |
| 2.8. 行为审计       |    |
| 2.8.1 用户行为查询    |    |
| 2.8.2 内容审计查询    | 41 |
| 2.8.3 数据库审计查询   |    |
| 2.8.4 统计报表      |    |
| 2.9. 防火墙        |    |
| 2.9.1 NAT 配置    |    |
| 2.9.2 端口映射      |    |
| 2.9.3 数据包控制     |    |
| 2.10. TCP 转 UDP |    |
| 2.10.1 客户端配置    |    |
| 2.10.2 服务端配置    |    |
| 2.11. VPN 管理    |    |
| 2.11.1 PPP 认证设置 |    |
| 2.12. 系统管理      |    |
| 2.12.1 系统授权信息   |    |
| 2.12.2 管理员配置    |    |
| 2.12.3 时间设置     |    |
| 2.12.4 系统升级     |    |
| 2.12.5 备份与恢复    |    |
| 2.12.6 恢复默认值    |    |
| 2.12.7 重新启动     |    |
| 2.12.8 高级配置     |    |
| 2.13. 设备日志      |    |
| 2.13.1 日志配置     | 61 |
| 2.13.2 日志查询     |    |
| 第三章 故障维修        |    |

# 第一章 产品说明

# 1.1. 产品介绍

视频安全接入系统(单向导入前置/单向导入后置)是为企业级中心节点设计的多功能 安全隔离系统,考虑到企业级节点在用户数量、应用类型、安全性以及管理的特殊需求, 视频安全接入系统主要特点包括:

- 作为企业级节点,安全隔离系统必须具备更高的数据交换能力,视频安全接入系统为 企业级用户提供业内领先的数据交换处理性能,在FTP、HTTP文件上传/下载等应用中 采用数据交换分发技术、断点续传技术,大幅提高文件传输效率,达到业内最高的交 换性能。
- 据统计,企业级节点是各类网络攻击的主要目标,伟思视频安全接入系统具备高安全
   性和抗攻击性特性,采用内置 IDS 入侵检测与联动系统,实现对攻击的自动防御。
- 具备流量控制功能,满足企业级节点对内网客户端的流量管理需求。
- 视频安全接入系统具备第三方日志输出与集中管理功能,能够实现与企业级网管中心的集成,方便管理员进行高效的网络管理。

### 1.2. 设备组成

视频安全接入系统的 LED、网络接口和串口位于机箱前部的面板, AC 电源插头和开关 位于机箱后部的面板右侧。

| 12 1 111 | . 网口 | 表 1 |
|----------|------|-----|
|----------|------|-----|

| 図口   | 说明                              |
|------|---------------------------------|
| 可信端  | 可信端接口用于连接内部可信网络的设备,如内网交换机。      |
| 不可信端 | 不可信端接口用于连接外部不可信网络的设备,如外网交换机、路由器 |
|      | 和防火墙等。                          |
| 管理口  | 管理口用于对本设备做管理配置用                 |

#### 第1页共63页

|         |                                         | 100 C 100 C 100 |
|---------|-----------------------------------------|-----------------|
|         |                                         |                 |
|         |                                         |                 |
| CONCOLE |                                         |                 |
|         | 年十日日 # 272 ) 年 4日 # 1 万 邑 2 / 7 3 百 7 日 |                 |
|         |                                         |                 |
| CONCOLL |                                         | 1000            |
|         |                                         |                 |
|         |                                         |                 |
|         |                                         |                 |
|         |                                         |                 |

### 表格 2 显示灯状态

| LED   | 状态                          |
|-------|-----------------------------|
| POWER | 绿灯亮,表示电源正常。                 |
| HDD1  | 当开机启动时红灯闪烁,表示可信端系统启动正常。     |
| HDD2  | 当开机启动时红灯闪烁,表示不可信端系统启动正常。    |
| 可信端   | 绿色 LED (连续): 连接到内网的设备状态良好。  |
|       | 红色 LED (闪烁): 这个端口正在发送或接收数据。 |
| 不可信端  | 绿色 LED (连续): 连接到外网的设备状态良好。  |
|       | 红色 LED (闪烁): 这个端口正在发送或接收数据。 |

# 1.3. 运行环境

为保证系统能长期稳定的运行,视频安全接入系统应安装在标准的19英寸的机柜里,保证电源有良好的接地措施、防尘措施、保持运行环境的空气通畅和室温稳定。

| 输入 | 200V 4A 50Hz |
|----|--------------|
| 温度 | -10℃~50 ℃    |
| 湿度 | 5%~90%       |
| 电源 | 220V 交流电     |

视频安全接入系统运行环境应满足以下标准:

# 1.4. 安装步骤

1. 连接电源线到视频安全接入系统后面的电源插口,然后插入另一端的电源插头到 220V 电插座。

2. 开启视频安全接入系统后面的电源开关和前面设备开关。

3. 连接网线的一端到视频安全接入系统的可信端口,连接另一端到内网交换机的网

#### 第2页共63页

 $\square$  .

4. 连接网线的一端到视频安全接入系统的不可信端口,连接另一端到外网设备的网口,例如外网交换机、路由器、防火墙等。

5. 用管理主机连接管理口登录视频安全接入系统并进行适当的配置。

6. 测试网络的连通性和访问服务是否正常。

# 第二章 产品配置

### 2.1. 摘要

视频安全接入系统有一个基于 Web 设计的配置界面能使视频安全接入系统更加容易 配置。这一章会解释配置界面所有的功能。建议采用火狐浏览器。采用 SSL 连接,10000 端口。您能通过访问管理口地址 https://192.168.10.254:10000 打开配置界面。

配置界面上主要有十一个主目录:系统信息、网络配置、对象管理、策略模版、用户管理、行为审计、防火墙、VPN管理、系统管理、设备日志、中心端管理。子目录会出现 当您点击其中一个主目录。

### 2.2. 如何访问配置界面

为了要访问视频安全接入系统配置界面,先启动火狐浏览器,并且输入视频安全接入 系统的管理口默认 IP 地址(https://192.168.10.254:10000)到地址栏,然后按下 Enter 键。一个登录界面会出现要求输入用户名和密码。输入"admin"到用户名输入栏里,并且 输入"admin\*2017"到密码输入栏里,然后点击"确定"按钮。

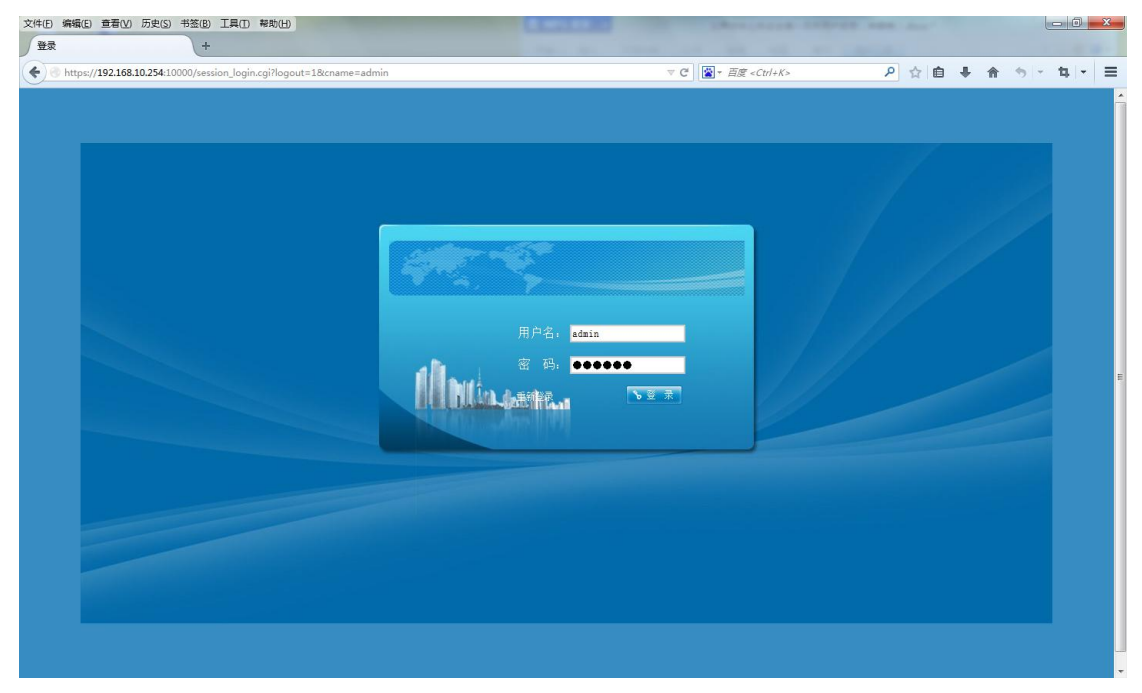

#### 第4页共63页

# 2.3. 系统信息

### 2.3.1 系统信息

第一个出现的页面是系统信息。这个页面显示视频安全接入系统目前的状态和设置。

| Victory-ideo | 视频安全接入系统           | ē(单向导入前置)           |     |          |      |     |                |      |        |     |
|--------------|--------------------|---------------------|-----|----------|------|-----|----------------|------|--------|-----|
| 🔝 菜单管理       | 用户名(admin)当前的位置是:系 | 统信息                 |     |          |      |     |                |      | ¢      | 为打印 |
| 系统信息         | 系统信息               |                     | * X | 接口信息     |      |     |                |      |        | - X |
| 信息           |                    |                     |     |          |      |     |                |      |        |     |
| 用户列表         | 设备型号:              |                     |     | 状态       | 端口   | 部署名 | IP             | 下行速率 | 上行速率   |     |
| 流量排名         | 系统时间:              | 2021-04-12 10:43:10 |     | 1000Mb/s | ETH0 | 管理口 | 192.168.10.254 |      |        |     |
| <b>招序流量</b>  | 设备名称:              |                     |     | 未连接      | ETH1 | 可信端 | 192.168.0.254  |      |        |     |
| 些控           | 国件版本:              | V3.0.4.4-20210323   |     | 未连接      | ETH2 |     |                |      |        |     |
| 行工具          | 应用识别库版本:           | V3.0-20200829       |     | 未连接      | ETH3 |     |                |      |        |     |
| 的名配置         | 开机时间:              | 0天0小时4分28秒          |     | +1+12    | ETHA |     |                |      |        |     |
| 対象管理         | 双机热雷:              | 关闭                  |     | *.EIX    | CTUS |     |                |      |        |     |
| 用户管理         | •                  |                     |     | 木进位      | EIHS |     |                |      |        | -   |
| 安全配置         | 资源信息               |                     | ~ X | 外网口总速率   |      |     |                |      |        | ~ X |
| 系统管理         |                    |                     |     |          |      |     |                |      |        |     |
| 设备日志         | CPU负载:             | 0%                  |     | 20MB/s   |      |     |                |      | WAN IN | ٦   |
|              |                    |                     |     |          |      |     |                |      | WAN OL | л   |
|              | 内存古用:              | 4%                  |     | 15MB/s   |      |     |                |      |        | -   |
|              | 磁盘占用:              | 55%                 |     |          |      |     |                |      |        |     |
|              | 会话数:               | 11                  |     |          |      |     |                |      |        |     |
|              | 在线用户数:             | <u>0</u>            |     | 10MB/s   |      |     |                |      |        | -   |

### 系统信息:

主机名:设备名称

系统时间:系统显示的时间

设备名称: 留空

固件版本:当前系统的版本号

应用识别库版本:视频协议库的版本

开机时间:系统从开机到当前的总时间

双机模式:显示双机热备的状态

#### 接口信息:

显示管理口、可信端、不可信端的部署名、IP 地址和网口状态

### 资源信息:

CPU 负载: CPU 的占用率

内存占用:显示内存的占用率

磁盘占用:显示磁盘的占用率

会话数:系统会话总数

在线用户数:显示目前在线的用户数量

## 2.3.2 在线用户列表

显示当前认证用户中的在线用户信息列表。

| □ 菜单管理     | 用户(admin)当前 | 的位置是:当前用       | 1户列表      |              |           |      |         |       |    | 📥 ग्रह्म | ② 退出 |
|------------|-------------|----------------|-----------|--------------|-----------|------|---------|-------|----|----------|------|
| 副系统信息 -    | 当前用户列表      |                |           |              |           |      |         |       |    |          | 0    |
| 系统信息       | ◎ 删除        |                |           |              |           |      |         |       |    |          |      |
| 在线用户列表     | 🗐 用户名       |                | 登录方式      | 用户信息         | 用户组       | IP地址 | MACHELL | 在线时间长 |    |          |      |
| 流速排名       |             |                |           |              |           |      |         |       |    |          |      |
| 接口应用流量     |             |                |           |              |           |      |         |       |    |          |      |
| 用户应用流量     |             |                |           |              |           |      |         |       |    |          |      |
| (注接监控)     |             |                |           |              |           |      |         |       |    |          |      |
| 中マ11上共     |             |                |           |              |           |      |         |       |    |          |      |
| Sa habita  |             |                |           |              |           |      |         |       |    |          |      |
| 》对象管理 *    |             |                |           |              |           |      |         |       |    |          |      |
| ♥ 第略模板 ▼   |             |                |           |              |           |      |         |       |    |          |      |
| 🚨 用户管理 👘 👻 |             |                |           |              |           |      |         |       |    |          |      |
| 🌍 行为审计 🔹   |             |                |           |              |           |      |         |       |    |          |      |
| 🔒 防火墙 👻    |             |                |           |              |           |      |         |       |    |          |      |
| @ VPN管理 ·  |             | 0.00           |           |              |           |      |         |       |    |          |      |
| 🚽 系统管理 🔷 👻 | 每页 25 ▼条    | (H) (H) = #1 1 | ,思贝叡 1 (9 | 9 (1) 😴 没有符合 | 1条件的10束存住 |      |         |       |    |          |      |
| ♥ 设备日志 🔹   | 用户查询        |                |           |              |           |      |         |       |    |          |      |
|            | 组名          | NI             |           |              |           |      |         |       |    |          |      |
|            | 休号          |                |           |              |           |      |         |       |    |          |      |
|            |             |                |           |              |           |      |         |       |    |          |      |
|            |             |                |           |              |           |      |         |       | 夏位 | 查询       |      |
|            |             |                |           |              |           |      |         |       |    |          |      |
|            |             |                |           |              |           |      |         |       |    |          |      |
|            |             |                |           |              |           |      |         |       |    |          |      |
|            |             |                |           |              |           |      |         |       |    |          |      |

# 2.3.3 用户流量排名

显示当前认证用户的用户信息列表。

| □ 菜单管理     | 用户(admin)当前的 | 的位置是:当前用户列表  |            |            |        |        |    | 📥 भाषा | ☞ 退出 |
|------------|--------------|--------------|------------|------------|--------|--------|----|--------|------|
| ● 系統信息 ・   | 用户流量排名       |              |            |            |        |        |    |        | 0    |
| 系统信息       | 排应           |              |            |            |        |        |    |        |      |
| 在线用户列表     | 10712        |              |            |            |        |        |    |        |      |
| 流速排名       | 排序方法         | 下行速率         | •          |            |        |        |    |        |      |
| 接口应用流量     |              |              |            |            |        |        | 复位 | 重新排序   |      |
| 用户应用流量     |              |              |            |            |        |        |    |        |      |
| 连接监控       | 帐号           | IP地址         | 上行速军(kB/s) | 下行速军(kB/s) | TCP连接数 | UDP连接数 |    |        |      |
| 命令行上具      | BRIDGE       | 192.168.3.30 | 0.00 kB/s  | 0.00 kB/s  |        |        |    |        |      |
| 「「同路衛置」    | -            |              |            |            |        |        |    |        |      |
| 参对象管理 ▼    |              |              |            |            |        |        |    |        |      |
| 🥶 策略模板 👘 👻 |              |              |            |            |        |        |    |        |      |
| 🚨 用户管理 👘 👻 |              |              |            |            |        |        |    |        |      |
| 🌍 行为审计 🔹 🔹 |              |              |            |            |        |        |    |        |      |
| 🔒 防火墙 👻    |              |              |            |            |        |        |    |        |      |
| 😡 VPW管理 👻  |              |              |            |            |        |        |    |        |      |
| ● 系统管理 🔹 💌 |              |              |            |            |        |        |    |        |      |
| ♥ 设备日志 🔹 👻 |              |              |            |            |        |        |    |        |      |
| 品中心端管理 👘   |              |              |            |            |        |        |    |        |      |
|            |              |              |            |            |        |        |    |        |      |
|            |              |              |            |            |        |        |    |        |      |
|            |              |              |            |            |        |        |    |        |      |
|            |              |              |            |            |        |        |    |        |      |
|            |              |              |            |            |        |        |    |        |      |
|            |              |              |            |            |        |        |    |        |      |
|            |              |              |            |            |        |        |    |        |      |
|            |              |              |            |            |        |        |    |        |      |

# 2.3.4 接口应用流量

查询 WAN 口各种应用的流量信息,包括总的上下行流量,当前上下行流速。

| (二) 菜单管理   | 用户(admin)当前的位置 | 记是:接口应用流量                             |              |                |                |      |      | 📥 मध्य 🚱 | 退出 |
|------------|----------------|---------------------------------------|--------------|----------------|----------------|------|------|----------|----|
| 副系统信息 -    | 外网口应用流量        |                                       |              |                |                |      |      |          | 0  |
| 系统信息       | 查询             |                                       |              |                |                |      |      |          |    |
| 在线用户列表     |                |                                       |              |                |                |      |      |          |    |
| 流速排名       | 选择外网口          | 接口总流量                                 | •            |                |                |      |      |          |    |
| 接口应用流量     |                |                                       |              |                |                |      | 产生报表 | 查询       |    |
| 用户应用流量     | N COM          | · · · · · · · · · · · · · · · · · · · | 1 (          | 1.000          | <b>T</b> (1)AB |      |      |          | -  |
| は接出投       | 9NPGLI         | 应用程序类别                                | 上行席里         | 上行常團           | 下行流重           | ト行端歴 |      |          | 4  |
| ● マリエ共 ●   |                |                                       |              |                |                |      |      |          |    |
| 💰 对象管理 🔹 👻 |                |                                       |              |                |                |      |      |          |    |
| 🛒 策略模板 👘 💌 |                |                                       |              |                |                |      |      |          |    |
| 🚨 用户管理 🔷 👻 |                |                                       |              |                |                |      |      |          |    |
| 行为审计       |                |                                       |              |                |                |      |      |          |    |
| 🔂 防火墙 👘 👻  |                |                                       |              |                |                |      |      |          |    |
| 🕢 VPN管理 👻  |                |                                       |              |                |                |      |      |          |    |
| 🚽 系统管理 👘 👻 |                |                                       |              |                |                |      |      |          |    |
| ♥ 设备日志 🔹 👻 |                |                                       |              |                |                |      |      |          |    |
| · 中心端管理 *  |                |                                       | 20400        | A (14) 7 3 4 4 |                |      |      |          | 4  |
|            | 每页 25 ▼ 条 10 0 | 9 二月1 月四数1 0                          | り (1) 😏 没有符合 | 该性的应来存住        |                |      |      |          |    |
|            |                |                                       |              |                |                |      |      |          |    |
|            |                |                                       |              |                |                |      |      |          |    |
|            |                |                                       |              |                |                |      |      |          |    |
|            |                |                                       |              |                |                |      |      |          |    |
|            |                |                                       |              |                |                |      |      |          |    |
|            | _              |                                       |              |                |                |      |      |          |    |

# 2.3.5 用户应用流量

显示在线用户的各种类别的应用程序的使用情况。

| 三 菜单管理      | 用户(admin)当前的位置    | 是: 应用流量列表 |            |             |     |  |      | 📥 打 | 印 ④ 道 | 出 |
|-------------|-------------------|-----------|------------|-------------|-----|--|------|-----|-------|---|
| ■ 系统信息 🔹    | 应用类别流量排名          |           |            |             |     |  |      |     |       | 0 |
| 系统信息        | 古海                |           |            |             |     |  |      |     |       |   |
| 在线用户列表      | 旦时                |           |            |             |     |  |      |     |       |   |
| 流速排名        | 用户选择              | 所有用户      | •          |             |     |  |      |     |       |   |
| 接口应用流量      |                   |           |            |             |     |  | 产生报表 | 查询  |       |   |
| 用户应用流量      |                   |           |            |             |     |  |      |     |       |   |
| 连接监控        | 用户名               | 应用程序类别    | 流量(上行+下行)  | 当前流速(上行+下行) | 息时长 |  |      |     |       |   |
| 命令行上具       |                   |           |            |             |     |  |      |     |       |   |
| 121 网络配置 *  |                   |           |            |             |     |  |      |     |       |   |
| 参对象管理 🔹     |                   |           |            |             |     |  |      |     |       |   |
| 🛒 策略模板 📃 👻  |                   |           |            |             |     |  |      |     |       |   |
| 🚨 用户管理 🔹 👻  |                   |           |            |             |     |  |      |     |       |   |
| 行为审计 -      |                   |           |            |             |     |  |      |     |       |   |
| 🔒 防火墙 🔹 👻   |                   |           |            |             |     |  |      |     |       |   |
| ② VPW管理 *   |                   |           |            |             |     |  |      |     |       |   |
| 🗐 系统管理 🔹    |                   |           |            |             |     |  |      |     |       |   |
| 學设备日志 ♥     |                   |           |            |             |     |  |      |     |       |   |
| 🚠 中心端管理 👘 💌 |                   |           |            |             |     |  |      |     |       |   |
|             | 66页 25 ▼ 条 (10) ④ |           | 9) 🧐 没有符合法 | 件的记录存住      |     |  |      |     |       |   |
|             |                   |           |            |             |     |  |      |     |       |   |
|             |                   |           |            |             |     |  |      |     |       |   |
|             |                   |           |            |             |     |  |      |     |       |   |
|             |                   |           |            |             |     |  |      |     |       |   |
|             |                   |           |            |             |     |  |      |     |       |   |
|             |                   |           |            |             |     |  |      |     |       |   |
|             |                   |           |            |             |     |  |      |     |       |   |

# 2.3.6 连接监控

查询当前的认证用户的连接信息。

| 💷 菜单管理         | 用户(admin)当前的位置是: 首 | 接监控                    |        |       |      |          |             |        | 📥 हेराहा 🚱 | 退出 |
|----------------|--------------------|------------------------|--------|-------|------|----------|-------------|--------|------------|----|
| ■系统信息 -        | 连接监控               |                        |        |       |      |          |             |        |            | 0  |
| 系统信息           | 杳询                 |                        |        |       |      |          |             |        |            |    |
| 在线用户列表         |                    |                        |        |       |      |          |             |        |            |    |
| 流速排名           | 用户选择               |                        | •      |       |      |          |             |        |            |    |
| 接口应用流量         |                    |                        |        |       |      |          |             | 复位     | 查询         |    |
| 用戶应用流量         | 旅品                 | 酒神社                    | 日标抽屉   | 机彩    | 日标准用 | 応用米利     | 応用を数        | 方向     |            | -  |
| (注情曲位<br>命令行下員 | C.41               | apopul                 | HWOGAL | 10° K |      | 12/10/KH | 10271314110 | 7,1141 |            | -  |
| ♥ 网络配置 ~       |                    |                        |        |       |      |          |             |        |            |    |
| 💰 对象管理 🔹       |                    |                        |        |       |      |          |             |        |            |    |
| ■ 策略模板 🔹 💌     |                    |                        |        |       |      |          |             |        |            |    |
| 🚨 用户管理 🔹 💌     |                    |                        |        |       |      |          |             |        |            |    |
| 参行为审计          |                    |                        |        |       |      |          |             |        |            |    |
| 🔒 防火墙 🔷 👻      |                    |                        |        |       |      |          |             |        |            |    |
| 🍘 VPW管理 👻      |                    |                        |        |       |      |          |             |        |            |    |
| 🗐 系統管理 🔹 👻     |                    |                        |        |       |      |          |             |        |            |    |
| ♥ 设备日志 🔹 💌     |                    |                        |        |       |      |          |             |        |            |    |
|                |                    |                        |        |       |      |          |             |        |            |    |
|                | ₩₩ 20 ▼ & 10 10 =  | una 1 Marcark I (1) (6 | 9191   |       |      |          |             |        |            |    |
|                |                    |                        |        |       |      |          |             |        |            |    |
|                |                    |                        |        |       |      |          |             |        |            |    |
|                |                    |                        |        |       |      |          |             |        |            |    |
|                |                    |                        |        |       |      |          |             |        |            |    |
|                |                    |                        |        |       |      |          |             |        |            |    |

# 2.3.7 命令行工具

在设备里使用命令行工具用来诊断各种网络问题。

| □ 菜单管理     | 用户(admin)当前的位置是:命令行工具                                          | 📥 ईर्राहीय | <₽ 週 | 出 |
|------------|----------------------------------------------------------------|------------|------|---|
| ■系统信息 *    | 命令行工具                                                          |            |      | 0 |
| 系统信息       | H-45-66                                                        |            |      |   |
| 在线用户列表     | (火山) 即立: 利理之前は9回之                                              |            |      |   |
| 流速排名       |                                                                |            |      |   |
| 接口应用流量     |                                                                |            |      |   |
| 用户应用流量     | 1. 执行会会: 在社論入你要执行的会会讲行, 司以执行的会会有: ping, route, free, ifconfige |            |      |   |
| 連接监控       |                                                                |            |      |   |
| 前安行上具      | 4. ping: Blog of M 1 (BNM) when Nithm a                        |            |      |   |
| * 西部部国     | 3. route: 此命令用于跳动网络的第四功能和路由表。                                  |            |      |   |
| 参对象管理 🔹    |                                                                |            |      |   |
| ■ 筆略模板 🔹   |                                                                |            |      |   |
| 🚨 用户管理 🔷 👻 |                                                                |            |      |   |
| 行为审计 •     |                                                                |            |      |   |
| 🔒 防火墙 👻    |                                                                |            |      |   |
| 🔞 VPN管理 👻  |                                                                |            |      |   |
| 99 系统管理 🔹  |                                                                |            |      |   |
| ♥ 设备日志 🔹   |                                                                |            |      |   |
| 赤中心端管理 🔹   |                                                                |            |      |   |
|            |                                                                |            |      |   |
|            |                                                                |            |      |   |
|            |                                                                |            |      |   |
|            |                                                                |            |      |   |
|            |                                                                |            |      |   |
|            |                                                                |            |      |   |

在执行命令右边的框中输入可执行的Linux 命令 ping、route、free 或 ifconfig

# 2.4. 网络配置

### 2.4.1 部署模式

外网接口管理:

| <ul> <li>         ● 括紙会合 *               街橋会会 *          </li> <li>             登録「除品店 *         </li> <li>             登録「除品店 *         </li> <li>             登録「除品店 *         </li> <li>             登録「除品店 *         </li> <li>             登録「除品店 *         </li> <li>             登録「除品店 *         </li> <li>             登録「除品店 *         </li> <li>             登録「除品店 *         </li> <li>             登録「除品店 *         </li> <li>             登録「除品店 *         </li> <li>             登録「         </li> <li>             登録「         </li> <li>             登録「         </li> <li> </li> </ul> <li>             登録         <ul> <li>             №             </li> <li>             登録「             </li> </ul> </li> <li> </li> <li> </li> <li> <ul> <li> </li> <li>             登録         </li> <li> </li> <li> </li></ul></li> |    | 0 |
|----------------------------------------------------------------------------------------------------|----|---|
| <ul> <li>(副の協能性 )<br/>移原(式)     </li> <li></li></ul>                                                                                                    |    |   |
| 部署模式<br>静态路由 造项                                                                                                    |    |   |
| 静态路由 这一次                                                                                                    |    |   |
|                                                                                                    |    |   |
| 内内DBCP         NAT模式         ◎ 网关(编用NAT)         ◎ 論由(不倉用NAT)         ②                                                                                                    |    |   |
| DDDSRET WANDLOARD a BEWANDAR                                                                                                    |    |   |
| SNP能置<br>词明. 周囲时 WANI作为主线路 WANI操纵 其他线路上线 WANI重新上级其构线路合下线                                                                                                    |    |   |
| 高可用性 多WANR 對比爾 Paraman                                                                                                    |    |   |
| 参对食管理 ● III 互相顶载功衡                                                                                                    |    |   |
| 製油脂酸板 v 以時是用的。去用我们的到期,不觉自动这种口口,不是用的只去用我WAN口的种酸的出这种口口。就从这种WANT口                                                                                                    |    |   |
| ▲用户管理 ▼ TCP MSS属 2                                                                                                    |    |   |
| ●行为审计 ●                                                                                                    | 保存 |   |
| ▲ 市水道 ●                                                                                                    |    |   |
| (2) FY管理 ~                                                                                                    |    |   |
| 翻 系统管理 🛛 👻                                                                                                    |    |   |
| <b>御役</b> 留古                                                                                                    |    |   |
| 品中心演管理 🔷                                                                                                    |    |   |
|                                                                                                    |    |   |
|                                                                                                    |    |   |
|                                                                                                    |    |   |
|                                                                                                    |    |   |
|                                                                                                    |    |   |
|                                                                                                    |    |   |
|                                                                                                    |    |   |
|                                                                                                    |    |   |

WAN 口类型:在下拉菜单中可以选择"关闭"、"DHTC"和"静态路由"。

#### WAN 口类型 (DHTC):

WAN 口断线检测:

| □ 菜单管理     | 用户(admin)当前的位置是: 部 | 5. <b>法财</b> 客编                         | 5打印 🗇 | 退出 |
|------------|--------------------|-----------------------------------------|-------|----|
| 🗐 系统信息 👘 👻 | 链接聚合 桥接或旁路模式       | 外网接口管理 内网接口管理 DMZ接口管理 生效配置              |       | 0  |
| 😴 网络配置 💦 👻 | 选项 WAN口策略路由配置      | WAN1 報告 WAN2 我告 WAN3 報告 WAN4 報告 WAN4 報告 |       |    |
| 部署模式       | WAN口配罟             |                                         |       |    |
| 静态路由       | ·····              |                                         |       |    |
| 内网DHCP     | WAN口类型             | DHCP                                    |       |    |
| DDNS配置     | WAN口断线检测           | □ 启用新线检测                                |       |    |
| 高可用件       | MAC地址              |                                         |       |    |
| 参对象管理 ▼    | 上行速率               | NIIL                                    |       |    |
| ● 第略模板 🔹   | 下行速率               | NULL                                    |       |    |
| 🚨 用户管理 🚽 👻 | 设备接口               | ETH2 -                                  |       |    |
| 🌮 行为审计 🔹 🔹 | WAN口应用流控           | 🗇 限制多线程下载                               |       |    |
| 🔒 防火墙 🔹 👻  | WAN口策略路由           | 中国电信(CHINANET) 回 中国教育网(CERNET-AP)       |       |    |
| 🔞 VPW管理 👻  |                    | 🔄 中国联通(CNCGROUP) 🛛 中国移动(CN-CRTC)        |       |    |
| ● 系统管理 ◆   |                    | 夏位                                      |       |    |
| ♥ 设备日志 🔹   |                    |                                         |       | -  |
| 赤中心端管理 🔹   |                    |                                         |       |    |
|            |                    |                                         |       |    |
|            |                    |                                         |       |    |
|            |                    |                                         |       |    |
|            |                    |                                         |       |    |
|            |                    |                                         |       |    |
|            |                    |                                         |       |    |
|            |                    |                                         |       |    |
|            |                    |                                         |       |    |

设置完成后点击"保存"按钮保存配置,或者点击"复位"按钮恢复默认值。

### WAN 口类型(静态路由):

在这里可以自定义 IP 地址、网关 IP、和 DNS。填写 IP 时一行一个 IP, 且 IP 和子网 掩码用"/"分隔。例如: 192.168.0.254/255.255.255.0。

| □ 菜单管理          | 用户(admin)当前的位置是:部 | 署模式                             | 📥 माह्य 🔇 | ② 退出 |
|-----------------|-------------------|---------------------------------|-----------|------|
| ● 系统信息 ●        | 链接聚合 桥接或旁路模式      | 外网接口管理 内网接口管理 DMZ接口管理 生效跟责      |           | 0    |
| 1 网络配置 🔹        | 选项 WAN口策略路由配置     | WAN1REE WAN2REE WAN3REE WAN4REE |           |      |
| 部署模式            | WANDER            |                                 |           |      |
| 静态路由            |                   |                                 |           |      |
| 内网DHCP          | WAN口类型            | ₩ath •                          |           |      |
| DDNS配置          | IP地址              | 192. 168. 12. 12/24             |           |      |
| SMPECE          |                   |                                 |           |      |
| 高可用性            |                   |                                 |           |      |
| <i>劉</i> 对象管理 * | 网关IP              |                                 |           |      |
| ■ 筆略模板 🔹        | <b>‡DNS</b>       |                                 |           |      |
| 🚨 用户管理 🔹 👻      |                   |                                 |           |      |
| ●行为审计 ▼         | MIJJONG           |                                 |           |      |
| 🔒 防火墙 👻         | WAN口断线检测          | □ 启用断线检测                        |           |      |
| 🔞 VPN管理 👻       | MAC地址             |                                 |           |      |
| ● 系统管理 🔹        | 上行速率              | NULL                            |           |      |
| 💱 设备日志 👘 👻      | 下行速率              | NULL                            |           |      |
|                 | 设备接口              | ETH2 -                          |           |      |
|                 | WAN口应用流控          | □ 限制修线程下载                       |           |      |
|                 | WAN口策略路由          |                                 |           |      |
|                 |                   |                                 |           |      |
|                 |                   |                                 |           |      |
|                 |                   |                                 | *11       |      |
|                 |                   |                                 |           |      |
|                 |                   |                                 |           |      |
|                 |                   |                                 |           |      |

图 4.1.3

- ▶ MAC 地址:在这里可以设置本设备的 MAC 地址。
- ▶ 上行速率:在下拉菜单中可以选择"512K"—"100M"的限制速率。
- ▶ 下行速率:在下拉菜单中可以选择"512K"一"100M"的限制速率。
- ▶ 设备接口:在下拉菜单中可以选择把该接口设置为"管理口"。
- WAN 口策略路由:这里可多选中国电信、中国教育网、中国联通和中国移动,选择时在待选的选项前面的方框中点击即打勾。选择符合的策略路由可以加快访问速度。
- ▶ 设置完成后点击"保存"按钮保存配置,或者点击"复位"按钮恢复默认值。

### 内网接口管理:

| □ 菜单管理                                                                                                    | 用户(admin  | )当前的位置是: 部 | 8署模式            |                 |             |      |
|----------------------------------------------------------------------------------------------------|-----------|------------|-----------------|-----------------|-------------|------|
| ■系统信息 •                                                                                                    | 链接聚合      | 桥接或旁路模式    | 外网接口管理          | 内网接口管理          | DMZ接口管理     | 生效配置 |
| 1000日日本                                                                                                    | 内网接口      |            |                 |                 |             |      |
| 部署模式                                                                                                    | 54.05     |            |                 |                 |             |      |
| 静态路由                                                                                                    | 包含设备      |            | ETHO            |                 | •           |      |
| 内网DHCP                                                                                                    | 802.1Q VL | AN         | 🔲 启动            |                 |             |      |
| DDNS配置                                                                                                    | MAC地址     |            |                 |                 |             |      |
| SNOLECT<br>室司田姓                                                                                                    | IP地址      |            | 192. 168. 0. 25 | 4/255. 255. 255 | . 0         |      |
| 10月1日 -                                                                                                    |           |            |                 |                 |             |      |
| and search the se                                                                                                    |           |            |                 |                 |             |      |
| The second second secon |           |            |                 |                 | ai <b>2</b> |      |
| ▲ 用戶管理 ●                                                                                                    | -         |            |                 |                 |             |      |
| 行为审计 *                                                                                                    | -         |            |                 |                 |             |      |
| 🗟 防火墙 🔹                                                                                                    |           |            |                 |                 |             |      |
| @ VPN管理 *                                                                                                    |           |            |                 |                 |             |      |
| 💷 系统管理 🔷 👻                                                                                                    |           |            |                 |                 |             |      |
| 💛 设备日志 🔹                                                                                                    |           |            |                 |                 |             |      |
|                                                                                                    |           |            |                 |                 |             |      |
|                                                                                                    |           |            |                 |                 |             |      |
|                                                                                                    |           |            |                 |                 |             |      |
|                                                                                                    |           |            |                 |                 |             |      |
|                                                                                                    |           |            |                 |                 |             |      |
|                                                                                                    |           |            |                 |                 |             |      |
|                                                                                                    |           |            |                 |                 |             |      |
|                                                                                                    |           |            |                 |                 |             |      |
|                                                                                                    | -         |            |                 |                 |             |      |

#### 第 10 页 共 63 页

- ▶ 包含设备:在下拉菜单中可以选择设置该接口为"不可信端接口"和"管理口"
- ▶ MAC 地址: 自定义该接口网卡的 MAC 地址。
- IP 地址: 自定义该接口的 IP 地址。填写 IP 时一行一个 IP, 且 IP 和子网掩码用
   "/"分隔。例如: 192.168.0.254/255.255.255.0。设置完成后点击"保存"按
   钮保存配置,或者点击"复位"按钮恢复默认值。

#### 管理口:

| 💷 菜单管理                                                    | 用户(admin)当前的位置是:邮景模式            | 📥 ईर्महा | G |
|-----------------------------------------------------------|---------------------------------|----------|---|
| 💷 系统信息 📃 👻                                                | 维持聚合 析接或网路模式 外网接口管理 内网接口管理 生效配置 |          |   |
| 1 网络配置 -                                                  | DM2P                            |          |   |
| 部署模式                                                      | em 0.1727 T                     |          |   |
| 静态路由                                                      |                                 |          |   |
| 内网DHCP                                                    | 设备接口 ETH2 -                     |          |   |
| DDNS配置                                                    | MAG地址                           |          |   |
| 高可用件                                                      | IP地址 192.168.10.254/255.255.0   |          |   |
| <ul> <li>         ・・・・・・・・・・・・・・・・・・・・・・・・・・・・・</li></ul> |                                 |          |   |
| ·····································                     |                                 |          |   |
|                                                           | 王位                              | 保存       |   |
| ● 内/ BHE                                                  |                                 |          | 1 |
|                                                           |                                 |          |   |
|                                                           |                                 |          |   |
|                                                           |                                 |          |   |
| 副系统管理 *                                                   |                                 |          |   |
| 2 设备日志 •                                                  |                                 |          |   |
| 高中心端管理 🔹                                                  |                                 |          |   |
|                                                           |                                 |          |   |
|                                                           |                                 |          |   |
|                                                           |                                 |          |   |
|                                                           |                                 |          |   |
|                                                           |                                 |          |   |
|                                                           |                                 |          |   |
|                                                           |                                 |          |   |
| wascript:void(0)                                          |                                 |          |   |

- ▶ 启用管理接口:点击勾选"启用",启用该管理口。
- ▶ 设备接口:默认选择管理口。在下拉菜单中可以选择设置为"不可信端"接口。
- ▶ MAC 地址: 自定义该接口网卡的 MAC 地址。
- IP 地址: 自定义该接口的 IP 地址。填写 IP 时一行一个 IP, 且 IP 和子网掩码用
   "/"分隔。例如: 192.168.0.254/255.255.255.0。设置完成后点击"保存"按
   钮保存配置,或者点击"复位"按钮恢复默认值。

#### 部署模式:

此页面可以选择启用或者关闭视频网闸模式、网闸模式、认证模式、快速转发模式、 开发模式、SNMP 认证。

| 💷 菜单管理     | 用户(admin) | )当前的位置是: 部 | 署模式    |        |         |      |  |  |    |  | 📥 打印 | 📥 ‡TED |
|------------|-----------|------------|--------|--------|---------|------|--|--|----|--|------|--------|
| ■系统信息 ~    | 链接聚合      | 桥接或旁路模式    | 外网接口管理 | 内网接口管理 | DMZ接口管理 | 生效配置 |  |  |    |  |      |        |
| 「「「同給配置 -  | 接口管理      |            |        |        |         |      |  |  |    |  |      |        |
| 部署模式       | кивч      |            |        |        |         |      |  |  |    |  |      |        |
| 静态路由       | 启用桥接或:    | 旁路模式       | 多路网桥模式 |        | • 9     |      |  |  |    |  |      |        |
| 内网DHCP     | 启用网桥1     |            | □ 启用   |        |         |      |  |  |    |  |      |        |
| DDNS配置     | 启用网桥2     |            | 10 mm  |        |         |      |  |  |    |  |      |        |
| SMIP配置     |           |            | □ 启用   |        |         |      |  |  |    |  |      |        |
| 高可用性       | 启用网桥3     |            | 🖾 启用   |        |         |      |  |  |    |  |      |        |
| 影 対象管理     | 启用网桥4     |            | □ 启用   |        |         |      |  |  |    |  |      |        |
| 影策略模板 🔹    |           |            |        |        |         |      |  |  |    |  |      | 16     |
| 3月户管理 👻    |           |            |        |        |         |      |  |  | 复位 |  |      |        |
| 行为审计 🔹     |           |            |        |        |         |      |  |  |    |  |      |        |
| 防火墙        |           |            |        |        |         |      |  |  |    |  |      |        |
| VPN管理 ·    |           |            |        |        |         |      |  |  |    |  |      |        |
| 系统管理 👻     |           |            |        |        |         |      |  |  |    |  |      |        |
| 😕 设备日志 📃 👻 |           |            |        |        |         |      |  |  |    |  |      |        |
| 市中心端管理 *   |           |            |        |        |         |      |  |  |    |  |      |        |
|            |           |            |        |        |         |      |  |  |    |  |      |        |
|            |           |            |        |        |         |      |  |  |    |  |      |        |
|            |           |            |        |        |         |      |  |  |    |  |      |        |
|            |           |            |        |        |         |      |  |  |    |  |      |        |
|            |           |            |        |        |         |      |  |  |    |  |      |        |
|            |           |            |        |        |         |      |  |  |    |  |      |        |
|            |           |            |        |        |         |      |  |  |    |  |      |        |
|            | _         |            |        |        |         |      |  |  |    |  |      |        |

设置完成后点击"保存"按钮保存配置,或者点击"复位"按钮恢复默认值。

#### 链接聚合:

| □ 菜单管理        | 用户(admin) | 当前的位置是: 部 | 署模式      |        |         |      |            | 📥 हाह | ſ |
|---------------|-----------|-----------|----------|--------|---------|------|------------|-------|---|
| ● 系统信息 ●      | 链接聚合      | 桥接或旁路模式   | 外网接口管理   | 内网接口管理 | DMZ接口管理 | 生效配置 |            |       |   |
| <b>愛</b> 网络配置 | 链接聚合      |           |          |        |         |      |            |       |   |
| 部署模式          | ALL KARLA |           |          |        |         |      |            |       |   |
| 静态路由          | 启动        |           | 关闭       |        | •       |      |            |       |   |
| 内网DHCP        | BOND0聚合   | 模式        | 802.3ad  |        | •       |      |            |       |   |
| DDNS配置        | BOND0聚合   | 网卡        | ETH0     | E      | ETH1    |      |            |       |   |
| SMOPECE       |           |           | ETH2     |        | ETH3    |      |            |       |   |
| 高可用性          | BOND1聚合   | र्म≓      | EIH4     | 6      | EIHS    |      |            |       |   |
| ₽ 対象管理 *      |           | me.       | SUZ. 38d |        | •       |      |            |       |   |
| ■ 軍略模板 ▼      | BOND ISE  | P3 P      | ETH0     |        | ETH1    |      |            |       |   |
| 🚨 用户管理 👘 👻    |           |           | ETH2     | E      | ETH5    |      |            |       |   |
| 行为审计 *        |           |           |          |        |         |      | 信位         | 12.77 |   |
| 🔒 防火墙 🚽       |           |           |          |        |         |      | <u>stu</u> | IN IT |   |
| 💩 VPN管理 👻     |           |           |          |        |         |      |            |       |   |
| ■系统管理 •       |           |           |          |        |         |      |            |       |   |
| 💛 设备日志 🔷 💌    |           |           |          |        |         |      |            |       |   |
| 品中心端管理 ·      |           |           |          |        |         |      |            |       |   |
|               |           |           |          |        |         |      |            |       |   |
|               |           |           |          |        |         |      |            |       |   |
|               |           |           |          |        |         |      |            |       |   |
|               |           |           |          |        |         |      |            |       |   |
|               |           |           |          |        |         |      |            |       |   |
|               |           |           |          |        |         |      |            |       |   |
|               |           |           |          |        |         |      |            |       |   |

- ▶ 启动:在下拉菜单中可以选择"启动"或者"关闭"链路聚合
- ▶ 聚合模式:在下拉菜单中有 802.3ad、active-backup、balance-rr、balance-tlb、 balance-xor、broadcast 6 种模式可供选择。
- ▶ 聚合网卡:在这可勾选需要进行聚合的端口。
- ▶ 设置完成后点击"保存"按钮保存配置,或者点击"复位"按钮恢复默认值。

### 生效配置:

| □ 菜单管理                                  | - | 用户(admi | in)当前的( | 位置是: 音 | 8署模式 | _   |        |         |      |  |  |  |   | 🖨 打印 | 🛁 ग्रांग |
|-----------------------------------------|---|---------|---------|--------|------|-----|--------|---------|------|--|--|--|---|------|----------|
| ● 系统信息 ●                                | • | 链接聚合    | 桥接或     | 海路模式   | 外网接  | 印管理 | 内网接口管理 | DMZ接口管理 | 生效配置 |  |  |  |   |      |          |
| <b>愛</b> 网络配置                           | * |         |         |        |      |     |        |         |      |  |  |  | Ť | 重新启动 | 重新启动     |
| 部署模式                                    |   |         |         |        |      |     |        |         |      |  |  |  |   |      |          |
| 静态路由                                    |   |         |         |        |      |     |        |         |      |  |  |  |   |      |          |
| 内网DHCP                                  |   |         |         |        |      |     |        |         |      |  |  |  |   |      |          |
| DDNS配置                                  |   |         |         |        |      |     |        |         |      |  |  |  |   |      |          |
| SMIP配置                                  | _ |         |         |        |      |     |        |         |      |  |  |  |   |      |          |
| 高可用性                                    | _ |         |         |        |      |     |        |         |      |  |  |  |   |      |          |
| <i>認</i> 対象管理 *                         | * |         |         |        |      |     |        |         |      |  |  |  |   |      |          |
| ● 策略模板 -                                | * |         |         |        |      |     |        |         |      |  |  |  |   |      |          |
| ▲ 用户管理 🔹 👻                              | - |         |         |        |      |     |        |         |      |  |  |  |   |      |          |
| ●行为审计 ▼                                 | v |         |         |        |      |     |        |         |      |  |  |  |   |      |          |
| 🔒 防火墙 🚽                                 | • |         |         |        |      |     |        |         |      |  |  |  |   |      |          |
| web web web web web web web web web web |   |         |         |        |      |     |        |         |      |  |  |  |   |      |          |
| 副 无论管理 •                                |   |         |         |        |      |     |        |         |      |  |  |  |   |      |          |
| asus m+                                 |   |         |         |        |      |     |        |         |      |  |  |  |   |      |          |
| 2010年1月1日                               | ~ |         |         |        |      |     |        |         |      |  |  |  |   |      |          |
| · 静中心端管理 •                              | * |         |         |        |      |     |        |         |      |  |  |  |   |      |          |
|                                         |   |         |         |        |      |     |        |         |      |  |  |  |   |      |          |
|                                         |   |         |         |        |      |     |        |         |      |  |  |  |   |      |          |
|                                         |   |         |         |        |      |     |        |         |      |  |  |  |   |      |          |
|                                         |   |         |         |        |      |     |        |         |      |  |  |  |   |      |          |
|                                         |   |         |         |        |      |     |        |         |      |  |  |  |   |      |          |
|                                         |   |         |         |        |      |     |        |         |      |  |  |  |   |      |          |
|                                         |   |         |         |        |      |     |        |         |      |  |  |  |   |      |          |
|                                         |   |         |         |        |      |     |        |         |      |  |  |  |   |      |          |

在该页面具有"重新启动"按钮,可以重新启动设备。

# 2.4.2 静态路由

本项菜单是设置本设备到其他网段的路由表。根据网络情况,指定好目标地址和掩码 及网关,保存即可生效。

| 三 菜单管理     | 用户(admin)当前的位置是:静态路由配置              |                   |             | 🛁 भाषा | ④ 退出 |
|------------|-------------------------------------|-------------------|-------------|--------|------|
| ■系统信息 -    | 🔾 新増 🤤 删除 🌽 編輯                      |                   |             |        | 0    |
| ● 网络配置 -   | 🔲 目的网段                              | 子网撞码              | 网关IP        |        |      |
| 部署模式       | 0.0.0.0                             | 0.0.0.0           | 192.168.0.1 |        |      |
| 静态路由       |                                     |                   |             |        |      |
| 内网DHCP     |                                     |                   |             |        |      |
| DDNS配置     |                                     |                   |             |        |      |
| SNAP配置     |                                     |                   |             |        |      |
| 高可用性       |                                     |                   |             |        |      |
| 診对象管理 ▼    |                                     |                   |             |        |      |
| 🥶 策略模板 🔹 💌 |                                     |                   |             |        |      |
| 🚨 用户管理 👘 👻 |                                     |                   |             |        |      |
| 行为审计 •     |                                     |                   |             |        |      |
| 🔒 防火墙 👻    |                                     |                   |             |        |      |
| 🔞 VPN管理 👻  | 毎页 25 ▼条 (H) (H) 当前 1 ,总页数1 (H) (H) | 🔧 显示记录从1到1,总数 1 条 |             |        |      |
| 🗐 系统管理 🔹 👻 |                                     |                   |             |        |      |
| 😏设备日志 🔹    |                                     |                   |             |        |      |
| 品中心满管理 🔹   |                                     |                   |             |        |      |
|            |                                     |                   |             |        |      |
|            |                                     |                   |             |        |      |
|            |                                     |                   |             |        |      |
|            |                                     |                   |             |        |      |
|            |                                     |                   |             |        |      |
|            |                                     |                   |             |        |      |
|            |                                     |                   |             |        |      |
|            |                                     |                   |             |        |      |
|            |                                     |                   |             |        |      |

### 2.4.3 内网 DHCP

内部网络自动分配 IP 地址让用户和内部网络管理员作为对所有计算机做中央管理的 手段。DHCP 设置范围不要与 PPTP 范围和固定 IP 冲突或重复。

| 💷 菜单管理     | 用户(admin)当前的位置是: DHCP配置列表 |                                |             |                  |          | 📥 ग्रह | 0 🗇 退出 |
|------------|---------------------------|--------------------------------|-------------|------------------|----------|--------|--------|
| 副系统信息 -    | DHCP配法                    |                                |             |                  |          |        | 0      |
| 1 网络配置 *   |                           |                                |             |                  |          |        |        |
| 部署模式       | T 打开DHCP服                 | 务                              |             |                  |          |        |        |
| 静态路由       |                           |                                |             |                  |          |        |        |
| 内网DHCP     | 网关IP                      |                                | (7          | 可选)              |          |        |        |
| DDNS配置     | 网络掩码                      | 255. 255. 255. 0               | (7          | 可选.默认:255.255.25 | 55.0)    |        |        |
| SMOPECE    | DNS服务器                    |                                | (7          | 可选)              |          |        |        |
| 高可用性       | IP段1(LAN)                 | 起始: 192.168.0.10               | 结束 192.168. | 0.250            |          |        |        |
| 参对象管理 *    | IP段2(LAN)                 | 起始                             | 结束          |                  |          |        |        |
| ● 策略模板 -   | IP段3(DMZ)                 | 起始                             | 结束          |                  |          |        |        |
| 🚨 用户管理 🔹 👻 | IP段4(DMZ)                 | 起始                             | 结束          |                  |          |        |        |
| ⑦行为审计 *    | 使用时间                      |                                | 小           | 84               |          |        |        |
| 🔒 防火墙 👻    | ☑ 自动应用于绑<br>自用该功能后右       | 定MAC地址的IP用户<br>用户设置中配置MAC基定的用户 | 格都固定的IP     |                  |          |        |        |
| 🔞 VPN管理 👻  |                           |                                |             | 确定               | 查看DHCP列表 |        |        |
| ■系统管理 🔹    |                           |                                |             |                  |          |        |        |
| 💖 设备日志 👘 👻 |                           |                                |             |                  |          |        |        |
|            |                           |                                |             |                  |          |        |        |
|            |                           |                                |             |                  |          |        |        |
|            |                           |                                |             |                  |          |        |        |
|            |                           |                                |             |                  |          |        |        |
|            |                           |                                |             |                  |          |        |        |
|            |                           |                                |             |                  |          |        |        |
|            |                           |                                |             |                  |          |        |        |
|            |                           |                                |             |                  |          |        |        |
|            |                           |                                |             |                  |          |        |        |

# 2.4.4 DDNS 配置

本项菜单是设置绑定本设备的动态或静态 DNS。

配置本机的 DDNS: 同时支持 4 种 DDNS 同时捆绑,设备出厂即已绑好 2 种,DDNS1 默认 为本公司提供的.COM 后缀的域名,规则为:序列号..COM (注:序列号为 2 位英文+7 位数 字的组合,帖在设备电源接口或网口附近);如设备恢复出厂值,则本项要重新配置,启用 DDNS1 并输入序列号保存即可,其他选项默认。

| 💷 菜单管理     | 用户(admin)当前的的 | 位置是: DDNS配置 |           | a ( )   | १६० 🍕 | 》 遇出 |
|------------|---------------|-------------|-----------|---------|-------|------|
| 副系统信息 -    | 配置本机的DDNS     | 配责静态DNS     |           |         |       | 0    |
| 😴 网络配置 👘 👻 |               |             | 动态DNS选项   |         |       |      |
| 部署模式       |               |             |           |         |       |      |
| 静态路由       |               |             | DDNS序号    | DDNS1 - |       |      |
| 内网DHCP     |               |             | 自用DDNS1   |         |       |      |
| DDNS配置     |               |             | WAN口选择    | 繋は ▼    |       |      |
| SMP酸盐      |               |             |           | DYNDNS  |       |      |
| 高可用性       |               |             | 主机名1      |         |       |      |
| ● 対象管理 *   |               |             | DDNS的用户名1 |         |       |      |
| 🛃 筆略模板 📃 👻 |               |             | DDNS的密码1  |         |       |      |
| ▲ 用户管理 🔹   |               |             | 状态        | 未更新     |       |      |
| 行为审计 *     |               |             |           | 保存      |       |      |
| 🔒 防火墙 👘 👻  |               |             |           |         |       |      |
| 🛞 VPN管理 👻  |               |             |           |         |       |      |
| 🗐 系统管理 🔹 👻 |               |             |           |         |       |      |
| 😏 设备日志 💿   |               |             |           |         |       |      |
| 品中心端管理 ·   |               |             |           |         |       |      |
|            |               |             |           |         |       |      |
|            |               |             |           |         |       |      |
|            |               |             |           |         |       |      |
|            |               |             |           |         |       |      |
|            |               |             |           |         |       |      |
|            |               |             |           |         |       |      |
|            |               |             |           |         |       |      |
|            |               |             |           |         |       |      |

配置静态 DNS: 根据需要指定 IP 和域名之间对应的关系,前提是 IP 是静态或不经常 变动的,指定后内网通过本设备做 DNS,就可解析相应的域名。

| 💷 菜单管理      | 用户(admin)当前的位置是:DDNS設置 이가 | 印 (中) | 退出 |
|-------------|---------------------------|-------|----|
| ■系统信息 -     | 配置本机的ODNS 配置券表DNS         |       | 0  |
| 网络配置 *      | 给政治是                      |       |    |
| 部署模式        |                           |       |    |
| 静态路由        | Poles text                |       |    |
| 内网DHCP      |                           |       |    |
| DDNS配置      | 1964                      |       |    |
| SNBIP配置     |                           |       |    |
| 高可用性        | 体存。我们                     |       |    |
| ● 対象管理 ●    |                           |       |    |
| ● 策略模板 🔹 👻  |                           |       |    |
| 🚨 用户管理 🔷 👻  |                           |       |    |
| 🌮 行为审计 🔹    |                           |       |    |
| 🔒 防火墙 🔹 👻   |                           |       |    |
| 🗟 VPN管理 👻   |                           |       |    |
| 🖷 系統管理 🔷 👻  |                           |       |    |
| 1999 设备日志 🔹 |                           |       |    |
|             |                           |       |    |
|             |                           |       |    |
|             |                           |       |    |
|             |                           |       |    |
|             |                           |       |    |
|             |                           |       |    |
|             |                           |       |    |
|             |                           |       |    |
|             |                           |       | _  |

### 2.4.5 SNMP 配置

SNMP 是一个从网络上的设备收集管理信息的公用通信协议。设备的管理者收集这些信息并记录在管理信息库(MIB )中。这些信息报告设备的特性、数据吞吐量、通信超载和错误等。用户可以用 SNMP 服务来简化网络的管理和维护。本设备有自定义oid=.1.3.6.1.4.1.12345678.5可以获得自定义的设备信息。

#### SNMP SERVER 设置:

| □ 菜单管理            | 用户(admin)当前的位置是:SNMP Server设置               | 自和印           | () 退出 |
|-------------------|---------------------------------------------|---------------|-------|
| 副系統信息 -           | SNMP SERVER设置 SNMP TRAP设置                   |               | 0     |
| <b>愛</b> 网络配置 *   |                                             | 启用SNMP Server |       |
| 部署模式              |                                             |               |       |
| 静态路由              | 只读通讯名                                       |               |       |
| 内网DHCP            | 只读访问IP                                      | 不设置允许所有IP     |       |
| DDNS配置            | 读写通讯名                                       | public        |       |
| SMPACE            | 读写访问P                                       | 不设责允许所有IP     |       |
| 高月用住              | 系统名                                         |               |       |
| <b>2</b> 2 刘家官理 ~ | 系统位置                                        |               |       |
| ■ 筆解模板 ▼          | 系续描述                                        |               |       |
| ▲ 用户管理 ▼          | 服务绑定LAN口                                    |               |       |
| 行为审计 *            | 2007 P. P. P. P. P. P. P. P. P. P. P. P. P. | /a #e         |       |
| 🔒 防火墙 👻           |                                             | 78.17         |       |
| 🔞 VPN管理 👻         |                                             |               |       |
| ● 系统管理 🔹          |                                             |               |       |
| 💱 设备日志 🔹          |                                             |               |       |
|                   |                                             |               |       |
|                   |                                             |               |       |
|                   |                                             |               |       |
|                   |                                             |               |       |
|                   |                                             |               |       |
|                   |                                             |               |       |
|                   |                                             |               |       |
|                   |                                             |               |       |
|                   |                                             |               |       |

SNMP TRAP 设置:

| 三 菜单管理     | 用户(admin)当前的位置 | 문: SNMP Server设품 |               | ITED 🍕 | 日退 |
|------------|----------------|------------------|---------------|--------|----|
| 11 系统信息    | SNMP SERVER设置  | SNMP TRAP设置      |               |        |    |
| 100 网络配置 - | 配留 SNMP TRAP   |                  |               |        |    |
| 部署模式       | +              |                  |               |        |    |
| 静态路由       | 三月月SNMP TRAP   | ☑ 启用             |               |        |    |
| 内网DHCP     | TRAP同时发送邮件     | ■ 启用             |               |        |    |
| DDNS配置     | TRAP IP        | 192. 168. 3. 50  |               |        |    |
| SNMP配置     | TRAP间隔(秒)      | 10               |               |        |    |
| 高月用性       | - 双机切换告警       |                  |               |        |    |
| 》如家官理 。    | 网络拉口 down      | ☑ 启用             |               |        |    |
| ■ 策略模板 ●   | P3:#按口00WI     | ☑ 启用             |               |        |    |
| ▲ 用户管理 ●   | 两次TRAP之间的网口流   | Ё ☑ 启用           |               |        |    |
| 🌮 行为审计 🔹   | WANDDDOS攻击告警   | ☑ 启用             |               |        |    |
| 🚔 防火墙 👻    | CPU利用室阀值       | 0                |               |        |    |
| · WPN管理 ·  | MEM使用阀值        | 0                |               |        |    |
| 副系统管理 。    | 连接数阀值          | 0                |               |        |    |
| 😍 设备日志 👘   | WAN口带宽利用率阈值    | 0                |               |        |    |
| ·赤中心端管理 *  |                |                  | <b>百</b> 份 保女 |        |    |
|            |                |                  | Stur Hit      | _      |    |
|            |                |                  |               |        |    |
|            |                |                  |               |        |    |
|            |                |                  |               |        |    |
|            |                |                  |               |        |    |
|            |                |                  |               |        |    |
|            |                |                  |               |        |    |
|            |                |                  |               |        |    |

# 2.4.6 高可用性

启用双机热备需要先配置虚拟 IP。主机和备份机的虚拟必须一样。在用户看来,虚拟 IP 就是双机热备系统的 IP 地址。开始时是主机的虚拟 IP 生效,系统通过心跳口检测两台 设备的状态,如果主机宕机,则虚拟 IP 会自动转移到从机。主机恢复正常会自动转回主机, 转移时间在两秒左右,不会影响系统的使用。有些双机系统会需要一些虚拟 IP 上的静态路 由,可以在虚拟 IP 中加上路由 IP。

#### 配置双机热备:

| □ 菜单管理                                 | 用户(admin)当前 | 的位置是:双机热备 |        |
|----------------------------------------|-------------|-----------|--------|
| 副系统信息 -                                | 配置双机热备      | 截要双机虚拟 IP |        |
| 1000 1000 1000 1000 1000 1000 1000 100 | 配置双机热备      |           |        |
| 部署模式                                   |             |           |        |
| 静态路由                                   | 启用XX机热管     | 🖾 启用      |        |
| 内网DHCP                                 | 模式          | 备份机       | •      |
| DDNS配置                                 | 心跳包接口       | ETHO      | •      |
| SN0P首C法                                | 检测网口        | ETH0      | ETH1   |
| 高可用性                                   |             | ETH2      | 🖾 ЕТНЗ |
| 》对象官理 *                                |             | ETH4      | ETH5   |
| 19 筆略模板 🔹                              | 通信ID        |           | 2      |
| 🚨 用户管理 👘 👻                             | 检测IP 1      |           | 2      |
| 🤣 行为审计 🔹 👻                             | 检测IP 2      |           |        |
| 🔒 防火墙 👻                                | 检测IP 3      |           |        |
| NPN管理 ·                                | 检测前来□ 1     |           |        |
| 副 系统管理 👻                               |             |           |        |
|                                        | 检测器口 2      |           |        |
| 。<br>29. 区周口空                          | 检测端口 3      |           |        |
| 高中心端管理 。                               |             |           |        |
|                                        |             |           |        |
|                                        |             |           |        |
|                                        |             |           |        |
|                                        |             |           |        |
|                                        |             |           |        |
|                                        |             |           |        |
|                                        |             |           |        |

### 配置双机虚拟 IP:

在此页面添加虚拟 IP, 启用双机热备后, 虚拟地址池中的地址会生效, 并绑定在主机

上,但主机出现故障,或网络出现问题时,虚拟地址会转移到从机上。

| 💷 菜单管理                                 | 用户(admin)当前 | 的位置是: 双机热备 |      |      |          |                    |    |   | 📥 माह्य | ☞ 退出 |
|----------------------------------------|-------------|------------|------|------|----------|--------------------|----|---|---------|------|
| ● 系统信息 ●                               | 配置双机热备      | 配置双机虚拟IP   |      |      |          |                    |    |   |         | 0    |
| 1000 1000 1000 1000 1000 1000 1000 100 |             |            | 网络地址 | 子网揽码 | 网络接口     | 网关IP               | 操作 | 1 |         |      |
| 部署模式                                   |             |            |      |      |          |                    |    |   |         |      |
| 静态路由                                   |             |            |      |      |          |                    |    |   |         |      |
| 内网DHCP                                 |             |            |      |      |          |                    |    |   |         |      |
| DDNS配置                                 |             |            |      |      |          |                    |    |   |         |      |
| SNMP管注                                 |             |            |      |      |          |                    |    |   |         |      |
| 高可用性                                   |             |            |      |      |          |                    |    |   |         |      |
| 参对象管理 *                                |             |            |      |      |          |                    |    |   |         |      |
| ● 策略模板 🔹                               |             |            |      |      |          |                    |    |   |         |      |
| 🚨 用户管理 🔹 👻                             |             |            |      |      |          |                    |    |   |         |      |
| 🌍 行为审计 🔹 👻                             |             |            |      |      | 西辺, 10   | ト_石】下_石】 <b>林柳</b> | 7  |   |         |      |
| 🔒 防火墙 🚽                                |             |            |      |      | joint no |                    |    |   |         |      |
| 🙆 VPN管理 🔹                              |             |            |      |      |          |                    |    |   |         |      |
| ■系统管理 *                                |             |            |      |      |          |                    |    |   |         |      |
| 💱 设备日志 🔹                               |             |            |      |      |          |                    |    |   |         |      |
|                                        |             |            |      |      |          |                    |    |   |         |      |
|                                        |             |            |      |      |          |                    |    |   |         |      |
|                                        |             |            |      |      |          |                    |    |   |         |      |
|                                        |             |            |      |      |          |                    |    |   |         |      |
|                                        |             |            |      |      |          |                    |    |   |         |      |
|                                        |             |            |      |      |          |                    |    |   |         |      |
|                                        |             |            |      |      |          |                    |    |   |         |      |
|                                        |             |            |      |      |          |                    |    |   |         |      |
| javascript:void(0)                     |             |            |      |      |          |                    |    |   |         |      |

点击"新增"之后跳到此页面。

| □ 菜单管理                                | - 用户(admin)当前的位置是:双帆热备                                                                                                    | 📥 राधा | ⑦ 退出 |
|---------------------------------------|----------------------------------------------------------------------------------------------------|--------|------|
| ● 系统信息 ▼                              | ■ ■ ■  ■ ■  ■ ■  ■ ■  ■ ■  ■ ■  ■ ■  ■ ■  ■ ■  ■ ■  ■ ■  ■ ■  ■ ■  ■ ■  ■ ■  ■ ■  ■ ■  ■ ■  ■ ■  ■ ■  ■ ■  ■ ■  ■ ■  ■ ■  ■ ■  ■ ■  ■ ■  ■ ■  ■ ■  ■ ■  ■ ■  ■ ■  ■ ■  ■ ■  ■ ■  ■ ■  ■ ■  ■ ■  ■ ■  ■ ■  ■ ■  ■ ■  ■ ■  ■ ■  ■ ■  ■ ■  ■ ■  ■ ■  ■ ■  ■ ■  ■ ■  ■ ■  ■ ■  ■ ■  ■ ■  ■ ■  ■ ■  ■ ■  ■ ■  ■ ■  ■ ■  ■ ■  ■ ■  ■ ■  ■ ■  ■ ■  ■ ■  ■ ■  ■ ■  ■ ■  ■ ■  ■ ■  ■ ■  ■ ■  ■ ■  ■ ■  ■ ■  ■ ■  ■ ■  ■ ■  ■ ■  ■ ■  ■ ■  ■ ■  ■ ■  ■  ■ ■  ■ ■  ■  ■ ■  ■  ■  ■  ■  ■  ■  ■  ■  ■  ■  ■  ■  ■  ■  ■  ■  ■  ■  ■  ■  ■  ■  ■  ■  ■  ■  ■  ■  ■  ■  ■  ■  ■  ■  ■  ■  ■  ■  ■  ■  ■  ■  ■  ■  ■  ■  ■  ■  ■  ■  ■  ■  ■  ■  ■  ■  ■  ■  ■  ■  ■  ■  ■  ■  ■  ■  ■  ■  ■  ■  ■  ■  ■  ■  ■  ■  ■  ■  ■  ■  ■  ■  ■  ■  ■  ■  ■  ■  ■  ■  ■  ■  ■  ■  ■  ■  ■ < |        | 0    |
| <b>彩</b> 网络配置                         | 將改信息                                                                                                    |        |      |
| 部署模式                                  | 网络地址                                                                                                    |        |      |
| 静态路由                                  | 子网旗码                                                                                                    |        |      |
| 内网DHCP                                | ◎2424歳□ NIII. ▼                                                                                                    |        |      |
| DDNS配合<br>Charpen                     |                                                                                                    |        |      |
| 高可用件                                  | Pit                                                                                                    |        |      |
| ▲ 対象管理 ●                              | 保存 ] 取消                                                                                                    |        |      |
| ····································· |                                                                                                    |        |      |
|                                       |                                                                                                    |        |      |
|                                       |                                                                                                    |        |      |
| ●打刀用计 *                               |                                                                                                    |        |      |
| 🖮 防火墙 👻                               |                                                                                                    |        |      |
| · VPN管理 ·                             |                                                                                                    |        |      |
| ■系统管理 *                               |                                                                                                    |        |      |
| 💛 设备日志 🔷 💌                            |                                                                                                    |        |      |
| 品中心端管理 *                              |                                                                                                    |        |      |
|                                       |                                                                                                    |        |      |
|                                       |                                                                                                    |        | _    |
|                                       |                                                                                                    |        |      |
|                                       |                                                                                                    |        |      |
|                                       |                                                                                                    |        |      |
|                                       |                                                                                                    |        |      |
|                                       |                                                                                                    |        |      |
|                                       |                                                                                                    |        |      |

# 2.5. 对象管理

### 2.5.1 IP 对象

IP 对象应用在【过滤策略】->【IP/PORT 过滤】, 【防火墙】->【NAT 配置】,【防火 墙】->【数据包控制】中。

| 三 菜单管理    | 用户(admin)当前的的 | 立置是: IP组管理   |                       | 📥 इंग्रहम | ④ 退出 |
|-----------|---------------|--------------|-----------------------|-----------|------|
| ■系统信息 -   | ◎新増 🤤 删除 🥖    | 编辑           |                       |           | 0    |
| 「 同給配置    | □ IP组名称       | IP狙描述        | IP地址                  |           |      |
| 🛃 对象管理 👻  |               |              |                       |           |      |
| IP对象      |               |              |                       |           |      |
| 网络服务对象    |               |              |                       |           |      |
| 时间组对象     |               |              |                       |           |      |
| 帐号对象      |               |              |                       |           |      |
| 文件类型对象    |               |              |                       |           |      |
| HTTP关键字对象 |               |              |                       |           |      |
| URL组对象    |               |              |                       |           |      |
| 数据库审计对象   |               |              |                       |           |      |
| 目定义应用对象   |               |              |                       |           |      |
| ■ 策略模板 -  |               |              |                       |           |      |
| A 用户管理 *  |               |              |                       |           |      |
| 参行为审计     | 每页 25 - 条 🕑   | ) (1) 当前 1 总 | 取取1 🕕 明 🍏 没有符合条件的记录存在 |           |      |
| 🔒 防火墙 👻   |               |              |                       |           |      |
| 🔞 VPN管理 👻 |               |              |                       |           |      |
| ■系统管理 🔹   |               |              |                       |           |      |
| 💱 设备日志 🔹  |               |              |                       |           |      |
|           |               |              |                       |           |      |
|           |               |              |                       |           |      |
|           |               |              |                       |           |      |
|           |               |              |                       |           |      |
|           |               |              |                       |           |      |
|           |               |              |                       |           |      |

# 2.5.2 网络服务对象

网络服务对象对象应用在【过滤策略】->【IP/PORT 过滤】,【防火墙】->【数据包控

制】中。

| □ 菜单管理     | 用户(admin)当前的 | 位置是: 网络服务 | 管理         |
|------------|--------------|-----------|------------|
| ● 系统信息 -   | ◎新増 🤤 删除 🏑   | ?编辑       |            |
| ♥ 网络配置 *   | 🔲 网络服务名称     | PORT类型    | PORTE      |
| おけの管理 -    | FTP          | TCP       | 21         |
| 197189     | SSH          | TCP       | 22         |
| 网络服务对象     | TELNET       | TCP       | 23         |
| 时间组对象      | SMTP         | TCP       | 25         |
| 帐号对象       | DNS          | UDP       | 53         |
| 文件类型对象     | TFTP         | UDP       | 69         |
| HTTP关键字对象  | HTTP         | TCP       | 80         |
| URL组对象     | POP3         | TCP       | 110        |
| 数据库审计对象    | I NTP        | TCP       | 123        |
| 自定义应用对象    |              | TCP       | 143        |
| ● 筆略模板 ●   | HTTPS        | TCP       | 443        |
| 🚨 用户管理 🔹 👻 | I 2TP        | TCP       | 389        |
| 🌮 行为审计 🔹 💌 | 毎页 25 ▼ 条 (  | 1 1 1 1 1 | 息页数1 🙌 🔫 🦿 |
| 🔒 防火墙 👻    |              |           |            |
| @ VPN管理 👻  |              |           |            |
| 🗐 系统管理 🔷 👻 |              |           |            |
| 1000日志 *   |              |           |            |
|            |              |           |            |
|            |              |           |            |
|            |              |           |            |
|            |              |           |            |
|            |              |           |            |
|            |              |           |            |

# 2.5.3 时间组对象

时间对象应用在所有的策略模板中,表示策略在相应的时间段内生效。和用户管理中 表示在相应的时间段内允许登录。

| 📰 菜单管理     | 用户(admin)当前的位置是:时间组对象 | 2                             | 自打印 | ☞ 退出 |
|------------|-----------------------|-------------------------------|-----|------|
| ● 系统信息 -   | 🔾 新増 🥥 删除 🥜 编辑 🌽 子规则编 | 編                             |     | 0    |
| の 協 取 書    | 🔲 时间组名                | 的词组描述                         |     |      |
| 参对象管理 ▼    | 上班时间                  | 包含上午和下午时间投                    |     |      |
| 19212      |                       |                               |     |      |
| 网络服务对象     |                       |                               |     |      |
| 时间组对象      |                       |                               |     |      |
| 帐号对象       |                       |                               |     |      |
| 文件类型对象     |                       |                               |     |      |
| HTTP关键字对象  |                       |                               |     |      |
| URL组对象     |                       |                               |     |      |
| 数据库审计对象    |                       |                               |     |      |
| 自定义应用对象    |                       |                               |     |      |
| ● 策略模板 ▼   |                       |                               |     |      |
| 🚨 用户管理 🔹 👻 |                       |                               |     |      |
| 行为审计 •     | 毎页 25 ▼ 条 ● ● 当前 1 点  | 2页数 1 🕦 🕕 🥩 星示記录从1到1 , 总数 1 条 |     |      |
| 🔒 防火墙 👻    |                       |                               |     |      |
| 🙆 VPN管理 👻  |                       |                               |     |      |
| ■系统管理 🔹    |                       |                               |     |      |
| 學设备日志 ♥    |                       |                               |     |      |
| 赤中心端管理 🔹   |                       |                               |     |      |
|            |                       |                               |     |      |
|            |                       |                               |     |      |
|            |                       |                               |     |      |
|            |                       |                               |     |      |
|            |                       |                               |     |      |

# 2.5.4 账号对象

账号对象应用在【过滤策略】->【账号过滤】中。

| 💷 菜单管理             | 用户(ad | lmin)当前的包    | 立置是: 帐号管理 |           |                | 🛓 ही हो। | ④ 退出 |
|--------------------|-------|--------------|-----------|-----------|----------------|----------|------|
| ● 系统信息 ●           | ◎新増   | ⊜删除 🥜        | 编辑        |           |                |          | 0    |
| 100 日本部計 100 日本部計算 | □ 名称  |              | 描述        | 帐号        |                |          |      |
| 参对象管理 👻            |       |              |           |           |                |          |      |
| IP对象               |       |              |           |           |                |          |      |
| 网络服务对象             |       |              |           |           |                |          |      |
| 时间组对象              |       |              |           |           |                |          |      |
| 帐号对象               |       |              |           |           |                |          |      |
| 文件类型对象             |       |              |           |           |                |          |      |
| HTTP关键字对象          |       |              |           |           |                |          |      |
| URL组对象             |       |              |           |           |                |          |      |
| 数据库申计对象            |       |              |           |           |                |          |      |
| 自定入应用対象            |       |              |           |           |                |          |      |
| ■ 策略模板 ▼           |       |              |           |           |                |          |      |
| ▲ 用户管理 ♥           |       |              |           |           |                |          |      |
| 🌮 行为审计 🔹           | 每页 25 | <b>▼</b> 条 ⊌ | 1 .总      | 页数1 🕞 🗎 🛫 | 。  没有符合条件的记录存在 |          |      |
| 🔒 防火墙 👻            |       |              |           |           |                |          |      |
| 🙆 VPW管理 👻          |       |              |           |           |                |          |      |
| ■系统管理 🔹            |       |              |           |           |                |          |      |
| 💱 设备日志 🔹           |       |              |           |           |                |          |      |
| 品中心端管理 🔹           |       |              |           |           |                |          |      |
|                    |       |              |           |           |                |          |      |
|                    |       |              |           |           |                |          |      |
|                    |       |              |           |           |                |          |      |
|                    |       |              |           |           |                |          |      |
|                    |       |              |           |           |                |          |      |

# 2.5.5 文件类型对象

文件类型对象应用在【过滤策略】->【文件过滤】中,识别方法方式主要主要通过文件名后缀。

| □ 菜单管理           | 用户(admin)当前的 | 的位置是:文件类型管理      |                                              |
|------------------|--------------|------------------|----------------------------------------------|
| ■系统信息 -          | ◇新増 🥥 删除     | 2 编辑             |                                              |
| 100 日本部語 -       | 🔲 名称         | 描述               | 文件类型                                         |
| おけた管理 マ          | 🗐 电影         | 电影格式文件           | .rm,.rmvb,.avi,.asf,.wmv,.mov,.mpg,.mj       |
| IP2199           | □ 音乐         | 音乐格式文件           | .mp3,.wma,.ogg                               |
| 网络服务对象           | 🗐 图片         | 图片格式文件           | .jpggifbmptiffpng                            |
| 时间组对象            | 🗐 文本         | 源文件等             | .bt,.doc,.pdf,.cpp,.ppt                      |
| 帐号对象             | 🗐 压缩文件       | zip,rar,tgz等压缩文作 | .zip,.rar,.gz,.bz2,.Z,.tgz,.tbz,.7z,.cab,.bz |
| 文件类型对象           | 📄 应用程序       | 可执行文件            | .exe,.com,.cmd,.bat                          |
| HTTP关键字对象        |              |                  |                                              |
| URL组对象           |              |                  |                                              |
| 款据库审计对象<br>      |              |                  |                                              |
| 日定入应用対象          |              |                  |                                              |
| ● 東船模板 ●         |              |                  |                                              |
| ◎ 用户管理 ●         |              | ~ ~ ~ ~ ~        |                                              |
| 行为审计     *     * | 毎0 25 ▼ 孫    | (N) (N) 目前 1 ,总以 |                                              |
| 🙆 防火墙 🔹          |              |                  |                                              |
| @ VPN管理 ·        |              |                  |                                              |
| ● 系统管理 ▼         |              |                  |                                              |
| ♥ 设备日志 🔹         |              |                  |                                              |
|                  |              |                  |                                              |
|                  |              |                  |                                              |
|                  |              |                  |                                              |
|                  |              |                  |                                              |
|                  |              |                  |                                              |
|                  |              |                  |                                              |

### 2.5.6 HTTP 关键字对象

关键字对象应用在【过滤策略】->【HTTP 关键字过滤】中,主要识别内容是 http 发 帖,邮件等,同时支持 UTF8,BIG5 和 GBK。

| 📰 菜单管理             | 用户(admin)当前的位置是:HTTP关键字管理                      | p 🗇 | 遇出  |
|--------------------|------------------------------------------------|-----|-----|
| ● 系统信息 -           | ②新增 ② 删除 🌽 编辑                                  |     | 0   |
| 网络配置 *             | C 24% Hatt X X X X X X X X X X X X X X X X X X |     |     |
| 参对象管理 👻            |                                                |     |     |
| IP对象               |                                                |     |     |
| 网络服务对象             |                                                |     |     |
| 时间组对象              |                                                |     |     |
| 帐号对象               |                                                |     |     |
| 文件类型对象             |                                                |     |     |
| HTTP关键字对象          | 4                                              |     |     |
| URL组对数             | 4                                              |     |     |
| 劉備库甲计刈家<br>由中心広田社会 | 4                                              |     |     |
|                    | 4                                              |     |     |
| ■ 車賠視板<br>●        |                                                |     |     |
| ▲ 用户管理 ●           |                                                |     |     |
| 行为审计 *             |                                                |     |     |
| 🔒 防火墙 👻            |                                                |     |     |
| 🙆 VPN管理 👻          |                                                |     |     |
| 🗐 系统管理 🔹 👻         |                                                |     |     |
| 👽设备日志 🔹            |                                                |     |     |
| 品中心满管理 🔹           |                                                |     |     |
|                    |                                                |     |     |
|                    |                                                |     |     |
|                    |                                                |     |     |
|                    |                                                |     |     |
|                    |                                                |     |     |
|                    |                                                | -   | 100 |

### 2.5.7 URL 组对象

URL 对象应用在【过滤策略】->【URL 过滤】中系统内置了 33 种网站类别,包括大量的内置 URL,同时用户可以在已有类别上添加自己的 URL 信息,也可以创建新的类别。

URL 添加支持部分匹配。比如加入.qq.com,则 www.qq.com或者 news.qq.com都会

| 匹配。                                      |              |                     |                                                                               |         |      |
|------------------------------------------|--------------|---------------------|-------------------------------------------------------------------------------|---------|------|
| □ 菜单管理                                   | 用户(admin)当前的 | 的位置是: un组对象         |                                                                               | 🚔 \$160 | @ 退出 |
| ■系统信息 ▼                                  | ◎新増 ◎ 删除 。   | ✓ 编辑                |                                                                               |         | 0    |
| 「「「「「「「」」」 「「」」 「「」」 「「」」 「」 「」 「」 「」 「」 | □ 名称         | 描述                  | URL                                                                           |         |      |
| ♣对象管理 ▼                                  | □ 求职招聘       |                     | job.,hr.,.hr                                                                  |         | Â    |
| 1P212                                    | □ 投資理財       |                     | finance,money,,money,stock,fund.,funds.,bond.,futures.,,futures,forex,,,forex |         |      |
| 网络服务对象                                   | 📄 网上购物       |                     | buy,buy,shop,shop,paypay                                                      |         | =    |
| 时间组对象                                    | □ 娱乐         |                     | image.,ent.,yele.                                                             |         |      |
| 帐号对象                                     | 新闻门户         |                     | news.                                                                         |         |      |
| 文件类型对象                                   | 🔄 成人色情       |                     |                                                                               |         |      |
| HTTP关键字对象                                | 🔄 论坛博客       |                     | bbs.,bokee.,blog.,welbo.                                                      |         |      |
| URL组对象                                   | 🔲 交友聊天       |                     | web.qq.com,web2.qq.com                                                        |         |      |
| 数据库审计对象                                  | 友報 🔄         |                     | game                                                                          |         |      |
| 目定义应用对象                                  | □ 音乐         |                     | mp3.,music                                                                    |         |      |
| ■ 策略模板 ▼                                 | 🔄 在线视频       |                     | movie.,.movie,video,v.,vod.                                                   |         |      |
| ▲ 用户管理 ▼                                 | 111 法律相关     |                     | law law                                                                       |         | *    |
| 行为审计                                     | 毎页 25 ▼ 条 (  | ₩ ④ 当前 1 ,总页数 2 → H | 参 显示记录从1到25, 息数 30 条                                                          |         |      |
| 🔒 防火墙 👻                                  |              |                     | _                                                                             |         |      |
| @ VPN管理 -                                |              |                     |                                                                               |         |      |
| ●系统管理 -                                  |              |                     |                                                                               |         |      |
| ♥设备日志 ▼                                  |              |                     |                                                                               |         |      |
|                                          |              |                     |                                                                               |         |      |
|                                          |              |                     |                                                                               |         |      |
|                                          |              |                     |                                                                               |         |      |
|                                          |              |                     |                                                                               |         |      |
|                                          |              |                     |                                                                               |         |      |
|                                          |              |                     |                                                                               |         |      |

# 2.5.8 数据库审计对象

| 用户(admin)当前的他 | 立置是: 数据库审计系                                      | 象                                                                      |                                                                |                                                                                                  |                                                                                         |                                                                                                    |                                                                                                    |                                                                                                    |                                                                                                    | 📥 ईउद्दा                                                                                                    | ② 退出 |
|---------------|--------------------------------------------------|------------------------------------------------------------------------|----------------------------------------------------------------|--------------------------------------------------------------------------------------------------|-----------------------------------------------------------------------------------------|----------------------------------------------------------------------------------------------------|----------------------------------------------------------------------------------------------------|----------------------------------------------------------------------------------------------------|----------------------------------------------------------------------------------------------------|----------------------------------------------------------------------------------------------------|------|
| 数据库审计对象       |                                                  |                                                                        |                                                                |                                                                                                  |                                                                                         |                                                                                                    |                                                                                                    |                                                                                                    |                                                                                                    |                                                                                                    | 0    |
| ③新増 🥥 删除 🌽    | 编辑                                               |                                                                        |                                                                |                                                                                                  |                                                                                         |                                                                                                    |                                                                                                    |                                                                                                    |                                                                                                    |                                                                                                    |      |
| 🔲 应用名称        | 救援包方向                                            | 3层协议                                                                   | 源地址                                                            | 目标地址                                                                                             | 源端口                                                                                     | 目标識口                                                                                                    | 版本                                                                                                    | 运行环境                                                                                                    | 字符集编章                                                                                                    |                                                                                                    |      |
|               |                                                  |                                                                        |                                                                |                                                                                                  |                                                                                         |                                                                                                    |                                                                                                    |                                                                                                    |                                                                                                    |                                                                                                    |      |
|               |                                                  |                                                                        |                                                                |                                                                                                  |                                                                                         |                                                                                                    |                                                                                                    |                                                                                                    |                                                                                                    |                                                                                                    |      |
|               |                                                  |                                                                        |                                                                |                                                                                                  |                                                                                         |                                                                                                    |                                                                                                    |                                                                                                    |                                                                                                    |                                                                                                    |      |
|               |                                                  |                                                                        |                                                                |                                                                                                  |                                                                                         |                                                                                                    |                                                                                                    |                                                                                                    |                                                                                                    |                                                                                                    |      |
|               |                                                  |                                                                        |                                                                |                                                                                                  |                                                                                         |                                                                                                    |                                                                                                    |                                                                                                    |                                                                                                    |                                                                                                    |      |
|               |                                                  |                                                                        |                                                                |                                                                                                  |                                                                                         |                                                                                                    |                                                                                                    |                                                                                                    |                                                                                                    |                                                                                                    |      |
|               |                                                  |                                                                        |                                                                |                                                                                                  |                                                                                         |                                                                                                    |                                                                                                    |                                                                                                    |                                                                                                    |                                                                                                    |      |
|               |                                                  |                                                                        |                                                                |                                                                                                  |                                                                                         |                                                                                                    |                                                                                                    |                                                                                                    |                                                                                                    |                                                                                                    |      |
|               |                                                  |                                                                        |                                                                |                                                                                                  |                                                                                         |                                                                                                    |                                                                                                    |                                                                                                    |                                                                                                    |                                                                                                    |      |
|               |                                                  |                                                                        |                                                                |                                                                                                  |                                                                                         |                                                                                                    |                                                                                                    |                                                                                                    |                                                                                                    |                                                                                                    |      |
|               |                                                  |                                                                        |                                                                |                                                                                                  |                                                                                         |                                                                                                    |                                                                                                    |                                                                                                    |                                                                                                    |                                                                                                    |      |
|               |                                                  |                                                                        |                                                                |                                                                                                  |                                                                                         |                                                                                                    |                                                                                                    |                                                                                                    |                                                                                                    |                                                                                                    |      |
| 每页 25 ▼条 🤫    | ) (1) 当前 1 ,总)                                   | 数1 😐 😐 🦿                                                               | 没有符合条件的                                                        | 记录存在                                                                                             |                                                                                         |                                                                                                    |                                                                                                    |                                                                                                    |                                                                                                    |                                                                                                    |      |
|               |                                                  |                                                                        |                                                                |                                                                                                  |                                                                                         |                                                                                                    |                                                                                                    |                                                                                                    |                                                                                                    |                                                                                                    |      |
|               |                                                  |                                                                        |                                                                |                                                                                                  |                                                                                         |                                                                                                    |                                                                                                    |                                                                                                    |                                                                                                    |                                                                                                    |      |
|               |                                                  |                                                                        |                                                                |                                                                                                  |                                                                                         |                                                                                                    |                                                                                                    |                                                                                                    |                                                                                                    |                                                                                                    |      |
|               |                                                  |                                                                        |                                                                |                                                                                                  |                                                                                         |                                                                                                    |                                                                                                    |                                                                                                    |                                                                                                    |                                                                                                    |      |
|               |                                                  |                                                                        |                                                                |                                                                                                  |                                                                                         |                                                                                                    |                                                                                                    |                                                                                                    |                                                                                                    |                                                                                                    |      |
|               |                                                  |                                                                        |                                                                |                                                                                                  |                                                                                         |                                                                                                    |                                                                                                    |                                                                                                    |                                                                                                    |                                                                                                    |      |
|               |                                                  |                                                                        |                                                                |                                                                                                  |                                                                                         |                                                                                                    |                                                                                                    |                                                                                                    |                                                                                                    |                                                                                                    |      |
|               |                                                  |                                                                        |                                                                |                                                                                                  |                                                                                         |                                                                                                    |                                                                                                    |                                                                                                    |                                                                                                    |                                                                                                    |      |
|               |                                                  |                                                                        |                                                                |                                                                                                  |                                                                                         |                                                                                                    |                                                                                                    |                                                                                                    |                                                                                                    |                                                                                                    |      |
|               | 月戶(admin)当前的(<br>数度审计)及金<br>●新增 ● 新除 ●<br>◎ 応用名称 | 周戸(admin)当前的位置是: 数据序审计2<br>数组序审计2数<br>● 新聞 ● 勤除 ● 弹幅<br>● 应用名称   数据包方向 | JQ广(admin)当前的位置是:截据库平计对象<br>截据库平计对象<br>●新增 ● 新除 ● 梁镐<br>□ 应用各称 | JC (Jedomin)当前的位置是: 截編集單计引象<br>截編集單计 引致<br>新聞 ● 新聞 ● 新聞 ● 梁端 ● 梁端<br>● 原用各部   就想包方向   3层协议   逐地址 | JL (Ladmin)当前的位置是: 截接原单计对象<br>截低原单计 过数<br>新聞 ● 新聞 ● 新除 ● 傑唱<br>应用各称 数据包方向 3层协议 孫地址 目标地址 | JQ P(4dmin)当前的位置是: 截編集單计对象<br>截編集單计对象<br>● 新聞 ● 新除 ● 梁端<br>● 原用各部   此類包方向   現防梁   孫地址   目标地址   原演口<br>● 原页 25 ● 条 ● ● 当前 1 .是页数 1 ● ● ● 没有符合条件的记录存在 | JU (solution))当前的位置是: 截編集审计式象         ● 新聞 ● 新除 ● 编辑         ● 新聞 ● 新除 ● 编辑         ● 应用各称       截接包方向         - 原因 名称       截接包方向         - 原因 名称       截接包方向         - 原因 名称       截接包方向         - 原因 名称       截接包方向         - 原因 25 ・ 金 () () 当前 1 点因数 1 () () ●        ※ 没有符合条件约记录存在 | J       J       J | J       ● 新聞 ● 新齢 ● 素幅         ● 新聞 ● 新齢 ● 素幅       ● 新聞 ● 新齢 ● 素幅         ● 広田名称       封握包方向         第四 名称       封握包方向         第四 名称       封握包方向         第四 名称       封握包方向         第四 名称       封握包方向         第四 名称       封握包方向         第四 名称       新聞         ● 新聞       ● 回数1         ● 新聞       ● 回数1         ● 「日本       ● 新齢 1         ● 「日本       ● 新齢 1         ● 「日本       ● 「日本         ● 「日本       ● 「日本 <th>J       1       2000       2000       2000       2000       2000       2000       2000       2000       2000       2000       2000       2000       2000       2000       2000       2000       2000       2000       2000       2000       2000       2000       2000       2000       2000       2000       2000       2000       2000       2000       2000       2000       2000       2000       2000       2000       2000       2000       2000       2000       2000       2000       2000       2000       2000       2000       2000       2000       2000       2000       2000       2000       2000       2000       2000       2000       2000       2000       2000       2000       2000       2000       2000       2000       2000       2000       2000       2000       2000       2000       2000       2000       2000       2000       2000       2000       2000       2000       2000       2000       2000       2000       2000       2000       2000       2000       2000       2000       2000       2000       2000       2000       2000       2000       2000       2000       2000       2000       2000       <td< th=""><th></th></td<></th> | J       1       2000       2000       2000       2000       2000       2000       2000       2000       2000       2000       2000       2000       2000       2000       2000       2000       2000       2000       2000       2000       2000       2000       2000       2000       2000       2000       2000       2000       2000       2000       2000       2000       2000       2000       2000       2000       2000       2000       2000       2000       2000       2000       2000       2000       2000       2000       2000       2000       2000       2000       2000       2000       2000       2000       2000       2000       2000       2000       2000       2000       2000       2000       2000       2000       2000       2000       2000       2000       2000       2000       2000       2000       2000       2000       2000       2000       2000       2000       2000       2000       2000       2000       2000       2000       2000       2000       2000       2000       2000       2000       2000       2000       2000       2000       2000       2000       2000       2000       2000 <td< th=""><th></th></td<> |      |

# 2.5.9 自定义应用对象

| □ 菜单管理        | 用户(admin)当前的( | 立置是: 自定义应  | 可用特征对象    |          |           |              |     |      | 📥 # | ED 🤇 | 回退出 |
|---------------|---------------|------------|-----------|----------|-----------|--------------|-----|------|-----|------|-----|
| ■系统信息 •       | 自定义应用特征对象     | R          |           |          |           |              |     |      |     |      | 0   |
| 🧊 网络配置 🚽      | ◎新増 🤤 删除 🥖    | 編輯         |           |          |           |              |     |      |     |      |     |
| 参对象管理 🔹       | □ 序号          | 应用名称       | 数据包方向     | 3层协议     | 源地址       | 目标地址         | 源端口 | 目标端口 |     |      |     |
| IP对象          | 10000         | Local      | LAN<->WAN | TCP      |           | 192.168.3.30 |     |      |     |      |     |
| 网络服务对象        | 10012         | test       | LAN<->WAN | TCP      |           |              |     |      |     |      |     |
| 时间组对象         |               |            |           |          |           |              |     |      |     |      |     |
| 帐号对象          |               |            |           |          |           |              |     |      |     |      |     |
| 文件类型对象        |               |            |           |          |           |              |     |      |     |      |     |
| HITP天耀学对象     |               |            |           |          |           |              |     |      |     |      |     |
| where million |               |            |           |          |           |              |     |      |     |      |     |
| 自完义应用对象       |               |            |           |          |           |              |     |      |     |      |     |
| ■ 策略模板 -      |               |            |           |          |           |              |     |      |     |      |     |
| ▲ 用户管理 ◆      |               |            |           |          |           |              |     |      |     |      |     |
| 🌮 行为审计 🔹      |               |            |           |          |           |              |     |      |     |      |     |
| 🔒 防火墙 👻       | 每页 25 ◆ 条 🖲   | ) (1) 当前 1 | ,总页数1 🕑 H | 💈 显示记录从1 | 到2,总数 2 条 |              |     |      |     |      |     |
| 🔞 VPN管理 👻     |               |            |           |          |           |              |     |      |     |      |     |
| ● 系统管理 🔹      |               |            |           |          |           |              |     |      |     |      |     |
| ♥ 设备日志 🔹      |               |            |           |          |           |              |     |      |     |      |     |
| 赤中心端管理 🔹      |               |            |           |          |           |              |     |      |     |      |     |
|               |               |            |           |          |           |              |     |      |     |      |     |
|               |               |            |           |          |           |              |     |      |     |      |     |
|               |               |            |           |          |           |              |     |      |     |      |     |
|               |               |            |           |          |           |              |     |      |     |      |     |
|               |               |            |           |          |           |              |     |      |     |      |     |
|               |               |            |           |          |           |              |     |      |     |      |     |

# 2.6. 策略模版

策略模块是用户行为管理的核心模块。包括过滤策略,流控策略。审计策略,提醒策略。每个模板可以包括多个功能块,用户可以将大量的功能需求集中在一个模板中,用户 管理时只需要选择相应的模板就可以完成权限的管理,比普通防火墙,流控等产品的ACL 规则,清晰方便许多。

### 2.6.1 过滤策略

一个过滤策略模板可以 6 种过滤策略, 分别是 IP 端口过滤, 应用过滤, URL 过滤, HTTP 关键字过滤, 文件过滤, 账号过滤。每种过滤策略支持自己的 ACL 规则。系统内置了一些 策略模板, 用户可以仿照这些模板创建自己的模板, 也可以在系统模板上进行修改。

| □ 菜单管理       | 用户(admin)当前的位置是:过滤管 | 育職对象                           | 4 | 打印( | 》 退出 |
|--------------|---------------------|--------------------------------|---|-----|------|
| ■系统信息 -      | ◎新増 🥥 删除 🥜 编辑 🥜 子規  | 则编辑                            |   |     | 0    |
|              | □ 策略组名              | 策略组描述                          |   |     |      |
|              | □ 禁止P2P下载           | 封堵P2P等下载工具,仅允许单线程下载,提升正常上网速度   |   |     |      |
|              | 🔲 工作时间禁止无关网络使用      | 禁止在上班时间聊天、游戏、娱乐、炒服等            |   |     |      |
| AN DE PERSON | 📃 不允许加密通讯           | 阻断加密应用提高网络可见性,如SSL、远程登录、传文件等   |   |     |      |
| 直计策略<br>审计策略 | □ 严格限制              | 仅允许基本上网应用: 浏览网站、收发邮件等          |   |     |      |
| 流暈策略         | 📃 只允许即时通讯           | 只允许使用即时通讯,其他拒绝                 |   |     |      |
| 配额和提醒策略      | □ 只允许邮件             | 只允许使用客户满邮件或网页邮箱,其他拒绝           |   |     |      |
| ▲ 用户管理 -     | 📃 只允许邮件和即时通信        | 允许使用pop3邮件和web邮箱和即时通信,其他拒绝     |   |     |      |
| ●行为审计 ▼      | DBAPP               |                                |   |     |      |
| 🔒 防火墙 🚽 👻    |                     |                                |   |     |      |
| 🛞 VPN管理 👻    |                     |                                |   |     |      |
| ■系统管理 🔹      |                     |                                |   |     |      |
| ♥ 设备日志 🔹     | 毎页 25 ▼ 条 ● ● 当前 1  | ,总页数 1 😠 😐 🌍 显示记录从1到8 , 总数 8 条 |   |     |      |
| 品中心端管理 ·     |                     |                                |   |     |      |
|              |                     |                                |   |     |      |
|              |                     |                                |   |     |      |
|              |                     |                                |   |     |      |
|              |                     |                                |   |     |      |
|              |                     |                                |   |     |      |
|              |                     |                                |   |     |      |
|              |                     |                                |   |     |      |
|              |                     |                                |   |     |      |
|              |                     |                                |   |     |      |
|              |                     |                                |   |     |      |

### 使用方法:

点击新增按钮输入模板名和模板说明,点击保存。选择新建的模板,点击子规则编辑, 打开过滤规则编辑页面。根据需要依次编辑相应的规则。每种类型的规则都支持优先级设 置, 生效时间段设置,运行或通过, 日志和邮件告警等功能。

说明: 启用邮件告警时,要先配置邮件服务器账号,在【系统管理】->【高级配置】 ->【邮件告警配置】中设置。

下面说明相应的规则:

### IP/PORT 过滤:

所有过滤规则里都有优先级项,优先级是一个数字,数字越大,优先级越高,规则列 表里会根据优先级自动排序。

目标 IP, 目标端口: 可以选择在 IP, 或服务对象里创建的对象, 点击后面的图标可以 直接编辑。

| □ 菜单管理    | 用户(admin)当前的位置是:过滤策略 1 % | 編                     |      |      | 📥 ग्राह्य | ④ 退出 |
|-----------|--------------------------|-----------------------|------|------|-----------|------|
| ● 系统信息 -  | IP/PORT过渡 应用过滤 URL过滤     | HTTP关键字过滤 文件过滤 帐号过滤   |      |      |           | 0    |
| 阿络配置 *    | ③新增 新增 ● 删除 《编辑          |                       |      |      |           |      |
| 参对象管理 🚽   | □ 优先级 IP PORT            | 日志前編                  | 过渡时间 | 策略行为 |           |      |
| ● 策略模板 -  |                          |                       |      |      |           |      |
| 过滤策略      |                          |                       |      |      |           |      |
| 审计策略      |                          |                       |      |      |           |      |
| 流量策略      |                          |                       |      |      |           |      |
| 創額和提醒策略   |                          |                       |      |      |           |      |
| ▲ 用户管理 ▼  |                          |                       |      |      |           |      |
| 行为审计 •    |                          |                       |      |      |           |      |
| 🔒 防火墙 🔹   |                          |                       |      |      |           |      |
| 🔞 VPN管理 🔹 |                          |                       |      |      |           |      |
| ● 系统管理 ●  |                          |                       |      |      |           |      |
| ♥ 设备日志 🔹  |                          |                       |      |      |           |      |
|           | 毎页 25 ▼条 № ④ 当前 1 ,息     | 電数1 🕠 🖲 🥩 没有符合条件的记录存在 |      |      |           |      |
|           |                          |                       |      |      |           |      |
|           |                          |                       |      |      |           |      |
|           |                          |                       |      |      |           |      |
|           |                          |                       |      |      |           |      |
|           |                          |                       |      |      |           |      |
|           |                          |                       |      |      |           |      |
|           |                          |                       |      |      |           |      |
|           |                          |                       |      |      |           |      |
|           |                          |                       |      |      |           |      |
|           |                          |                       |      |      |           |      |

### 应用过滤:

系统内置了 700 多种应用识别特征,分为 20 多类应用。涵盖了大多数知名网络应用程序。可以对上网用户进行精细管理。

| 💷 菜单管理         |   | 用户(admin) | 当前的位置是: 过 | 滤策略 1 编辑   |           |             |      |      | 🛁 打印 | († j | 思出 |
|----------------|---|-----------|-----------|------------|-----------|-------------|------|------|------|------|----|
| ● 系统信息         |   | IP/PORT过渡 | 应用过滤      | URL过渡 HTTP | 关键字过滤     | 2件过渡        |      |      |      |      | Q  |
| 10 网络配置        |   | ◎新増 🥥     | 别除 🥜 编辑   |            |           |             |      |      |      |      |    |
| 参对象管理          | ~ | 🗌 优先级     | 程序类型      | 程序名        | 日志前缀      |             | 过渡时间 | 策略行为 |      |      |    |
| ■ 策略模板         |   | 21        | P2P:流媒体   | ALL        |           |             | ALL  | 拒绝   |      |      |    |
| 过速策略           |   | 20        | P2P下载工具   | ALL        |           |             | ALL  | 拒绝   |      |      |    |
| 审计策略           |   | 19        | 多线程下载工具   | ALL        |           |             | ALL  | 拒绝   |      |      |    |
| 流量策略           |   |           |           |            |           |             |      |      |      |      |    |
| 配额和提醒策略        |   |           |           |            |           |             |      |      |      |      |    |
| 🚨 用户管理         | ٠ |           |           |            |           |             |      |      |      |      |    |
| 🌍 行为审计         | • |           |           |            |           |             |      |      |      |      |    |
| 🔒 防火墙          | ٠ |           |           |            |           |             |      |      |      |      |    |
| <b>@ VPN管理</b> |   |           |           |            |           |             |      |      |      |      |    |
| 99 系统管理        | • |           |           |            |           |             |      |      |      |      |    |
| 10 设备日志        |   |           |           |            |           |             |      |      |      |      |    |
| 赤中心端管理         |   | 每页 25 👻   | 条 🖲 🖲 🖄   | 前1,总页数1    | ) (H) 🤣 🖩 | 显示记录从1到3,总数 | 3条   |      |      |      |    |
|                |   |           |           |            |           |             |      |      |      |      |    |
|                |   |           |           |            |           |             |      |      |      | _    |    |
|                |   |           |           |            |           |             |      |      |      |      |    |
|                |   |           |           |            |           |             |      |      |      |      |    |
|                |   |           |           |            |           |             |      |      |      |      |    |
|                |   |           |           |            |           |             |      |      |      |      |    |
|                |   |           |           |            |           |             |      |      |      |      |    |
|                |   |           |           |            |           |             |      |      |      |      |    |
|                |   |           |           |            |           |             |      |      |      |      |    |
|                |   |           |           |            |           |             |      |      |      |      |    |

### URL 组过滤:

URL 组选择可以选择运行访问或拒绝访问的网站类型。

| □ 菜单管理    | 用户(admin)当前的位置是:过滤策略 1 编辑      |             |      | 📇 हो हो 🕠 | () 退出 |
|-----------|--------------------------------|-------------|------|-----------|-------|
| ● 系统信息 -  | IP/PORT过渡 应用过渡 URL过渡 HTTP关键字过滤 | 文件过渡 账号过渡   |      |           | 0     |
| 阿络配置 *    | ③新増 新増 ● 删除 2/ 编辑              |             |      |           |       |
| 参对象管理 -   | 🗌 优先级 网站类型 日志前缀                | 过渡时间        | 策略行为 |           |       |
| ● 策略模板 -  |                                |             |      |           |       |
| 过滤策略      |                                |             |      |           |       |
| 审计策略      |                                |             |      |           |       |
| 流量策略      |                                |             |      |           |       |
| 創發和提醒策略   |                                |             |      |           |       |
| ▲ 用户管理 ▼  |                                |             |      |           |       |
| 🌍 行为审计 🔹  |                                |             |      |           |       |
| 🙆 防火墙 🔹   |                                |             |      |           |       |
| @ VPW管理 - |                                |             |      |           |       |
| ● 系统管理 ●  |                                |             |      |           |       |
| ● 设备日志 🔹  |                                |             |      |           |       |
| ♣中心端管理 *  | 毎页 25 🔹 条 🛞 🛞 当前 1 息页数 1 😕 🖲 🥞 | 没有符合条件的记录存在 |      |           |       |
|           |                                |             |      |           |       |
|           |                                |             |      |           |       |
|           |                                |             |      |           |       |
|           |                                |             |      |           |       |
|           |                                |             |      |           |       |
|           |                                |             |      |           |       |
|           |                                |             |      |           |       |
|           |                                |             |      |           |       |
|           |                                |             |      |           |       |
|           |                                |             |      |           |       |

#### HTTP 关键字过滤:

过滤上行的 HTTP 关键字,例如发帖,web 邮件,网页搜索等,默认拒绝时是弹出拒绝页面。

在【系统管理】->【高级配置】中可以设置是弹出拒绝页面,还是直接拒绝。

| 三 菜单管理                                                                                                    | 用户(admin)当前的位置是:过滤策略1编辑      |               |      | - | े 🕫 🤇 | 9退出 |
|----------------------------------------------------------------------------------------------------|------------------------------|---------------|------|---|-------|-----|
| ■ 系统信息 🔹                                                                                                    | IP/PORT过滤 应用过滤 URL过滤 HTTP关键字 | 过渡 文件过渡 帐号过渡  |      |   |       | 0   |
| 1000 日本 1000 日本 10000000000 | ◎新増 ◎ 删除 🥜 編輯                |               |      |   |       |     |
| 🛃 对象管理 👻                                                                                                    | □ 优先级 关键字组 日志前缀              | 过渡时间          | 策略行为 |   |       |     |
| ● 策略模板 🔹                                                                                                    |                              |               |      |   |       |     |
| 过滤策略                                                                                                    |                              |               |      |   |       |     |
| 审计策略                                                                                                    |                              |               |      |   |       |     |
| 流量策略                                                                                                    |                              |               |      |   |       |     |
| 配额和提醒策略                                                                                                    |                              |               |      |   |       |     |
| ▲ 用户管理 🔹                                                                                                    |                              |               |      |   |       |     |
| 行为审计 *                                                                                                    |                              |               |      |   |       |     |
| 🔒 防火墙 👘 👻                                                                                                    |                              |               |      |   |       |     |
| 🔞 VPN管理 👻                                                                                                    |                              |               |      |   |       |     |
| ● 系统管理 🔹                                                                                                    |                              |               |      |   |       |     |
| ♥设备日志 🔹                                                                                                    |                              |               |      |   |       |     |
|                                                                                                    | 每页 25 ◆条 № ④ 当前 1 总页数 1 № №  | 💈 没有符合条件的记录存在 |      |   |       |     |
|                                                                                                    |                              |               |      |   |       | 8   |
|                                                                                                    |                              |               |      |   |       |     |
|                                                                                                    |                              |               |      |   |       |     |
|                                                                                                    |                              |               |      |   |       |     |
|                                                                                                    |                              |               |      |   |       |     |
|                                                                                                    |                              |               |      |   |       |     |
|                                                                                                    |                              |               |      |   |       |     |
|                                                                                                    |                              |               |      |   |       |     |
|                                                                                                    |                              |               |      |   |       |     |
|                                                                                                    |                              |               |      |   |       |     |
|                                                                                                    |                              |               |      |   |       |     |

#### 文件过滤:

文件过滤分为上行文件,和下行文件。包括浏览器上传下载的文件,比如 web 邮件的 附件,ftp 的文件,SMTP 发送的附件,POP3 接受的附件等。

| 用户(admin)当前的位置是: j | 过滤策略 1 编辑                                                                                                    |                                                                                                    |                                                                                                    |                                       |                                                                                                    | 📥 माध्य                                            | ☞ 退出                                                                                                    |
|--------------------|----------------------------------------------------------------------------------------------------|----------------------------------------------------------------------------------------------------|----------------------------------------------------------------------------------------------------|---------------------------------------|----------------------------------------------------------------------------------------------------|----------------------------------------------------|----------------------------------------------------------------------------------------------------|
| IP/PORT过滤 应用过滤     | URL过滤 HTTP关键字过滤                                                                                                    | 文件过滤 帐号过滤                                                                                                    |                                                                                                    |                                       |                                                                                                    |                                                    | 0                                                                                                    |
| ○新増                |                                                                                                    |                                                                                                    |                                                                                                    |                                       |                                                                                                    |                                                    |                                                                                                    |
| □ 优先级 过滤类别         | 文件类型组 日志前缀                                                                                                    |                                                                                                    | 过渡时间                                                                                                    | 策略行为                                  |                                                                                                    |                                                    |                                                                                                    |
|                    |                                                                                                    |                                                                                                    |                                                                                                    |                                       |                                                                                                    |                                                    |                                                                                                    |
|                    |                                                                                                    |                                                                                                    |                                                                                                    |                                       |                                                                                                    |                                                    |                                                                                                    |
|                    |                                                                                                    |                                                                                                    |                                                                                                    |                                       |                                                                                                    |                                                    |                                                                                                    |
|                    |                                                                                                    |                                                                                                    |                                                                                                    |                                       |                                                                                                    |                                                    |                                                                                                    |
|                    |                                                                                                    |                                                                                                    |                                                                                                    |                                       |                                                                                                    |                                                    |                                                                                                    |
|                    |                                                                                                    |                                                                                                    |                                                                                                    |                                       |                                                                                                    |                                                    |                                                                                                    |
|                    |                                                                                                    |                                                                                                    |                                                                                                    |                                       |                                                                                                    |                                                    |                                                                                                    |
|                    |                                                                                                    |                                                                                                    |                                                                                                    |                                       |                                                                                                    |                                                    |                                                                                                    |
|                    |                                                                                                    |                                                                                                    |                                                                                                    |                                       |                                                                                                    |                                                    |                                                                                                    |
|                    |                                                                                                    |                                                                                                    |                                                                                                    |                                       |                                                                                                    |                                                    |                                                                                                    |
|                    |                                                                                                    |                                                                                                    |                                                                                                    |                                       |                                                                                                    |                                                    |                                                                                                    |
| 毎页 25 ▼条 🖲 🖲 🗮     | 前 👔 总页数 1 😐 😐 🗳                                                                                                    | 没有符合条件的记录存在                                                                                                    |                                                                                                    |                                       |                                                                                                    |                                                    |                                                                                                    |
|                    |                                                                                                    |                                                                                                    |                                                                                                    |                                       |                                                                                                    |                                                    |                                                                                                    |
|                    |                                                                                                    |                                                                                                    |                                                                                                    |                                       |                                                                                                    |                                                    |                                                                                                    |
|                    |                                                                                                    |                                                                                                    |                                                                                                    |                                       |                                                                                                    |                                                    |                                                                                                    |
|                    |                                                                                                    |                                                                                                    |                                                                                                    |                                       |                                                                                                    |                                                    |                                                                                                    |
|                    |                                                                                                    |                                                                                                    |                                                                                                    |                                       |                                                                                                    |                                                    |                                                                                                    |
|                    |                                                                                                    |                                                                                                    |                                                                                                    |                                       |                                                                                                    |                                                    |                                                                                                    |
|                    |                                                                                                    |                                                                                                    |                                                                                                    |                                       |                                                                                                    |                                                    |                                                                                                    |
|                    |                                                                                                    |                                                                                                    |                                                                                                    |                                       |                                                                                                    |                                                    |                                                                                                    |
|                    |                                                                                                    |                                                                                                    |                                                                                                    |                                       |                                                                                                    |                                                    |                                                                                                    |
| e                  | <ul> <li>用 / Fidemini)当前的位置是: j</li> <li>IPPORT 15 (1)</li> <li>         ● 新聞 ● 新聞 ● 新聞 ● / 編編     </li> <li>         ● 优化 ● 小 ● 小 ● 小 ● ● ● ● ● ● ● ● ● ● ● ● ●</li></ul> | 用户(Admin)当前的位置是: 対逆液晶 1 编码<br>PPORT13 ● 田田34 URL35 HTTP大道字35 ●<br>新報 ● 新除 ● 希報<br>(化先応 过速会列 文件共型組 日志前編<br>(化先応 过速会列 文件共型組 日志前編) | 用户(admin)当前的(公置上: 过速消弱 1 % 開始<br>PPORTide 原用过起 URL过起 HTTP关键字过度 文件过速 係号过起<br>新聞 ● 節除 ● 解释<br>【 优先品 过速先刻 文件共型相 日志前協<br>● 成 25 ● 余 (0 0) 単新 1 . 単页数 1 (0 0) ● 没有符合条件的记录存在 | 用户Cadmin)当前的位置是: 过速浓弱 1 编辑<br>PPORT过程 | 用户Admini当前的位置是: 过速浓弱 1编辑<br>PPORT过程 原则过程 URL过程 HTTP关键字过程 文件过程 供导过程<br>》希腊 ● 器除 》 希朝<br>优先级 过速变列 文件类型组 日志前编 过速时间 解明行为<br>优先级 过速变列 文件类型组 日志前编 过速时间 解明行为 | 明 / PeoR 1 / 加 · 加 · 加 · 加 · 加 · 加 · 加 · 加 · 加 · 加 | BPCORTS1 協用は 1960日 1960日 1960日 1970日 1970日 |

### 帐号过滤:

账号过滤当前版本主要支持聊天账号的过滤,比如只允许特点的 QQ 账号登陆。

| □ 菜单管理      | 用户(admin)当前 | 前的位置是:这 | 过滤策略 1 编辑 | iii       |             |      |      | 📥 इंग्रहम | ④ 退出 |
|-------------|-------------|---------|-----------|-----------|-------------|------|------|-----------|------|
| ■系统信息 -     | IP/PORT过速   | 应用过滤    | URL过渡     | HTTP关键字过滤 | 文件过渡 帐号过渡   |      |      |           | 0    |
| 「「「同時配置 -   | ③新增 🤤 删除    | 2 🖉 編輯  |           |           |             |      |      |           |      |
| 参对象管理 🔹     | □ 优先级 类     | 껲       | 帐号组       | 日志前缀      |             | 过速时间 | 策略行为 |           |      |
| ● 筆略模板      |             |         |           |           |             |      |      |           |      |
| 过速策略        |             |         |           |           |             |      |      |           |      |
| 审计策略        |             |         |           |           |             |      |      |           |      |
| 流量策略        |             |         |           |           |             |      |      |           |      |
| 配额和提醒策略     |             |         |           |           |             |      |      |           |      |
| 🚨 用户管理 🔹 👻  |             |         |           |           |             |      |      |           |      |
| 行为审计 •      |             |         |           |           |             |      |      |           |      |
| 🔒 防火墙 🔹     |             |         |           |           |             |      |      |           |      |
| 🔞 VPN管理 🔹   |             |         |           |           |             |      |      |           |      |
| 9 系统管理 🔹    |             |         |           |           |             |      |      |           |      |
| ♥ 设备日志 🔹    |             |         |           |           |             |      |      |           |      |
| 🚠 中心端管理 🔹 👻 | 毎页 25 ▼ 条   | H (1) H | 前 1 .总页   | \$1 😠 🖲 🤧 | 没有符合条件的记录存在 | Ξ    |      |           |      |
|             |             |         |           |           |             |      |      |           | _    |
|             |             |         |           |           |             |      |      |           |      |
|             |             |         |           |           |             |      |      |           |      |
|             |             |         |           |           |             |      |      |           |      |
|             |             |         |           |           |             |      |      |           |      |
|             |             |         |           |           |             |      |      |           |      |
|             |             |         |           |           |             |      |      |           |      |
|             |             |         |           |           |             |      |      |           |      |
|             |             |         |           |           |             |      |      |           |      |
|             |             |         |           |           |             |      |      |           |      |

# 2.6.2 审计策略

审计是内网管理的另一个重要功能。当前系统支持 12 种审计类别,审计到的数据会记录到设备的数据库中,在【行为审计】->【内容审计查询】中可以搜索审计到的用户数据。

| □ 菜单管理    | 用户(admin)当前的位置是:审计策略对象                         |  |
|-----------|------------------------------------------------|--|
| ●系统信息 ~   | 审计策略 审计配置 四四审计高级配置                             |  |
| 网络截置 •    | ◎新培 > 删除 2 编辑                                  |  |
| ☆ 对象管理 🔹  | 🔲 组策略名 组策略描述                                   |  |
| ■ 留路模板 -  | 全审计 审计所有项目                                     |  |
| 讨走策略      |                                                |  |
| 审计策略      |                                                |  |
| 流重策略      |                                                |  |
| 配额和提醒策略   |                                                |  |
| ▲ 用户管理 ▼  |                                                |  |
| 行为审计 *    |                                                |  |
| 🙆 防火墙 👻   |                                                |  |
| 🔞 VPN管理 👻 |                                                |  |
| ■系統管理 ●   |                                                |  |
| 學 设备日志 🔹  |                                                |  |
| ♣中心端管理 ▼  | 毎页 25 🔹 条 🛞 🛞 当前 1 息页数 1 🛞 円 🤧 显示记录从1到1,总数 1 条 |  |
|           |                                                |  |
|           |                                                |  |
|           |                                                |  |
|           |                                                |  |
|           |                                                |  |
|           |                                                |  |
|           |                                                |  |
|           |                                                |  |
|           |                                                |  |

#### 审计配置:

论坛博客审计网站:系统有内置的论坛博客网站,如果用户需要审计一些特点的网站, 这些没有包括在当前设备中,则设备可能不会将这些网络数据当成论坛博客进行审计。此 时可以将这些网站添加到这里。

需要说明的是当前设备支持智能论坛博客识别(需开启 POST 包审计),设备不认识的 网站也可能被正确识别。

上传文件审计网站: 在 HTTP 审计时,系统默认只对 WEBMAIL 网站进行审计,用户需要审计一些特定的网站的时候,需要在这里添加。

| □ 菜单管理    | 用户(admin)当前的位置是:审计策略对象                  | 🖨 打印 | ② 退出     |
|-----------|-----------------------------------------|------|----------|
| ■系统信息 -   | 审计和路 审计配置 QO审计高级配置                      |      |          |
| 网络配置 •    | <b>富計報</b> 篇                            |      |          |
| 参对象管理 🔹   |                                         |      |          |
| ■ 筆略模板    | 16.72(19)4 甲 17*936.                    |      |          |
| 过滤策略      |                                         |      |          |
| 审计策略      |                                         |      |          |
| 流重策略      | 上传文件审计网站:                               |      |          |
| 配额和提醒策略   |                                         |      |          |
| ▲ 用户管理 ▼  |                                         |      |          |
| 行为审计      |                                         |      |          |
| 🔒 防火墙 👻   | 无须审计网站 rest.widgetbox.jebe.renren.com ^ |      |          |
| 🛞 VPN管理 👻 | p. 300. cn                              |      |          |
| 🥶 系统管理 🔹  | 360safe.com                             |      |          |
| ♥ 设备日志 🔹  |                                         | e da |          |
| ♣中心端管理 ▼  |                                         |      | <u> </u> |
|           |                                         |      |          |
|           |                                         |      |          |
|           |                                         |      |          |
|           |                                         |      |          |
|           |                                         |      |          |
|           |                                         |      |          |
|           |                                         |      |          |
|           |                                         |      |          |
|           |                                         |      |          |
|           |                                         |      |          |

QQ 审计高级配置:

| □ 菜单管理     | 用户(admin)当前的位置是:审计策略对象    | 📥 ईर्राहत | ☞ 退出    |
|------------|---------------------------|-----------|---------|
| ■系统信息 👻    | ■■ 単計離第 ■ 単計置置 ■ Q0冊計高級配置 |           | 0       |
| 1 网络配置 -   | QQ审计点络配置                  |           |         |
| 参对象管理 👻    |                           |           |         |
| ♥ 策略模板 🔹   |                           |           |         |
| 过滤策略       | - U (βί μέν 1 Ωλογαίκ λα- |           |         |
| 审计策略       |                           |           |         |
| 流量策略       |                           |           |         |
| 配额和提醒策略    | <b>夏</b> 位                | 保存        | i l     |
| ▲ 用户管理 🔹   |                           |           | <u></u> |
| 行为审计     * |                           |           |         |
| 🔒 防火墙 👻    |                           |           |         |
| 🔞 VPN管理 🔹  |                           |           |         |
| 🗐 系统管理 🔹 👻 |                           |           |         |
| ♥设备日志 🔹    |                           |           |         |
| ♣中心端管理 ♥   |                           |           |         |
|            |                           |           |         |
|            |                           |           |         |
|            |                           |           |         |
|            |                           |           |         |
|            |                           |           |         |
|            |                           |           |         |
|            |                           |           |         |
|            |                           |           |         |
|            |                           |           |         |

### 2.6.3 流量策略

流量策略也是针对用户的,可以控制用户某种类型或几种类型的网络访问的流量大小, 控制模式是以占用用户允许带宽的百分比来实现的。比如可以控制 P2P 下载占用用户运行 带宽的 60%,应用程序类别,可以选择 ALL。也可以复选多个类别。

| □ 菜单管理                                                                            | 用户(admin)当前的位置是:流量策 | 喻对象              |            |        |        |      | ÷ | ITED 🍕 | 退出 |
|-----------------------------------------------------------------------------------|---------------------|------------------|------------|--------|--------|------|---|--------|----|
| 💷 系统信息 🔷                                                                          | ◇新増  新増  ◇ 新増  ◇ 新増 |                  |            |        |        |      |   |        | 0  |
| 「 「 「 「 「 「 「 」 「 」 「 」 「 」 「 」 」 「 」 」 「 」 」 」 」 」 」 」 」 」 」 」 」 」 」 」 」 」 」 」 」 | □ 名称                | 注释               | 优先级        | 上行最大比例 | 下行最大比例 | 控制时间 |   |        |    |
| 参对象管理 🔹                                                                           | 限制多线程下载             | 限制BT,多线程下载速度到每个用 | 最高优先级      | 80%    | 80%    | ALL  |   |        |    |
| ■ 策略模板 🔹 👻                                                                        |                     |                  |            |        |        |      |   |        |    |
| 过滤策略                                                                              |                     |                  |            |        |        |      |   |        |    |
| 审计策略                                                                              |                     |                  |            |        |        |      |   |        |    |
| 流量策略                                                                              |                     |                  |            |        |        |      |   |        |    |
| 配额和提醒策略                                                                           |                     |                  |            |        |        |      |   |        |    |
| ▲ 用户管理 🔹                                                                          |                     |                  |            |        |        |      |   |        |    |
| 🌍 行为审计 🔹 💌                                                                        |                     |                  |            |        |        |      |   |        |    |
| 🔒 防火墙 👻                                                                           |                     |                  |            |        |        |      |   |        |    |
| 🔞 VPN管理 👻                                                                         |                     |                  |            |        |        |      |   |        |    |
| ● 系统管理 🔹                                                                          |                     |                  |            |        |        |      |   |        |    |
| ♥ 设备日志 🔹 👻                                                                        | 毎页 25 ▼ 条 ● ④ 当前 1  | 总页数 1 😠 😠 🍮 显示   | 己录从1到1,总数1 | 条      |        |      |   |        |    |
|                                                                                   |                     |                  |            |        |        |      |   |        |    |
|                                                                                   |                     |                  |            |        |        |      |   |        |    |
|                                                                                   |                     |                  |            |        |        |      |   |        |    |
|                                                                                   |                     |                  |            |        |        |      |   |        |    |
|                                                                                   |                     |                  |            |        |        |      |   |        |    |
|                                                                                   |                     |                  |            |        |        |      |   |        |    |
|                                                                                   |                     |                  |            |        |        |      |   |        |    |
|                                                                                   |                     |                  |            |        |        |      |   |        |    |
|                                                                                   |                     |                  |            |        |        |      |   |        |    |
|                                                                                   |                     |                  |            |        |        |      |   |        |    |
|                                                                                   |                     |                  |            |        |        |      |   |        |    |

# 2.6.4 配额和提醒策略

包括用户网络资源配额功能和提醒功能。

| 💷 菜单管理                     | 用户(admin)当前的位置是:流望配   | 额和捏醒策略        |            |          |         |      |       |      | ا 🖨 | 1印 💮 退出 |
|----------------------------|-----------------------|---------------|------------|----------|---------|------|-------|------|-----|---------|
| ● 系统信息 ●                   | ◇新増 🤤 删除 🥜 编辑         |               |            |          |         |      |       |      |     | 0       |
| ♥ 网络配置 ▼                   | □ 名称                  | 注释            | 时间段        | 时长 (分钟)  | 流璧 (MB) | 控制模式 | 外部URL | 间隔时间 |     |         |
| 参对象管理 🔹                    | 每月使用流量过大提醒            | 每月使用流量超出1G提醒  | 每月         |          | 1000    | 提醒页面 |       |      |     |         |
| ● 新昭模板 -                   |                       |               |            |          |         |      |       |      |     |         |
| 过遞策略                       |                       |               |            |          |         |      |       |      |     |         |
| 审计策略                       |                       |               |            |          |         |      |       |      |     |         |
| 流重策略                       |                       |               |            |          |         |      |       |      |     |         |
| 配额和提醒策略                    |                       |               |            |          |         |      |       |      |     |         |
| ▲ 用户管理 ▼                   |                       |               |            |          |         |      |       |      |     |         |
| ⑦行为审计 •                    |                       |               |            |          |         |      |       |      |     |         |
| 🙆 防火墙 🔹                    |                       |               |            |          |         |      |       |      |     |         |
| <ul> <li>WPW管理 </li> </ul> |                       |               |            |          |         |      |       |      |     |         |
| ● 系統管理 ●                   |                       |               |            |          |         |      |       |      |     |         |
| ♥ 设备日志 🔹                   | 毎页 25 ▼ 条 10 (4) 当前 1 | 总页数1 😐 😐 🔧 显示 | 记录从1到1,总数1 | <b>祭</b> |         |      |       |      |     |         |
|                            |                       |               |            |          |         |      |       |      |     |         |
|                            |                       |               |            |          |         |      |       |      |     |         |
|                            |                       |               |            |          |         |      |       |      |     |         |
|                            |                       |               |            |          |         |      |       |      |     |         |
|                            |                       |               |            |          |         |      |       |      |     |         |
|                            |                       |               |            |          |         |      |       |      |     |         |
|                            |                       |               |            |          |         |      |       |      |     |         |
|                            |                       |               |            |          |         |      |       |      |     |         |
|                            |                       |               |            |          |         |      |       |      |     |         |
|                            |                       |               |            |          |         |      |       |      |     |         |
|                            |                       |               |            |          |         |      |       |      |     |         |

- ▶ 配额功能: 在某些应用使用多长时间或多少流量后禁止用户继续使用。
- ▶ 提醒策略: 在某些应用使用多长时间或多少流量后弹出提醒页面。
- ▶ 时间段: 可以选择配额从什么时候开始计算,包括有当月,当日,本次上线。
- ▶ 应用类别: 也是可以选择 ALL, 或复选其他几项。
- ▶ 时长或流量可以同时存在,谁先到达都会触发策略。
- 控制方式:包括弹出公告页面(在【系统管理】->【高级配置】->【编辑公告页面】中可以编辑),弹出提醒页面,或者直接拒绝。
- ▶ 间隔时间: 如果控制方式是弹出公告或提醒页面,可以控制下次的弹出时间。

| 用户(admin)当前的位置是: | 流里配额和捏醒策略                                                                                                   |                                                                                                    |                                                                                                    |                                   | 📥 झाला 👒                                                                                                    | 過過                                                                                                    |
|------------------|----------------------------------------------------------------------------------------------------|----------------------------------------------------------------------------------------------------|----------------------------------------------------------------------------------------------------|-----------------------------------|----------------------------------------------------------------------------------------------------|----------------------------------------------------------------------------------------------------|
| 流量配額和提醒          |                                                                                                    |                                                                                                    |                                                                                                    |                                   |                                                                                                    | 4                                                                                                    |
|                  |                                                                                                    |                                                                                                    |                                                                                                    |                                   |                                                                                                    |                                                                                                    |
| 名称               |                                                                                                    |                                                                                                    |                                                                                                    |                                   |                                                                                                    |                                                                                                    |
| 注释               |                                                                                                    |                                                                                                    |                                                                                                    |                                   |                                                                                                    |                                                                                                    |
| 时间段              | 每月                                                                                                    | •                                                                                                    |                                                                                                    |                                   |                                                                                                    |                                                                                                    |
| 应用程序类别           | ALL                                                                                                    | DNS                                                                                                    |                                                                                                    |                                   |                                                                                                    |                                                                                                    |
|                  | FTP协议                                                                                                    | 🔲 нттр视频                                                                                                    |                                                                                                    |                                   |                                                                                                    |                                                                                                    |
|                  | HTTP协议                                                                                                    | P2P流媒体                                                                                                    |                                                                                                    |                                   | 1                                                                                                    |                                                                                                    |
|                  | □ P2P下载上具<br>□ SSL协议                                                                                        | □ P2P智能识别                                                                                                    |                                                                                                    |                                   |                                                                                                    |                                                                                                    |
|                  | 🔲 标准协议                                                                                                    | □ 多线程下载工具                                                                                                    |                                                                                                    |                                   |                                                                                                    |                                                                                                    |
|                  | 股票行情                                                                                                    | □ 股票证券                                                                                                    |                                                                                                    |                                   |                                                                                                    |                                                                                                    |
|                  | □ 四可通讯                                                                                                    |                                                                                                    |                                                                                                    |                                   |                                                                                                    |                                                                                                    |
|                  | □ 其他                                                                                                    | □ 生活服务                                                                                                    |                                                                                                    |                                   |                                                                                                    |                                                                                                    |
|                  | □ 視頻会议                                                                                                    | 数据库通讯                                                                                                    |                                                                                                    |                                   |                                                                                                    |                                                                                                    |
|                  |                                                                                                    |                                                                                                    |                                                                                                    |                                   | l.                                                                                                    | 4                                                                                                    |
|                  | 🔲 网上银行                                                                                                    | 🔲 应用程序更新                                                                                                    |                                                                                                    |                                   |                                                                                                    |                                                                                                    |
|                  | □ 远程登录                                                                                                    |                                                                                                    |                                                                                                    |                                   |                                                                                                    |                                                                                                    |
| 时长 (分明)          |                                                                                                    |                                                                                                    |                                                                                                    |                                   |                                                                                                    |                                                                                                    |
| 流璽 (MB)          |                                                                                                    |                                                                                                    |                                                                                                    |                                   |                                                                                                    |                                                                                                    |
| 控制模式             | 提醒页面                                                                                                    | •                                                                                                    |                                                                                                    |                                   |                                                                                                    |                                                                                                    |
| 外部页面URL          |                                                                                                    | 2                                                                                                    |                                                                                                    |                                   |                                                                                                    |                                                                                                    |
| 间隔时间(分钟)         |                                                                                                    | 0                                                                                                    |                                                                                                    |                                   |                                                                                                    |                                                                                                    |
|                  |                                                                                                    | Car I                                                                                                    |                                                                                                    |                                   |                                                                                                    |                                                                                                    |
|                  |                                                                                                    |                                                                                                    |                                                                                                    |                                   | 复位保存                                                                                                    |                                                                                                    |
|                  | J用戶(admm)当前的位置差:<br>次量之前印提躍<br>名称<br>注释<br>时间役<br>应用程序关列<br>应用程序关列<br>法量(ME)<br>注砂模式<br>外创页面URL<br>间翻打同(分钟) | 用户(admin)当前的位置是: 法望起题师提篇编辑           次量記錄和規器           名称           注释           时间段         每月           应用程序类别         山上           「「P协议           日平PF表式           公式协议           原用程序类别         山上           「PPb议           当           日報日本           夏泉           二、日本           日報日本           日報           1           日報           日報           日報           1           日報           1           日報           日報           1           1           1           1           1           1           1           1           1           1           1           1           1           1           1           1           1           1           1           1           1           1           1           1      < | J用 (-(admin))当前的位置是: 法律配数和提案率         次量公额印度留         名称         注释         时间段       有月         时间段       有月         应用程序关闭       ALL         DNS       TTTP地域         FPT场比       DNS         FPT场比       P27数工具         Status       用戶自宅X         联系行情       要第证券         原系行情       要第证券         周端者県       原語小         月時日       日報         月時日       日報         日秋(分钟)       9         月時日       1         月時日       1         月時日       1         日秋(分钟)       9         124       1         1250       1         1260       1         1270       1         1280       1         1280       1         1280       1         129       1         129       1         129       1         129       1         129       1         129       1         129       1         129       1         129 | J用/-Ladmini/当前给收置会:     22     法律 | JIJ P Leadman)当論的位置是: 法律区等目前的位置是: 法律区等目的通信           Alk           注译           时间及         有月           时间及         有月           应用程序关闭         ALL           DNS           日下的协议         HTTP构项           日下的协议         P2P或编标           日下的协议         用户自定义           原序行情         展展证券           原序行情         展展证券           原序行情         展展正券           原序行情         展展正券           日時通讯         即时通讯(定)           原序行情         原原子师           日時通讯         即時通讯           日時通讯         即時通讯(定)           日時通讯         日時指承           日時         主 法部务           日候共中         中           月時         臣用程序更新           日候和         ●           月時         臣用程序更新           日報         (日           1回種目         (日           1回種目         (日 | IP / Codmul 当 請付 00 至 2: 注 建取及 4 度 課 承         10 0           -次置 公 新和 投 確         -           各称         -           注 译         -           日初 亿         -           日初 亿         -           日前 役 て         -           自用 定         -           日前 役 て         -           日前 役 で         -           日前 役 で         -           日前 役 で         -           日前 役 で         -           日前 役 で         -           日前 役 市         -           日前 役 市         -           日前 役 市         -           日前 役 市         -           日前 日         -           日 日         -           日         -           日         -           日         -           日         -           日         -           日         -           日         -           日         -           日         -           日         -           日         -           日         -           日         -           日 <td< th=""></td<> |

# 2.7. 用户管理

### 2.7.1 认证设置

管理选项:

| ◎ 菜单管理 用户(admin)当前的位置是:认证管理                     |
|-------------------------------------------------|
| ·····································           |
| ◎ 网络副素 * 管理洗师                                   |
| 参对象管理 · · · · · · · · · · · · · · · · · · ·     |
| ● 第昭根板 ~                                        |
| ◎ 用户管理                                          |
| 认证设置 (2)                                        |
| 用户组设置 无流服用户注诵时间(分钟) 120 图                       |
| 用户设置 医名用户自动认证 启用 🔽                              |
| ⑦行为审计 *                                         |
| 🔒 防火II 🔹 👻                                      |
| (2) 17)管理 - · · · · · · · · · · · · · · · · · · |
|                                                 |
| ● ※ 役者日志 ●                                      |
| a晶 中心端管理                                        |
|                                                 |
|                                                 |
|                                                 |
|                                                 |
|                                                 |
|                                                 |
|                                                 |
|                                                 |
|                                                 |
|                                                 |

用户认证控制选项:

排除 IP: 即相应的 IP 不管理,不审计。

无流量用户注销时间: 默认是 120 分钟,即 120 分钟没有流量会注销用户。

匿名用户管理:

匿名用户是指没有被本地用户管理的用户,也就是不在【用户设置】列表里的上网用户。 匿名用户由【用户组设置】 《允许匿名登录网段》 来管理,在匿名登录网段范围内的上网用 户,会成为这个组的用户。匿名用户有两种方式登录:

1. 用户上网时会弹出认证页面,点击匿名登录即可登录。

| 田古友     |  |
|---------|--|
| 用尸名:    |  |
| 宓 私.    |  |
| тц и-): |  |

第 30 页 共 63 页

2. 〖匿名用户自动认证〗选择启用,则用户上网时不会弹出认证页面,设备会自动运行登录这个用户登录。用户的权限由所属的用户组来管理,如果所有的运行匿名登录网段都不包含这个上网用户的 IP,则此用户无法登录。登录后的的匿名用户会在当前用户列表里显示如:

| □ 用户名                | 登录方式      | 用户信息 | 用户组     |
|----------------------|-----------|------|---------|
| <u>192.168.0.220</u> | anonymous |      | default |

匿名用户还可以自动创建为本地用户, 启用【用户组设置】【匿名登录创建本地用】, 此时登录匿名用户会在本地用户(【用户认证】)列表里创建一个 IP/MAC 绑定用户如:

|  | 192.168.100.243 | 00:13:e8:2d:29:05 | ipmac | dhcp用户组 |
|--|-----------------|-------------------|-------|---------|
|--|-----------------|-------------------|-------|---------|

需要说明的是单点登录的用户在没有创建本地用户时也属于匿名用户,同样由【用户 组设置】 《允许匿名登录网段》 来管理。不同的是匿名登录用户自动创建的用户只能是 IP/MAC 用户。单点登录则可以创建本地实名用户,也可以创建 IP/MAC 绑定用户。如下图 所示如果选择了 AD 域,POP3,WEB 单点登录则会创建单点登录的 IP/MAC 用户,这种情况 下用户下次无需单点登录也可以以 MAC/IP 认证的方式完成认证。

| ☑ 允许                    |                                                                 |
|-------------------------|-----------------------------------------------------------------|
| ☑ WEB单点登录<br>☑ POP3单点登录 | ☑ AD掝单点登录<br>☑ 匿名登录                                             |
|                         | <ul> <li>☑ 允许</li> <li>☑ WEB单点登录</li> <li>☑ POP3单点登录</li> </ul> |

通过匿名用户和单点登录的使用,使得安全设备的部署变得非常方便。

#### 跨三层 MAC 识别配置:

一般企业中经常会使用 MAC/IP 绑定用户,这种类型的用户管理,安全程度不高,但使用方便,这种情况下,如果企业使用的是三层交换机,则无法绑定用户的 MAC。

启用跨三层 MAC 识别,则上网用户即使在三层交换机下面,一样可以完成 MAC 的绑定。 实现这个功能需要启用三层交换的 SNMP 功能,通过 SNMP 获得上网用户的 MAC 地址。

| 🗊 菜单管理     | 用户(admin       | ı)当前的位置是: i        | 认证管理 | !       |            | e e e e e e e e e e e e e e e e e e e | ) \$1ED | ¢ |
|------------|----------------|--------------------|------|---------|------------|---------------------------------------|---------|---|
| 副系統信息 -    | 管理选项           | 跨三层MAC识别           | 服置   | 域单点登录配置 | POP3单点登录配置 | WEB单点登录翻畫                             |         |   |
| 「 同络配置 ・   | snmp           | 5                  |      |         |            |                                       |         |   |
| 🝰 对象管理 🚽 👻 | <b>白田 SNME</b> |                    | _    |         |            |                                       |         |   |
| ● 策略模板 -   | 2010 CITATI    | 4700-420.000 (dds) | □ 倉  | 調       |            |                                       |         |   |
| 🚨 用户管理 💿 👻 | (A) DOLLAR     | 通用りた点(ジ)           |      |         |            |                                       |         |   |
| 认证设置       | USIOISINME     | 间隔(秒)              |      |         |            |                                       |         |   |
| 用户组设置      | P地址            |                    |      |         | 2          |                                       |         |   |
| 用户设置       | 通信名            |                    |      |         | 2          |                                       |         |   |
| 行为审计 *     |                |                    |      |         |            | 复位保存                                  | ř       |   |
| 🗟 防火墙 👻    |                |                    |      |         |            |                                       |         |   |
| 🔬 VPN管理 🔹  |                |                    |      |         |            |                                       |         |   |
| 副系统管理 🔹    |                |                    |      |         |            |                                       |         |   |
| 19 设备日志 🔹  |                |                    |      |         |            |                                       |         |   |
| 品中心端管理 🔹   |                |                    |      |         |            |                                       |         |   |
|            |                |                    |      |         |            |                                       |         |   |
|            |                |                    |      |         |            |                                       |         |   |
|            |                |                    |      |         |            |                                       |         |   |
|            |                |                    |      |         |            |                                       |         |   |
|            |                |                    |      |         |            |                                       |         |   |
|            |                |                    |      |         |            |                                       |         |   |
|            |                |                    |      |         |            |                                       |         |   |
|            |                |                    |      |         |            |                                       |         |   |
|            |                |                    |      |         |            |                                       |         |   |
| 1.1.0      |                |                    |      |         |            |                                       |         |   |

#### 域单点登录配置:

域单点登录是和 WindowsAD 认证集成。该功能需要管理员首先从视频安全接入系统中 下载客户端,并将其配置导入所使用的 AD 域服务器中,上网用户在登录 AD 域时,自动完 成在视频安全接入系统上得登录。

| □ 菜单管理                                         | 用户(admin)当前的位置是: 认 | (証管理      |            |           | 📥 भाषा | ∲ 退出 |
|------------------------------------------------|--------------------|-----------|------------|-----------|--------|------|
| ■系统信息 🔹                                        | 管理选项 跨三层MAC识别图     | 國 域单点登录配置 | POP3单点登录配置 | WEB单点签录翻置 |        | 0    |
| 「「「「「「「」」」 👘 👘 🦷 👘 💌 👘 👘 👘 👘 👘 👘 👘 👘 👘 👘 👘 👘 👘 | 城单点登录配置            |           |            |           |        | _    |
| 💋 对象管理 👻                                       | 自用補筆占容量            | -         |            |           |        |      |
| ● 筆略模板 🔹                                       | 1500名300           | □ 启用      |            |           |        |      |
| 🚨 用户管理 🔷                                       | 19(18) 55 65 17    |           |            |           |        |      |
| 认证设置                                           |                    |           |            |           |        |      |
| 用户组设置                                          |                    |           |            |           |        |      |
| 用户设置                                           |                    |           |            | 复位保       | 存      |      |
| ⑦行为审计 *                                        |                    |           |            |           |        |      |
| 旑 防火墙 👻                                        | 域单点登录程序<br>点击下载    |           |            |           |        |      |
| 🎯 VPW管理 👻                                      |                    |           |            |           |        | _    |
| 副系統管理 *                                        |                    |           |            |           |        |      |
| ♥ 设备日志 🔹                                       |                    |           |            |           |        |      |
|                                                |                    |           |            |           |        |      |
|                                                |                    |           |            |           |        |      |
|                                                |                    |           |            |           |        |      |
|                                                |                    |           |            |           |        |      |
|                                                |                    |           |            |           |        |      |
|                                                |                    |           |            |           |        |      |
|                                                |                    |           |            |           |        |      |
|                                                |                    |           |            |           |        |      |
|                                                |                    |           |            |           |        |      |
|                                                |                    |           |            |           |        |      |
|                                                |                    |           |            |           |        |      |

#### POP3 单点登录配置:

POP3 单点登录启用时,用户只需打开 OUTLOOK 或 FOXMAIL 等邮件客户端软件收一下邮件就可以完成安全设备的登录。

| □ 菜单管理    | 用户(admin) | )当前的位置是:认该         | T管理         |                |               |            | 📥 भ्राह्म | ④ 退出 |
|-----------|-----------|--------------------|-------------|----------------|---------------|------------|-----------|------|
| ■系统信息 -   | 管理选项      | 跨三层MAC识别配          | 五 城单点登录配置   | POP3单点登录配置     | WEB单点登录翻置     |            |           | 0    |
| 😴 网络配置 👻  | POP3单占    | 答录配署               |             |                |               |            |           |      |
| 💰 对象管理 👻  | ÷==       | - 500 B            |             |                |               |            |           |      |
| ● 策略模板 🔹  | 启用POP34   | ■ <b>屈堂</b> 求<br>• | 🖾 启用        |                |               |            |           |      |
| ▲ 用户管理 👻  | POP3服务者   | ş                  |             |                |               |            |           |      |
| 认证设置      |           |                    |             |                |               |            |           |      |
| 用户组设置     |           |                    |             |                |               |            |           |      |
| 用户设置      |           |                    | 邮件服务器地址列表:一 | 一行一个IP和演口,IP和演 | 口用***分隔,如果端口; | 为空则使用默认端口。 |           |      |
| 行为审计      |           |                    |             |                |               | 夏位         | 保存        | 1    |
| 🚔 防火墙 👻   |           |                    |             |                |               |            |           |      |
| 🔞 VPN管理 👻 |           |                    |             |                |               |            |           |      |
| ■系统管理 🔹   |           |                    |             |                |               |            |           |      |
| 💛 设备日志 🔷  |           |                    |             |                |               |            |           |      |
| 赤中心端管理 🔹  |           |                    |             |                |               |            |           |      |
|           |           |                    |             |                |               |            |           |      |
|           |           |                    |             |                |               |            |           |      |
|           |           |                    |             |                |               |            |           |      |
|           |           |                    |             |                |               |            |           |      |
|           |           |                    |             |                |               |            |           |      |
|           |           |                    |             |                |               |            |           |      |
|           |           |                    |             |                |               |            |           |      |
|           |           |                    |             |                |               |            |           |      |
|           |           |                    |             |                |               |            |           |      |
|           |           |                    |             |                |               |            |           |      |

#### Web 单点登录配置:

如果用户需要登录某些 WEB 服务器时,可以与安全设备绑定,自动在设备上登录。

| (二) 菜単管理           | 用户(admin)当前的位置是: i     | 人社管理                                           | 📄 打印 🗇 退出 | ł. |
|--------------------|------------------------|------------------------------------------------|-----------|----|
| ● 系统信息 ●           | 管理选项 跨三层MAC识别的         | WEB单点登录散器 POP3单点登录散器 WEB单点登录散器                 | C         | ,  |
| 1 网络配置 🔹 👻         | WEB单点登录配置              |                                                |           |    |
| 参对象管理 👻            | 自用WEB单占 登录             |                                                |           |    |
| ● 策略模板 🔹           | WEDRES S               |                                                |           |    |
| 🚨 用户管理 🔷 👻         | The Drift for the      |                                                |           |    |
| 认证设置               |                        |                                                |           |    |
| 用户组设置              |                        |                                                |           |    |
| 用户设置               |                        | WEB服务器地址列表: 一行一个IP和端口,IP和端口用:分隔,如果端口为空则使用默认端口。 |           |    |
| ◎行力申计 *            | 用户表单名称                 |                                                |           |    |
| 箇 防火増 ▼            | 212 million ad balance | Weo以並只面中用户名內區的委里名称。                            |           |    |
| WPW管理 ·            | 从此限列大继子                |                                                |           |    |
| ■系统管理 ▼            |                        | 夏位                                             | 府         |    |
| ● 设备日志 🔹           |                        |                                                | _         |    |
| -品中心端管理 *          |                        |                                                |           |    |
|                    |                        |                                                |           |    |
|                    |                        |                                                |           |    |
|                    |                        |                                                |           |    |
|                    |                        |                                                |           |    |
|                    |                        |                                                |           |    |
|                    |                        |                                                |           |    |
|                    |                        |                                                |           |    |
|                    |                        |                                                |           |    |
|                    |                        |                                                |           |    |
| javascript:void(0) |                        |                                                |           |    |

# 2.7.2 用户组设置

使用用户组功能可以方便用户管理。在用户组中选择过滤规则、审计规则、流量控制 等自动生效于组中的用户,可以对用户组中的用户启用智能流量控制。智能流控启用时, 要配置好 WAN 口的流量,智能流控系统会自动为用户分配一个相应的带宽,保证带宽的合 理应用。

| □ 菜单管理    | 用户(admin)当前的   | 位置是:用户组管理           |               |           |        |            |            |       |     | 6    | 打印 @ 遇出 |
|-----------|----------------|---------------------|---------------|-----------|--------|------------|------------|-------|-----|------|---------|
| ● 系统信息 -  | ◎新増 🤤 删除 🏑     | ?编辑                 |               |           |        |            |            |       |     |      | (       |
| ♥ 网络配置 •  | □ 组名           | 允许创建用户网段            | 过速策略          | 审计策略      | 智能流量控制 | 最大上行(KB/s) | 最大下行(KB/s) | 最大会话数 | 外网口 | 创建用户 | 创建用。    |
| 参对象管理 -   | efault default | 192.168.3.0/24      | DBAPP         |           | 启用     |            |            |       | 默认  | 不允许  | anonyr  |
| ● 策略模板 -  |                |                     |               |           |        |            |            |       |     |      |         |
| ▲ 用户管理 👻  |                |                     |               |           |        |            |            |       |     |      |         |
| 认证设置      |                |                     |               |           |        |            |            |       |     |      |         |
| 用户组设置     |                |                     |               |           |        |            |            |       |     |      |         |
| 用户设置      |                |                     |               |           |        |            |            |       |     |      |         |
| 行为审计 *    |                |                     |               |           |        |            |            |       |     |      |         |
| 🔒 防火墙 🔹 👻 |                |                     |               |           |        |            |            |       |     |      |         |
| 🔞 VPN管理 👻 |                |                     |               |           |        |            |            |       |     |      |         |
| ■系统管理 -   |                |                     |               |           |        |            |            |       |     |      |         |
| ● 设备日志 🔹  | •              |                     |               |           | III    |            |            |       |     |      | ÷.      |
|           | 毎页 25 ▼ 条 〔    | 9 (9) 当前 1 ,总页数 1 ( | 9 (8) 🤧 显示记录》 | (1到1,总数1条 |        |            |            |       |     |      |         |
|           |                |                     |               |           |        |            |            |       |     |      |         |
|           |                |                     |               |           |        |            |            |       |     |      |         |
|           |                |                     |               |           |        |            |            |       |     |      |         |
|           |                |                     |               |           |        |            |            |       |     |      |         |
|           |                |                     |               |           |        |            |            |       |     |      |         |
|           |                |                     |               |           |        |            |            |       |     |      |         |
|           |                |                     |               |           |        |            |            |       |     |      |         |
|           |                |                     |               |           |        |            |            |       |     |      |         |
|           |                |                     |               |           |        |            |            |       |     |      |         |
|           |                |                     |               |           |        |            |            |       |     |      |         |

| □ 菜单管理  | 用户(admin)当前的位置是 | : 用户组管理      |       |      |        |            |            |       |     | i    | 打印 |
|---------|-----------------|--------------|-------|------|--------|------------|------------|-------|-----|------|----|
| ■系统信息 - | 编辑用户组           |              |       |      |        |            |            |       |     |      |    |
| 网络翻击    |                 |              |       |      |        |            |            |       |     |      |    |
| 对象管理    | 组名              |              |       |      |        |            |            |       |     |      |    |
| 策略模板 💌  | 组优先级            | 最高优先级        | - 2   |      |        |            |            |       |     |      |    |
| 田白管理 。  | 允许创建用户网段        |              |       |      |        |            |            |       |     |      |    |
| 小正设置    |                 |              |       |      |        |            |            |       |     |      |    |
| 月白銀设置   | -               |              |       |      |        |            |            |       |     |      |    |
| 中设置     | 自动创建本地用户        |              |       |      | 2      |            |            |       |     |      |    |
| 行为审计    | 24-00000        | □□ 允许        |       |      |        |            |            |       |     |      |    |
| 防火墙     | 1112323年8日      | NULL         | - 0   |      |        |            |            |       |     |      |    |
| VPN管理 · | 中订末階            | NULL         | - 0   |      | 0      |            |            |       |     |      |    |
| 系统管理    | 应用就里東站          | 🔲 限制多线程下载    |       |      | 6      |            |            |       |     |      |    |
| 设备日志    | 自己的相时长提醒策略      | 🔲 每月使用流量过    | 大提醒   |      | C.     |            |            |       |     |      |    |
| 中心端管理   | 智能流量控制          | 禁用           | • ?   |      |        |            |            |       |     |      |    |
|         | 组用户最大上行带宽(KB/s  | )            | 2     |      |        |            |            |       |     |      |    |
|         | 组用户最大下行带宽(KB/s  | )            | 2     |      |        |            |            |       |     |      |    |
|         | 会话數配置           | □ 启用         |       |      | 2      |            |            |       |     |      |    |
|         | 外网口             | 默认           | - 2   |      |        |            |            |       |     |      |    |
|         |                 |              |       |      |        |            |            |       | 复份  | 保存   |    |
|         |                 |              |       |      |        |            |            |       | AU  |      | _  |
|         | ③新増 新増 ●删除 《編輯  |              |       |      |        |            |            |       |     |      |    |
|         | 1 组名 允          | 许创建用户网段      | 过遞策略  | 审计策略 | 智能流量控制 | 最大上行(KB/s) | 最大下行(KB/s) | 最大会话数 | 外网口 | 创建用户 | Ê  |
|         | default 19      | 2.168.3.0/24 | DBAPP |      | 启用     |            |            |       | 野认  | 不允许  | ar |

点击"编辑笔"会弹出过滤策略、审计策略、应用流量策略、配额和时长提醒策略

| <b>参 刷新父窗口</b>      |                                    |  |
|---------------------|------------------------------------|--|
| 🔾 新増 🥥 删除 🥜 編輯 🌽 子城 | 別編編                                |  |
| □ 策略组名              | 策略組描述                              |  |
| □ 禁止P2P下载           | 封堵P2P等下载工具,仅允许单线程下载,提升正常上网速度       |  |
| 🔲 工作时间禁止无关网络使用      | 禁止在上班时间聊天、游戏、娱乐、炒股等                |  |
| 🔲 不允许加密通讯           | 阻断加密应用提高网络可见性,如SSL、远程登录、传文件等       |  |
| □ 严格限制              | 仅允许基本上网应用:浏览网站、收发邮件等               |  |
| 🔲 只允许即时通讯           | 只允许使用即时通讯,其他拒绝                     |  |
| 🔲 只允许邮件             | 只允许使用客户端邮件或网页邮箱,其他拒绝               |  |
| 🗌 只允许邮件和即时通信        | 允许使用pop3邮件和web邮箱和即时通信,其他拒绝         |  |
|                     |                                    |  |
|                     |                                    |  |
|                     |                                    |  |
|                     |                                    |  |
|                     |                                    |  |
|                     |                                    |  |
| 毎页 25 🔽 条 📧 🕢 当前 🗄  | 1   ,总页数 1 🕟 😠 🤹 显示记录从1到7 , 总数 7 条 |  |

| n Edit              | × - 0 ×                       |
|---------------------|-------------------------------|
| 💈 刷新父窗口             |                               |
| 审计策略 审计配置 00审计高级    | 御置                            |
| ③新増 🥥 删除 🥜 编辑       |                               |
| □ 组策略名              | 组策略描述                         |
| □ 全审计               | 审计所有项目                        |
|                     |                               |
|                     |                               |
|                     |                               |
|                     |                               |
|                     |                               |
|                     |                               |
|                     |                               |
|                     |                               |
|                     |                               |
|                     |                               |
| 每页 25 💘 🛞 🛞 当前 1 ,总 | 总页数 1 🕕 📵 🤹 显示记录从1到1 , 总数 1 条 |
|                     |                               |

| dit       |               |       | A     | E <sub>2</sub> |
|-----------|---------------|-------|-------|----------------|
| 💈 刷新父窗口   |               |       |       |                |
| 审计策略 审计配置 | QQ审计高级配置      |       |       |                |
| 审计配置      |               |       |       |                |
| 论坛博客审计网站: |               |       |       |                |
|           |               |       |       |                |
| 上传文件审计网站: |               |       |       |                |
|           |               |       |       |                |
| 无须审计网站:   |               | .:: 2 |       |                |
|           | p. 360. cn    | ~     |       |                |
|           | rising.com.cn | .:: ? |       |                |
|           |               |       | 复位 保存 |                |
|           |               |       |       |                |
|           |               |       |       |                |
|           |               |       |       |                |
|           |               |       |       |                |

| Edit               |          |          |    | e × |
|--------------------|----------|----------|----|-----|
| 😵 刷新父窗口            |          |          |    |     |
| 审计策略审计配置           | QQ审计高级配置 |          |    |     |
| QQ审计高级配置           |          |          |    |     |
| QQ审计<br>不做审计的QQ帐号: | 关闭       | <b>V</b> |    |     |
|                    |          |          |    |     |
|                    |          |          | 复位 | 保存  |
|                    |          |          |    |     |
|                    |          |          |    |     |
|                    |          |          |    |     |
|                    |          |          |    |     |
|                    |          |          |    |     |
|                    |          |          |    |     |

| F | Edit               |                  |                   |        |        |      | - e x |
|---|--------------------|------------------|-------------------|--------|--------|------|-------|
|   | 😵 刷新父窗口            |                  |                   |        |        |      | ^     |
|   | ③新増 🤤 删除 🥜 编辑      |                  |                   |        |        |      |       |
|   | □ 名称               | 注释               | 优先级               | 上行最大比例 | 下行最大比例 | 控制时间 |       |
|   | 🔲 限制多线程下载          | 限制BT,多线程下载速度到每个用 | 最高优先级             | 80%    | 80%    | ALL  |       |
|   |                    |                  |                   |        |        |      |       |
|   |                    |                  |                   |        |        |      |       |
|   |                    |                  |                   |        |        |      |       |
|   |                    |                  |                   |        |        |      |       |
|   |                    |                  |                   |        |        |      |       |
|   |                    |                  |                   |        |        |      |       |
|   |                    |                  |                   |        |        |      |       |
|   |                    |                  |                   |        |        |      |       |
|   |                    |                  |                   |        |        |      |       |
|   |                    |                  |                   |        |        |      |       |
|   | 每页 25 💌 条 😠 🛞 当前 1 | ,总页数 1 😠 😠 💋 显示) | 己录从1到1,总数 1       | 옾      |        |      |       |
| ł |                    |                  | Internet Internet |        |        |      |       |
|   |                    |                  |                   |        |        |      | ~     |

| n Edit            |                                |     |         |        |      | - e x |
|-------------------|--------------------------------|-----|---------|--------|------|-------|
| 💈 刷新父窗口           |                                |     |         |        |      | ^     |
| ◎新増 新増 ● 删除 ② 編辑  |                                |     |         |        |      |       |
| □ 名称              | 注释                             | 时间段 | 时长(分钟)  | 流量(MB) | 控制模式 | 9     |
| 🔲 毎月使用流量过大提醒      | 毎月使用流量超出1G提醒                   | 毎月  |         | 1000   | 提醒页面 |       |
|                   |                                |     |         |        |      |       |
|                   |                                |     |         |        |      |       |
|                   |                                |     |         |        |      |       |
|                   |                                |     |         |        |      |       |
|                   |                                |     |         |        |      |       |
|                   |                                |     |         |        |      |       |
|                   |                                |     |         |        |      |       |
|                   |                                |     |         |        |      |       |
|                   |                                |     |         |        |      |       |
|                   |                                |     |         |        |      |       |
|                   |                                |     |         |        |      |       |
|                   |                                |     | 当業 1 25 |        |      | 2     |
| 每火 20 ▲武 19 11 =1 | 1 1 1 1 20 40X 1 (1) (1) (2) 5 |     |         |        |      |       |
|                   |                                |     |         |        |      | ~     |
| <                 |                                |     |         |        |      | >     |

# 2.7.3 用户管理

用户编辑:

| □ 菜单管理                                                                                                    | 用户(admin)当前的 | 的位置是:用户管理     |           |                |                      |          |      |      |
|----------------------------------------------------------------------------------------------------|--------------|---------------|-----------|----------------|----------------------|----------|------|------|
| 副系统信息 -                                                                                                    | 用户编辑 批重      | 拥户导入 IP/MA    | C扫描       |                |                      |          |      |      |
| 1000 日本 1000 日本 10000000000 | ◎新増 ⊜删除。     | ⊘ 编辑          |           |                |                      |          |      |      |
| 💰 对象管理 🔷 👻                                                                                                    | □ 用户名        | 用户信息          | 帐号类型      | 组名             | IP/MAC对              | 过渡       | 策略 审 | 审计策略 |
| ● 策略模板 🔹                                                                                                    |              |               |           |                |                      |          |      |      |
| 🚨 用户管理 🔹                                                                                                    |              |               |           |                |                      |          |      |      |
| 认证设置                                                                                                    |              |               |           |                |                      |          |      |      |
| 用户组设置                                                                                                    |              |               |           |                |                      |          |      |      |
| 用户设置                                                                                                    |              |               |           |                |                      |          |      |      |
| 行为审计                                                                                                    |              |               |           |                |                      |          |      |      |
| 🔒 防火墙 👻                                                                                                    |              |               |           |                |                      |          |      |      |
| @ VPN管理 -                                                                                                    |              |               |           |                |                      |          |      |      |
| ■系统管理 *                                                                                                    |              |               |           |                |                      |          |      |      |
| 學设备日志 ▼                                                                                                    |              |               |           |                |                      |          |      |      |
|                                                                                                    |              |               |           | 17             | 11 A.A.) 7 10 Martin |          |      |      |
|                                                                                                    | 毎页 25 ▼条     | (8) (4) ⊒≣1 1 | 思见数 1 🕦 😐 | <b>多</b> 没有符合亲 | 件的记录存住               |          |      |      |
|                                                                                                    | 用户组查询        |               |           |                |                      |          |      |      |
|                                                                                                    | 组名           | NULL          |           |                |                      |          |      |      |
|                                                                                                    | 张号           | NULL          |           |                |                      |          |      |      |
|                                                                                                    |              |               |           |                |                      | <u> </u> | -    |      |
|                                                                                                    |              |               |           |                |                      | 夏豆       | 宣间   |      |
|                                                                                                    |              |               |           |                |                      |          |      |      |
|                                                                                                    |              |               |           |                |                      |          |      |      |
|                                                                                                    |              |               |           |                |                      |          |      |      |
|                                                                                                    |              |               |           |                |                      |          |      |      |

| □ 菜单管理    | 用户(admin)当前的位置是: | 用户管理       |               |   | 📥 क्षेत्रहीय | ☞ 退出       |
|-----------|------------------|------------|---------------|---|--------------|------------|
| ■系统信息 -   | 用户编辑 批量用户导入      | IP/MAC扫描   |               |   |              | <u>^</u> 0 |
| 10 网络配置 - | 编辑用户             |            |               |   |              |            |
| 多对象管理 👻   | 用白白              |            |               |   |              |            |
| ● 策略模板 🔹  | 用户有              |            |               |   |              |            |
| ▲ 用户管理 👻  | 密約               |            |               |   |              |            |
| 认证设置      | 用户信息             |            |               |   |              |            |
| 用户组设置     | 脅注               |            |               |   |              |            |
| 用户设置      | IP/MAC7          |            | 2             |   |              |            |
| 行为审计      | 帐号类型             | 🔲 客户端      | 🔲 ip/macMan认证 |   |              |            |
| 🚔 防火墙 👻   |                  | PPPOE      | 🔲 单点登录        |   |              |            |
| 🔞 VPN管理 👻 | 10.5             | III WEBWWE |               |   |              |            |
| ■系统管理 -   | 田市               | NULL       | - 12          |   |              |            |
| 💱 设备日志 🔷  |                  | 继承组配责      | - 0           |   |              |            |
| 赤中心端管理 🔹  | 甲计原始             | 继承组配置      | • 0           | 0 |              |            |
|           | 应用流重重略           | □ 继承组配置    | 🔲 限制多线程下载     |   |              |            |
|           | 配額和时长提醒策略        | 🔲 維承組配置    | 🔲 每月使用流量过大提醒  |   |              |            |
|           | 智能流量控制           | 继承组配置      | - 2           |   |              |            |
|           | 最大上行带宽(KB/s)     |            | 2             |   |              |            |
|           | 最大下行带宽(KB/s)     |            | 2             |   |              |            |
|           | 外网口              | 继承组配置      | - 2           |   |              |            |
|           | 会话教配置            | ☑ 继承组配置    |               |   |              |            |
|           | 允许登录时间           | ALL        | · 0           |   |              |            |
|           | 多次登录             | 🔲 允许       |               | 2 |              | -          |
|           |                  |            |               |   |              |            |

编辑用户的属性,所有为空的属性默认继承组属性,如果想修改用户的属性,也可以 重新配置,同时可以选择批量用户导入和 ARP 扫描导入,ARP 扫描导入时可以选择导入组, 己有用户不受影响,如果希望修改用户信息,可以在导入后手工修改。

批量用户导入:

| 💷 菜单管理                 | 用户(admin)当前的位置是: 用户管理 ———————————————————————————————————— |
|------------------------|------------------------------------------------------------|
| ● 系统信息 ▼               | 用戶编辑 批型用户写入 IPAAC扫描                                        |
| <b>愛</b> 网络配置 *        |                                                            |
| 参対象管理 -                | 下载示例文件                                                     |
| ■ 新能模板 -               |                                                            |
|                        | 文件名、湖峦                                                     |
| いたの事                   |                                                            |
| 用户组设责                  |                                                            |
| 用户设置                   |                                                            |
| 行为审计                   |                                                            |
| 局防火墙 ▽                 |                                                            |
| WPN管理 -                |                                                            |
|                        |                                                            |
|                        |                                                            |
|                        |                                                            |
| ·論中心病管理 *              |                                                            |
|                        |                                                            |
|                        |                                                            |
|                        |                                                            |
|                        |                                                            |
|                        |                                                            |
|                        |                                                            |
|                        |                                                            |
|                        |                                                            |
|                        |                                                            |
| in a contente unid (0) |                                                            |

### IP/MAC 扫描:

| 💷 菜单管理     | 用户(admin)当前的位置是:用户管理 🔄 打印    | <₽ 退出 |
|------------|------------------------------|-------|
| ● 系统信息 ●   | 用戶編編 批理用戶导入 IPMAC扫描          | - 0   |
| 100%配置 *   | 1121210.0444                 |       |
| 参对象管理 👻    |                              |       |
| ■ 策略模板 -   | 起始P                          |       |
| ▲ 用户管理 🔹   | 编束IP                         |       |
| 认证设置       | SNMP服务器P                     |       |
| 用户组设置      | 夏位 重新扫描                      |       |
| 用户设置       |                              |       |
| 行为审计       |                              |       |
| 🔒 防火墙 👻    |                              |       |
| 🔕 VPW管理 👻  |                              | E     |
| ■系统管理 *    |                              |       |
| ♥ 设备日志 🔹 👻 |                              |       |
| -論中心端管理 *  |                              |       |
|            |                              |       |
|            |                              |       |
|            |                              |       |
|            |                              |       |
|            |                              |       |
|            | 毎页 25 ▼条 9 9 当前 1 月四数1 9 9 🐾 |       |
|            |                              |       |
|            | 导入到用户                        |       |
|            | 导入用户组 NULL •                 | -     |
|            |                              |       |

# 2.8. 行为审计

上网行为都被记录在视频安全接入系统的数据库中,通过本菜单可以对记录的行为进 行查询。审计数据可以通过各种查询条件进行查询,查询到的数据可以通过点击详细信息 按钮查看详细信息。

### 2.8.1 用户行为查询

用户登录信息查询:

| 💷 菜单管理     | 用户(admin)当前的位置是: | 用户行为查询             |    |      |      |    |       | 📥 माह्य | ☞ 退出 |
|------------|------------------|--------------------|----|------|------|----|-------|---------|------|
| ● 系统信息 ●   | 用户登录信息查询 行为      | 的日志内容查询            |    |      |      |    |       |         | 0    |
| 1 网络配置 *   | 查询设置             |                    |    |      |      |    |       |         |      |
| 🝰 对象管理 👘 👻 | <b>此</b> 早       |                    |    |      |      |    |       |         |      |
| 🧾 策略模板 🔹 👻 | da Facilitada da |                    |    |      |      |    |       |         |      |
| 🚨 用户管理 🔹 👻 | 13140403         |                    |    |      |      |    |       |         |      |
| ⑦行为审计 *    | 2013年1月          | 2014-11-13 00:00:0 | 00 |      |      |    |       |         |      |
| 用户行为查询     | 结束时间             | 2014-11-13 23:59:0 | 00 |      |      |    |       |         |      |
| 内容审计查询     |                  |                    |    |      |      |    |       | 查询      |      |
| 数据库审计查询    |                  |                    |    |      |      |    |       |         |      |
| 统计报表       | 操作               | Bitila             | 休号 | 用户信息 | 内网地址 | 状态 | 在细时间长 |         |      |
| ● 防火墙 ▼    |                  |                    |    |      |      |    |       |         |      |
| (圖 VPW管理 - |                  |                    |    |      |      |    |       |         |      |
| ● 系统管理 ●   |                  |                    |    |      |      |    |       |         |      |
| ₩ 设备日志 🔹   |                  |                    |    |      |      |    |       |         |      |
|            |                  |                    |    |      |      |    |       |         |      |
|            |                  |                    |    |      |      |    |       |         |      |
|            |                  |                    |    |      |      |    |       |         |      |
|            |                  |                    |    |      |      |    |       |         |      |
|            |                  |                    |    |      |      |    |       |         |      |
|            |                  |                    |    |      |      |    |       |         |      |
|            |                  |                    |    |      |      |    |       |         |      |
|            | 毎页 25 ▼ 条 18 18  | 当前 1 总页数 1 🛞       | 9  |      |      |    |       |         |      |
|            |                  |                    |    |      |      |    |       |         | =    |
|            |                  |                    |    |      |      |    |       |         |      |

- ▶ 用户行为查询:包括上网用户的登录信息和行为日志。
- ▶ 用户登录信息记录上网用户的登录,下线,登录时长等信息。

### 行为日志内容查询:

行为日志是指在【过滤策略】中设置为〖日志〗的策略所记录的信息。日志记录可以 生产为〖详细日志〗或〖简略日志〗,在【系统管理】->【高级配置】中设置。

详细日志会记录被策略匹配的完整的数据包。

简略日志只记录 IP, 端口, 应用名等信息。

| □ 菜单管理            | 用户(admin)当前的位置是 | : 用户行为查询        |      |      |      |     |      | 📥 ग्रह्म | ④ 退出       |
|-------------------|-----------------|-----------------|------|------|------|-----|------|----------|------------|
| 副系統信息 -           | 用户登录信息查询 行为     | 为日志内容查询         |      |      |      |     |      |          | <b>^</b> 0 |
| 1 网络配置 🔹 👻        | 查询设置            |                 |      |      |      |     |      |          |            |
| 参对象管理 👻           | 帐号              |                 |      |      |      |     |      |          |            |
| ● 策略模板            | 濵IP             |                 |      |      |      |     |      |          |            |
| 🚨 用户管理 🔷 👻        | 目标IP            |                 |      |      |      |     |      |          |            |
| 参行为审计             | 酒業口             |                 |      |      |      |     |      |          |            |
| 用户行为查询            | 月标端口            |                 |      |      |      |     |      |          |            |
| 内合甲计宣间<br>救援医审计查询 | 把施时间            | 0014 11 12 00 0 |      |      |      |     |      |          |            |
| 统计报表              | 结束时间            | 2014-11-13 00:0 | 0:00 |      |      |     |      |          |            |
| 🔒 防火墙 👻           | AN 754 2140     | 2014-11-15 25:5 | 9:00 |      |      |     |      | )        | =          |
| 🙆 VPW管理 👻         |                 |                 |      |      |      |     | 台田日室 |          |            |
| ● 系统管理 ●          |                 |                 |      |      |      |     |      |          |            |
| 💕 设备日志 🔷 💌        | 操作              | 时间              | 帙号   | 日志前缀 | 日志级别 | 源IP | 目标IP | 数据长度     |            |
|                   |                 |                 |      |      |      |     |      |          |            |
|                   |                 |                 |      |      |      |     |      |          |            |
|                   |                 |                 |      |      |      |     |      |          |            |
|                   |                 |                 |      |      |      |     |      |          |            |
|                   |                 |                 |      |      |      |     |      |          |            |
|                   |                 |                 |      |      |      |     |      |          |            |
|                   |                 |                 |      |      |      |     |      |          |            |
|                   |                 |                 |      |      |      |     |      |          |            |
|                   |                 |                 |      |      |      |     |      |          |            |
|                   |                 |                 |      |      |      |     |      |          | -          |

# 2.8.2 内容审计查询

内容审计的数据是通过【审计策略】产生的审计信息。

#### 访问网站:

访问网站默认记录访问首页和相应 HTML 网页的信息。记录方式可以在【系统管理】->

【高级配置】中设置。

| 💷 菜单管理          | 用户(admin) | 当前的位置是: | 审计信息查询    |            |           |        |             |      |      |       |         |            | 📥 इंग्रह्म | ④ 退出       |
|-----------------|-----------|---------|-----------|------------|-----------|--------|-------------|------|------|-------|---------|------------|------------|------------|
| 副系統信息 -         | 访问网站      | 虚拟帐号    | 搜索引擎行为    | 论坛/博客审计    | WEBMAIL审计 | POST审计 | SMTP/POP3审计 | 聊天内容 | 外发文件 | 下载文件  |         |            |            | <b>^</b> 0 |
| <b>彩</b> 网络配置 🔹 | 查询设置      |         |           |            |           |        |             |      |      |       |         |            |            | _          |
| 🔊 对象管理 👘 👻      | 休号        |         |           |            |           |        |             |      |      |       |         |            |            |            |
| 🧾 策略模板 🔹 👻      | 3610      |         |           |            |           |        |             |      |      |       |         |            |            |            |
| 💩 用户管理 🔹 👻      | - Million |         |           |            |           |        |             |      |      |       |         |            |            |            |
| 🌮 行为审计 🔹        | POR .     |         |           |            |           |        |             |      |      |       |         |            |            |            |
| 用户行为查询          | 阿坦英別      |         |           |            |           |        |             |      |      |       |         |            |            |            |
| 内容审计查询          | 起始时间      |         | 2014-11-1 | 3 00:00:00 |           |        |             |      |      |       |         |            |            |            |
| 数据库审计查询         | 结束时间      |         | 2014-11-1 | 3 23:59:00 |           |        |             |      |      |       |         |            |            |            |
| 30.11 振表        |           |         |           |            |           |        |             |      |      |       |         | 导出日志       | 查询         |            |
|                 |           |         |           |            |           |        |             |      |      |       |         |            |            | =          |
| 《 VPW管理 ·       | 操作        | R#16    |           | 作品         | 16        | IP     | Editut.     |      |      | à±.#  | な称      | 站占未到       |            |            |
| 副系统管理 。         | 10K IP    | 110     |           | C 18       | an.       |        | 1-121       |      |      | 24.77 | camara. | JUNDRON ON |            |            |
| 19 设备日志         |           |         |           |            |           |        |             |      |      |       |         |            |            |            |
| ·•••中心端管理 *     |           |         |           |            |           |        |             |      |      |       |         |            |            |            |
|                 |           |         |           |            |           |        |             |      |      |       |         |            |            |            |
|                 |           |         |           |            |           |        |             |      |      |       |         |            |            |            |
|                 |           |         |           |            |           |        |             |      |      |       |         |            |            |            |
|                 |           |         |           |            |           |        |             |      |      |       |         |            |            |            |
|                 |           |         |           |            |           |        |             |      |      |       |         |            |            |            |
|                 |           |         |           |            |           |        |             |      |      |       |         |            |            |            |
|                 |           |         |           |            |           |        |             |      |      |       |         |            |            |            |
|                 |           |         |           |            |           |        |             |      |      |       |         |            |            | -          |
|                 |           |         |           |            |           |        |             |      |      |       |         |            |            |            |

### 虚拟帐号查询:

记录上网用户的 QQ, MSN, 飞信等账号的登录情况。

| □ 菜单管理                                | - 用户(admin) | 当前的位置是 | :审计信息查询   |            |           |        |             |      |      |      |    |    | 📥 इंग्रहम | ④ 退出       |
|---------------------------------------|-------------|--------|-----------|------------|-----------|--------|-------------|------|------|------|----|----|-----------|------------|
| 999 系统信息 🔹 👻                          | 访问网站        | 虚拟帐号   | 搜索引擎行为    | 论坛/博客审计    | WEBMAIL审计 | POST审计 | SMTP/POP3审计 | 聊天内容 | 外发文件 | 下载文件 |    |    |           | <b>^</b> 0 |
| 1988日 -                               | 查询设置        |        |           |            |           |        |             |      |      |      |    |    |           | _          |
| 🛃 对象管理 👘 👻                            | 帐号          |        |           |            |           |        |             |      |      |      |    |    |           |            |
| 🗾 策略模板 👘 👻                            | TEIP        |        |           |            |           |        |             |      |      |      |    |    |           |            |
| 🚨 用户管理 🔷 👻                            | abt/146日    |        |           |            |           |        |             |      |      |      |    |    |           |            |
| 行为审计 •                                | 42440460    |        |           |            |           |        |             |      |      |      |    |    |           |            |
| 用户行为查询                                |             |        | 2014-11-1 | 3 00:00:00 |           |        |             |      |      |      |    |    |           |            |
| 内容审计查询                                | 猪果时间        |        | 2014-11-1 | 3 23:59:00 |           |        |             |      |      |      |    |    |           |            |
| 数据库审计宣印<br>(法让记来                      |             |        |           |            |           |        |             |      |      |      | 一部 | 旧志 | 查询        |            |
| 合防火墙 -                                |             |        |           |            |           |        |             |      |      |      |    |    |           |            |
| ····································· | 操作          | 时间     |           | 帐号         | 源日        | Р      | 帐号类别        |      | 虚拟帐号 |      |    |    |           |            |
| ■ 系统管理 ●                              |             |        |           |            |           |        |             |      |      |      |    |    |           |            |
| ● 设备日志 ・                              |             |        |           |            |           |        |             |      |      |      |    |    |           |            |
| 品 中心端管理 。                             |             |        |           |            |           |        |             |      |      |      |    |    |           |            |
|                                       |             |        |           |            |           |        |             |      |      |      |    |    |           |            |
|                                       |             |        |           |            |           |        |             |      |      |      |    |    |           |            |
|                                       |             |        |           |            |           |        |             |      |      |      |    |    |           |            |
|                                       |             |        |           |            |           |        |             |      |      |      |    |    |           |            |
|                                       |             |        |           |            |           |        |             |      |      |      |    |    |           |            |
|                                       |             |        |           |            |           |        |             |      |      |      |    |    |           |            |
|                                       |             |        |           |            |           |        |             |      |      |      |    |    |           |            |
|                                       | 毎日 25 -     |        | 当前1 总页    | 100 ×      | 4.1       |        |             |      |      |      |    |    |           |            |
|                                       | -499 20 ·   |        |           |            |           |        |             |      |      |      |    |    |           | Ť          |

搜索引擎行为:

记录百度,谷歌等搜索引擎的使用情况。

| 💷 菜单管理    | 用户(admin)   | )当前的位置是 | : 审计信息查询  |            |           |         |                 |      |                    |      |      |   | 📥 ग्रह्म | († j | 出思 |
|-----------|-------------|---------|-----------|------------|-----------|---------|-----------------|------|--------------------|------|------|---|----------|------|----|
| ● 系统信息 ●  | 访问网站        | 虚拟帐号    | 搜索引擎行为    | 论坛博客审计     | WEBMAIL审计 | POST#i+ | SMTP/POP3#i+    | 聊天内容 | 外发文件               | 下载文件 |      |   |          | -    | 0  |
| 1 网络配置 1  | 查询设置        |         |           |            |           |         |                 |      |                    |      |      |   |          |      |    |
| 参对象管理 👻   |             |         |           |            |           |         |                 |      |                    |      |      |   |          |      |    |
| ● 策略模板 -  | भूष स्त्र   |         |           |            |           |         |                 |      |                    |      |      |   |          |      |    |
| ▲ 用户管理 👻  | 源旧          |         |           |            |           |         |                 |      |                    |      |      |   |          |      |    |
| ● 行为审计 💌  | 关键字         |         |           |            |           |         |                 |      |                    |      |      |   |          |      |    |
| 用户行为查询    | 起始时间        |         | 2014-11-1 | 3 00:00:00 |           |         |                 |      |                    |      |      |   |          |      |    |
| 内容审计查询    | 结束时间        |         | 2014-11-1 | 3 23:59:00 |           |         |                 |      |                    |      |      |   |          |      |    |
| 数据库审计查询   |             |         |           |            |           |         |                 |      |                    |      | 导出日志 | 1 | 间        |      |    |
| 统计报表      |             |         |           |            |           |         |                 |      |                    |      |      |   |          |      |    |
| 🔂 防火墙 👻   | 17.16       |         |           | # 0        | 105.      | _       | Advanta TI 1987 |      | Schooler, S.C. Nak |      |      |   |          | - 1  |    |
| @ VPW管理 · | <b>操1</b> F | #3[H]   |           | 軟ち         | [現]       | -       | 搜索引擎            |      | 授东大键               | 7    |      |   |          | E    |    |
| ● 系统管理 ●  |             |         |           |            |           |         |                 |      |                    |      |      |   |          |      |    |
| 💱 设备日志 🔹  |             |         |           |            |           |         |                 |      |                    |      |      |   |          |      |    |
| 品中心端管理 ·  |             |         |           |            |           |         |                 |      |                    |      |      |   |          |      |    |
|           |             |         |           |            |           |         |                 |      |                    |      |      |   |          |      |    |
|           |             |         |           |            |           |         |                 |      |                    |      |      |   |          |      |    |
|           |             |         |           |            |           |         |                 |      |                    |      |      |   |          |      |    |
|           |             |         |           |            |           |         |                 |      |                    |      |      |   |          |      |    |
|           |             |         |           |            |           |         |                 |      |                    |      |      |   |          |      |    |
|           |             |         |           |            |           |         |                 |      |                    |      |      |   |          |      |    |
|           |             |         |           |            |           |         |                 |      |                    |      |      |   |          |      |    |
|           | 毎日 25 -     |         | 当前,总页     | 1          | e. ()     |         |                 |      |                    |      |      |   |          | -    |    |
|           | - 20 ·      |         |           |            |           |         |                 |      |                    |      |      |   |          |      |    |

#### 论坛/博客审计:

审计常用论坛博客的信息,管理员也可以自定义论坛博客的网站,和审计关键字等信息(【审计策略】->【审计配置】)。

| □ 菜单管理                                                | 用户(admin) | 当前的位置是 | 是:审计信息查询  | l •         |           |        |             |      |       |      |      | 2  | 打印( | 〕 退出 |
|-------------------------------------------------------|-----------|--------|-----------|-------------|-----------|--------|-------------|------|-------|------|------|----|-----|------|
| ■ 系統信息 ▼                                              | 访问网站      | 虚拟帐号   | 搜索引擎行为    | 论坛博客审计      | WEBMAIL审计 | POST审计 | SMTP/POP3审计 | 聊天内容 | 外发文件  | 下载文件 |      |    |     | - 0  |
| 1 网络配置 🔹                                              | 查询设置      |        |           |             |           |        |             |      |       |      |      |    |     |      |
| 🝰 对象管理 👘 👻                                            | 味是        |        |           |             |           |        |             |      |       |      |      |    |     |      |
| 🥶 策略模板 🔹 👻                                            | TR-J      |        |           |             |           |        |             |      |       |      |      |    |     |      |
| 🚨 用户管理 🔷 👻                                            | 49.11     |        |           |             |           |        |             |      |       |      |      |    |     |      |
| 🌍 行为审计 🔹                                              | 内容        |        |           |             |           |        |             |      |       |      |      |    |     |      |
| 用户行为查询                                                | 起始时间      |        | 2014-11-1 | 13 00:00:00 |           |        |             |      |       |      |      |    |     |      |
| 内容审计查询                                                | 结束时间      |        | 2014-11-1 | 13 23:59:00 |           |        |             |      |       |      |      |    |     |      |
| 数据库审计查询<br>给计证本                                       |           |        |           |             |           |        |             |      |       |      | 异出日志 | 查询 |     |      |
| 6月11日27                                               |           |        |           |             |           |        |             |      |       |      |      |    |     |      |
| (A) VPWS18 -                                          | 编作        | Rtia   |           | 林是          | :6        | IP     | 让占久政        |      | Falth |      |      |    |     | =    |
|                                                       | 11111     | HAID   |           | 11 S        | JY        |        | 2014 date   |      | MAL   |      |      |    |     |      |
|                                                       |           |        |           |             |           |        |             |      |       |      |      |    |     |      |
| → 次面口//0<br>二 由 > 20000000000000000000000000000000000 |           |        |           |             |           |        |             |      |       |      |      |    |     |      |
|                                                       |           |        |           |             |           |        |             |      |       |      |      |    |     |      |
|                                                       |           |        |           |             |           |        |             |      |       |      |      |    |     |      |
|                                                       |           |        |           |             |           |        |             |      |       |      |      |    |     |      |
|                                                       |           |        |           |             |           |        |             |      |       |      |      |    |     |      |
|                                                       |           |        |           |             |           |        |             |      |       |      |      |    |     |      |
|                                                       |           |        |           |             |           |        |             |      |       |      |      |    |     |      |
|                                                       |           |        |           |             |           |        |             |      |       |      |      |    |     |      |
|                                                       |           |        |           |             |           |        |             |      |       |      |      |    |     |      |
|                                                       | 毎页 25 -   | 8 R R  | 当前 1 .总页  | 数1 0 0 4    | 3         |        |             |      |       |      |      |    |     | *    |

#### WEBMAIL 审计:

邮件审计分为 web 邮件和客户端邮件。WEB 邮件目的是审计常用的 WEB 邮箱,不支持 SSL 的邮箱比如 GMAIL。如果管理员需要审计所有的邮件,可以关闭 WEB 邮箱(【过滤策略】 ->【URL 过滤】),只允许使用客户端邮件。审计的内容包括草稿,附件等所有的信息。

说明: 如果审计的收件人地址为空,说明是审计的是草稿。如果发送的有附件,审计时间较长,可能最大延迟5分钟才审计到。审计到的附件同时会显示在〖外发文件审计〗

第 42 页 共 63 页

| 中。                                    |          |         |             |                |            |        |             |      |      |      |      |      |        |     |    |
|---------------------------------------|----------|---------|-------------|----------------|------------|--------|-------------|------|------|------|------|------|--------|-----|----|
| □ 菜单管理                                | 用户(admin | 当前的位置。  | 是:审计信息查询    | I              |            |        |             |      |      |      |      |      | 📥 #TEI | 1 🕼 | 退出 |
| ■系统信息 。                               | 访问网站     | 虚拟帐号    | 搜索引擎行为      | 论坛/博客审计        | WEBMAIL审计  | POST审计 | SMTP/POP3审计 | 聊天内容 | 外发文件 | 下载文件 |      |      | 0      | -   | 0  |
| 「「「「「「「」」」                            | 查询设置     |         |             |                |            |        |             |      |      |      |      |      |        |     |    |
| 🛃 对象管理 👻                              |          |         |             |                |            |        |             |      |      |      |      |      |        |     |    |
| ■ 策略模板 🔹 👻                            | 36 ID    |         |             |                |            |        |             |      |      |      |      |      |        |     |    |
| 🚨 用户管理 👘 👻                            | ,gg. 11  |         |             |                |            |        |             |      |      |      |      |      |        |     |    |
| 🌍 行为审计 🔹                              | 内容       |         |             |                |            |        |             |      |      |      |      |      |        |     |    |
| 用户行为查询                                | 起始时间     |         | 2014-11-1   | 3 00:00:00     |            |        |             |      |      |      |      |      |        |     |    |
| 内容审计查询                                | 结束时间     |         | 2014-11-1   | 3 23:59:00     |            |        |             |      |      |      |      |      |        |     |    |
| 数据库审计宣间<br>统计据来                       |          |         |             |                |            |        |             |      |      |      |      | 导出日志 | <br>查询 |     |    |
| 局防火墙 ▼                                |          |         |             |                |            |        |             |      |      |      |      |      |        |     |    |
| ····································· | 操作       | 84)8    |             | 帐号             | 源          | P      | 发件抱证        |      | 收件地址 |      | 邮件主题 |      |        |     |    |
| ■系统管理 -                               |          |         |             |                |            |        |             |      |      |      |      |      |        |     |    |
| ♥设备日志 ▼                               |          |         |             |                |            |        |             |      |      |      |      |      |        |     |    |
|                                       |          |         |             |                |            |        |             |      |      |      |      |      |        |     |    |
|                                       |          |         |             |                |            |        |             |      |      |      |      |      |        |     |    |
|                                       |          |         |             |                |            |        |             |      |      |      |      |      |        |     |    |
|                                       |          |         |             |                |            |        |             |      |      |      |      |      |        |     |    |
|                                       |          |         |             |                |            |        |             |      |      |      |      |      |        |     |    |
|                                       |          |         |             |                |            |        |             |      |      |      |      |      |        |     |    |
|                                       |          |         |             |                |            |        |             |      |      |      |      |      |        |     |    |
|                                       |          |         |             |                |            |        |             |      |      |      |      |      |        |     |    |
|                                       |          | -       | Latras as T |                |            |        |             |      |      |      |      |      |        | _   |    |
|                                       | 極の 25 -  | 🛎 ાને સ | 三則 1 .思贝    | SX 1 ()) (H) ( | <b>Z</b> , |        |             |      |      |      |      |      |        |     |    |

### POST 审计:

POST 包审计: 因为网络上得 POST 包比较多,默认策略里是不审计 POST 包,对审计 要求比较严格的企业单位可以开启 POST 包审计,这样用户所有的 HTTP 发送信息都会被审 计到。

| 🗊 菜单管理      | - 用户(admin) | 当前的位置易 | : 审计信息查询  |             |           |        |             |        |      |      |     |   |   | 📥 राह्य | ◆ 過出 |
|-------------|-------------|--------|-----------|-------------|-----------|--------|-------------|--------|------|------|-----|---|---|---------|------|
| 副系統信息 -     | 访问网站        | 虚拟帐号   | 搜索引擎行为    | 论坛/博客审计     | WEBMAIL审计 | POST审计 | SMTP/POP3审计 | 聊天内容   | 外发文件 | 下载文件 |     |   |   |         | - 0  |
| 阿納配置 *      | 查询设置        |        |           |             |           |        |             |        |      |      |     |   |   |         |      |
| 🝰 对象管理 👘 👻  | 帐号          |        |           |             |           |        |             |        |      |      |     |   |   |         |      |
| 🥶 策略模板 🔹 💌  | TEIP        |        |           |             |           |        |             |        |      |      |     |   |   |         |      |
| 🚨 用户管理 🔹 👻  | Sec.        |        |           |             |           |        |             |        |      |      |     |   |   |         |      |
| 🌍 行为审计 🔹    | 内容          |        |           |             |           |        |             |        |      |      |     |   |   |         |      |
| 用户行为查询      | 起始时间        |        | 2014-11-  | 13 00:00:00 |           |        |             |        |      |      |     |   |   |         |      |
| 内容审计查询      | 结束时间        |        | 2014-11-1 | 13 23:59:00 |           |        |             |        |      |      |     |   |   |         |      |
| 数据库审计查询<br> |             |        |           |             |           |        |             |        |      |      | 导出的 | 志 | 查 | 间       |      |
| 局防火墙 *      |             |        |           |             |           |        |             |        |      |      |     |   |   |         |      |
| Q VFW管理 -   | 操作          | Rita   |           | 休号          | 1         | δIP    | 长度          | Foltik |      |      |     |   |   |         | =    |
| ■系統管理 ◆     |             |        |           |             |           |        | 1.002       |        |      |      |     |   |   |         |      |
| ● 设备日志 ▼    |             |        |           |             |           |        |             |        |      |      |     |   |   |         |      |
|             |             |        |           |             |           |        |             |        |      |      |     |   |   |         |      |
|             |             |        |           |             |           |        |             |        |      |      |     |   |   |         |      |
|             |             |        |           |             |           |        |             |        |      |      |     |   |   |         |      |
|             |             |        |           |             |           |        |             |        |      |      |     |   |   |         |      |
|             |             |        |           |             |           |        |             |        |      |      |     |   |   |         |      |
|             |             |        |           |             |           |        |             |        |      |      |     |   |   |         |      |
|             |             |        |           |             |           |        |             |        |      |      |     |   |   |         |      |
|             |             |        |           |             |           |        |             |        |      |      |     |   |   |         |      |
|             |             |        |           |             |           |        |             |        |      |      |     |   |   |         |      |
|             | 毎页 25 -     | 8 R R  | 当前 1 .总页  | 数1 9 9      | 8         |        |             |        |      |      |     |   |   |         | *    |

### SMTP/POP3 审计:

客户端邮件审计支持 OUTLOOK、FOXMAIL 等所有标准 SMTP/POP3 的审计,支持 SSL 加密邮件的审计。

| □ 菜单管理    | 用户(admin | 当前的位置是 | : 审计信息查询 | 1           |            |        |             |      |         |    |      | 📥 打印 | ② 退出 |
|-----------|----------|--------|----------|-------------|------------|--------|-------------|------|---------|----|------|------|------|
| 副系统信息 -   | 访问网站     | 虚拟帐号   | 搜索引擎行为   | 论坛/博客审计     | WEBMAIL审计  | POST审计 | SMTP/POP3审计 | 聊天内容 | 外发文件 下载 | 这件 |      |      | - 0  |
| 1000日日本   | 查询设置     |        |          |             |            |        |             |      |         |    |      |      |      |
| 参对象管理 👻   | #12      |        |          |             |            |        |             |      |         |    |      |      |      |
| ● 策略模板 🔹  | 11.5     |        |          |             |            |        |             |      |         |    |      |      |      |
| 🚨 用户管理 👻  | 源旧       |        |          |             |            |        |             |      |         |    |      |      |      |
| ⑦行为审计 •   | 内谷       |        |          |             |            |        |             |      |         |    |      |      |      |
| 用户行为查询    | 起始时间     |        | 2014-11- | 13 00:00:00 |            |        |             |      |         |    |      |      |      |
| 内容审计查询    | 结束时间     |        | 2014-11- | 13 23:59:00 |            |        |             |      |         |    |      |      |      |
| 数据库审计查询   |          |        |          |             |            |        |             |      |         |    | 导出日志 | 查询   |      |
| 统计报表      |          |        |          |             |            |        |             |      |         |    |      |      |      |
| 箇防火墙 ▼    |          |        |          |             |            |        |             |      |         |    |      |      |      |
| WPW管理 ·   | 操作       | 时间     |          | 帐号          | if         | (IP    | 类型          | 发件地址 | 收件地     | 址  | 邮件主题 |      | E    |
| ● 系统管理 ●  |          |        |          |             |            |        |             |      |         |    |      |      |      |
| ● 设备日志 🔹  |          |        |          |             |            |        |             |      |         |    |      |      |      |
| ·論中心端管理 * |          |        |          |             |            |        |             |      |         |    |      |      |      |
|           |          |        |          |             |            |        |             |      |         |    |      |      |      |
|           |          |        |          |             |            |        |             |      |         |    |      |      |      |
|           |          |        |          |             |            |        |             |      |         |    |      |      |      |
|           |          |        |          |             |            |        |             |      |         |    |      |      |      |
|           |          |        |          |             |            |        |             |      |         |    |      |      |      |
|           |          |        |          |             |            |        |             |      |         |    |      |      |      |
|           |          |        |          |             |            |        |             |      |         |    |      |      |      |
|           | 每页 25 -  |        | 当前,自己    | 数1 <u> </u> | <i>a</i> . |        |             |      |         |    |      |      | -    |
|           |          | - 10 R |          | 3A - 71 H   |            |        |             |      |         |    |      |      |      |

### 聊天内容审计:

聊天内容支持 QQ、MSN 的审计。

| □ 菜单管理      | 用户(admin | 当前的位置易      | 是:审计信息查询  | 8           |           |                  |             |            |      |      |        | 🛁 打테 | ● 退出 |
|-------------|----------|-------------|-----------|-------------|-----------|------------------|-------------|------------|------|------|--------|------|------|
| 1 系统信息 🔹    | 访问网站     | 虚拟帐号        | 搜索引擎行为    | 论坛/博客审计     | WEBMAIL审计 | POST审计           | SMTP/POP3审计 | 聊天内容       | 外发文件 | 下载文件 |        |      | - 0  |
| 😴 网络歌歌 👻    | 查询设置     |             |           |             |           |                  |             |            |      |      |        |      |      |
| 参对象管理 🔹     | 林長       |             |           |             |           |                  |             |            |      |      |        |      |      |
| 🗾 策略模板 🔹 👻  | 3610     |             |           |             |           |                  |             |            |      |      |        |      |      |
| 🚨 用户管理 🚽 👻  | .39.11"  |             |           |             |           |                  |             |            |      |      |        |      |      |
| 行为审计 •      |          |             |           |             |           |                  |             |            |      |      |        |      |      |
| 用户行为查询      | 起始时间     |             | 2014-11-  | 13 00:00:00 |           |                  |             |            |      |      |        |      |      |
| 内容审计查询      | 结束时间     |             | 2014-11-  | 13 23:59:00 |           |                  |             |            |      |      |        |      |      |
| 数据库审计查询     |          |             |           |             |           |                  |             |            |      |      | <br>旧志 | 查询   |      |
| 统计报表        |          |             |           |             |           |                  |             |            |      |      |        |      | _    |
| 🗟 防火墙 👻     | 10.1     | a.127       |           | ***         |           | en et al anna an | 0           | AND ALC IN |      |      |        |      | -    |
| WPN管理     ▼ | 操作       | 时间          |           | 報号          | IM        | 程序名 友送帐          | 5           | 接收帐号       |      | 内容   |        |      | E    |
| ■系统管理 🔹     |          |             |           |             |           |                  |             |            |      |      |        |      |      |
| 😼设备日志 🔹     |          |             |           |             |           |                  |             |            |      |      |        |      |      |
| 品中心满管理 ·    |          |             |           |             |           |                  |             |            |      |      |        |      |      |
|             |          |             |           |             |           |                  |             |            |      |      |        |      |      |
|             |          |             |           |             |           |                  |             |            |      |      |        |      |      |
|             |          |             |           |             |           |                  |             |            |      |      |        |      |      |
|             |          |             |           |             |           |                  |             |            |      |      |        |      |      |
|             |          |             |           |             |           |                  |             |            |      |      |        |      |      |
|             |          |             |           |             |           |                  |             |            |      |      |        |      |      |
|             |          |             |           |             |           |                  |             |            |      |      |        |      |      |
|             |          |             |           |             |           |                  |             |            |      |      |        |      |      |
|             | 每页 25 -  | · 景 · B · G | 3AU 1 .80 | W 1 9 9     | 3         |                  |             |            |      |      |        |      |      |
|             |          |             |           |             |           |                  |             |            |      |      |        |      | _    |

### 外发文件审计:

邮件发送的附件,或用户自定义网站(在【审计策略】->【审计配置】)发送的文件进行审计。

| □ 菜单管理                                                                                                    | 用户(admin)    | 当前的位置是: | 审计信息查询   | 1           |           |         |             |      |      |      |           | 📥 भाषा | ④ 退出 |
|----------------------------------------------------------------------------------------------------|--------------|---------|----------|-------------|-----------|---------|-------------|------|------|------|-----------|--------|------|
| ● 系统信息 -                                                                                                    | 访问网站         | 虚拟帐号 割  | 國家引擎行为   | 论坛/博客审计     | WEBMAIL审计 | POST#i+ | SMTP/POP3审计 | 聊天内容 | 外发文件 | 下载文件 |           |        | - 0  |
| 1000 日本 1000 日本 10000000000 | 查询设置         |         |          |             |           |         |             |      |      |      |           |        |      |
| 参对象管理 👻                                                                                                    |              |         |          |             |           |         |             |      |      |      |           |        |      |
| ● 策略模板 -                                                                                                    | 1975<br>1970 |         |          |             |           |         |             |      |      |      |           |        |      |
| 🚨 用户管理 👻                                                                                                    | 源IP          |         |          |             |           |         |             |      |      |      |           |        |      |
| ● 行为审计 💌                                                                                                    | 文件名          |         |          |             |           |         |             |      |      |      |           |        |      |
| 用户行为查询                                                                                                    | 起始时间         |         | 2014-11- | 13 00:00:00 |           |         |             |      |      |      |           |        |      |
| 内容审计查询                                                                                                    | 结束时间         |         | 2014-11- | 13 23:59:00 |           |         |             |      |      |      |           |        |      |
| 数据库审计查询                                                                                                    |              |         |          |             |           |         |             |      |      |      | 导出日本      | 查询     |      |
| 统计报表                                                                                                    |              |         |          |             |           |         |             |      |      |      | 470414765 |        |      |
| 🔒 防火墙 👻                                                                                                    |              |         |          |             |           |         |             |      |      |      |           |        |      |
| @ VPW管理 ·                                                                                                    | 操作           | 时间      |          | 帐号          | R         | ίP      | 文件名         |      |      |      |           |        | E    |
| ● 系统管理 ●                                                                                                    |              |         |          |             |           |         |             |      |      |      |           |        |      |
| 學设备日志 ▼                                                                                                    |              |         |          |             |           |         |             |      |      |      |           |        |      |
| 品中心端管理 ·                                                                                                    |              |         |          |             |           |         |             |      |      |      |           |        |      |
|                                                                                                    |              |         |          |             |           |         |             |      |      |      |           |        |      |
|                                                                                                    |              |         |          |             |           |         |             |      |      |      |           |        |      |
|                                                                                                    |              |         |          |             |           |         |             |      |      |      |           |        |      |
|                                                                                                    |              |         |          |             |           |         |             |      |      |      |           |        |      |
|                                                                                                    |              |         |          |             |           |         |             |      |      |      |           |        |      |
|                                                                                                    |              |         |          |             |           |         |             |      |      |      |           |        |      |
|                                                                                                    |              |         |          |             |           |         |             |      |      |      |           |        |      |
|                                                                                                    |              |         |          |             |           |         |             |      |      |      |           |        |      |
|                                                                                                    | 毎页 25 👻      | \$ R A  | 当前 1 .总页 | 数1 9 9      | e.        |         |             |      |      |      |           |        | *    |

### 下载文件审计:

| □ 菜单管理          | 用户(admin | )当前的位置是 | 是:审计信息查询 | 8           |           |        |             |      |      |      |                | 📥 ‡TEP | ☞ 退出       |
|-----------------|----------|---------|----------|-------------|-----------|--------|-------------|------|------|------|----------------|--------|------------|
| 11 系统信息 。       | 访问网站     | 虚拟帐号    | 搜索引擎行为   | 论坛/博客审计     | WEBMAIL审计 | POST审计 | SMTP/POP3审计 | 聊天内容 | 外发文件 | 下载文件 |                |        | <u>^</u> 0 |
| 12 网络配置 -       | 查询设置     |         |          |             |           |        |             |      |      |      |                |        |            |
| 🔊 对象管理 👘 👻      | 帐号       |         |          |             |           |        |             |      |      |      |                |        |            |
| 🧾 策略模板 🔹 💌      | 36 IP    |         |          |             |           |        |             |      |      |      |                |        |            |
| 🚨 用户管理 👘 👻      | 99.11    |         |          |             |           |        |             |      |      |      |                |        |            |
| 行为审计 •          | 文件名      |         |          |             |           |        |             |      |      |      |                |        |            |
| 用户行为查询          | 起始时间     |         | 2014-11- | 13 00:00:00 |           |        |             |      |      |      |                |        |            |
| 内容审计查询          | 结束时间     |         | 2014-11- | 13 23:59:00 |           |        |             |      |      |      |                |        |            |
| 数据库审计查询         |          |         |          |             |           |        |             |      |      |      | <b>与出日志</b> 查询 |        |            |
| の時少期            |          |         |          |             |           |        |             |      |      |      |                |        |            |
|                 | 编作       | R#101   |          | 林島          | :6        | IP     | 立件友         |      |      |      |                |        | -          |
|                 | 18.15    | #3(4)   |          | 111-5       |           | çu.    | XIT4        |      |      |      |                |        | -1         |
| 1日以為口士 **       |          |         |          |             |           |        |             |      |      |      |                |        |            |
|                 |          |         |          |             |           |        |             |      |      |      |                |        |            |
| 1000年4月20月日1日 - |          |         |          |             |           |        |             |      |      |      |                |        |            |
|                 |          |         |          |             |           |        |             |      |      |      |                |        |            |
|                 |          |         |          |             |           |        |             |      |      |      |                |        |            |
|                 |          |         |          |             |           |        |             |      |      |      |                |        |            |
|                 |          |         |          |             |           |        |             |      |      |      |                |        |            |
|                 |          |         |          |             |           |        |             |      |      |      |                |        |            |
|                 |          |         |          |             |           |        |             |      |      |      |                |        |            |
|                 |          |         |          |             |           |        |             |      |      |      |                |        |            |
|                 | 毎页 25 -  | - & R R | 当前 1 息页  | 数1 6 6 6    | e         |        |             |      |      |      |                |        | -          |
|                 |          |         |          |             |           |        |             |      |      |      |                |        |            |

# 2.8.3 数据库审计查询

| □ 菜单管理        | 用户(admin)当前     | 的位置是: 数 | 据库审计信息查询            |      |                  |    | 📥 भाषा | ④ 退出 |
|---------------|-----------------|---------|---------------------|------|------------------|----|--------|------|
| 副系统信息 -       | 數据库审计查询         |         |                     |      |                  |    |        | - 0  |
| 😴 网络配置 👘 👻    | 查询设置            |         |                     |      |                  |    |        |      |
| 🔊 对象管理 🚽 👻    | 休号              |         |                     |      |                  |    |        |      |
| 🧾 策略模板 🔹 👻    | NE D            |         |                     |      |                  |    |        |      |
| 🚨 用户管理 🔷 👻    | 应用执 <u>论</u> 类刑 |         |                     |      |                  |    |        |      |
| 行为审计 •        | 速度              |         |                     |      |                  |    |        |      |
| 用户行为查询        | IH 小            |         |                     |      |                  |    |        |      |
| 内容审计查询        | HH <u>100</u>   |         |                     |      |                  |    |        |      |
| 数据库审计查询 分让40支 | 起始时间            |         | 2014-11-13 00:00:00 |      |                  |    |        |      |
| 3月1日表表        | 结束时间            |         | 2014-11-13 23:59:00 |      |                  |    |        |      |
|               |                 |         |                     |      |                  |    | <br>1  | =    |
| N TOTAL       |                 |         |                     |      |                  |    |        |      |
|               | 操作              | 时间      | 林号                  | :@IP | 应用协议类型           | 香询 |        |      |
|               |                 |         | 10.0                |      | And the Contract |    |        |      |
| 2016年12月1日世 * |                 |         |                     |      |                  |    |        |      |
|               |                 |         |                     |      |                  |    |        |      |
|               |                 |         |                     |      |                  |    |        |      |
|               |                 |         |                     |      |                  |    |        |      |
|               |                 |         |                     |      |                  |    |        |      |
|               |                 |         |                     |      |                  |    |        |      |
|               |                 |         |                     |      |                  |    |        |      |
|               |                 |         |                     |      |                  |    |        |      |
|               |                 |         |                     |      |                  |    |        | -    |
|               |                 |         |                     |      |                  |    |        |      |

# 2.8.4 统计报表

统计各种资源使用情况,提供查询条件,产生报表,包括饼装图,走势图等。

### 用户资源使用统计:

统计用户各种应用类别的总使用时间,和使用流量,依据流量自动排序。可以查询总 的流量,或某个类别的流量。

| □ 菜单管理                       | 用户(admin)当前的位置 | 昱是:资源使用统计     |          |           |         | हा 💮 | 遇 |
|------------------------------|----------------|---------------|----------|-----------|---------|------|---|
| ■系统信息 -                      | 用户资源使用统计       | 应用程序资源使用统计    | 网站资源使用统计 | 每小时资源使用统计 |         |      | 1 |
| 彩网络配置 🔹                      | 统计查询           |               |          |           |         |      |   |
| 参对象管理 🔹 👻                    | 応田悉知           | ALL           |          | -         |         |      | L |
| ● 策略模板 -                     | 北條时间           | ALL           | -        | •         |         |      | l |
| 🚨 用户管理 🔹 👻                   | 结束时间           |               |          |           |         |      | l |
| 🌮 行为审计 🔹 💌                   | 11/10/200      |               | 201      |           |         |      | l |
| 用户行为查询                       |                |               |          |           | 产生报表 查询 |      | L |
| 内容审计查询                       | 用户             | 应用程序类别 流      | 轝        | 时长        |         |      | 1 |
| 数据库审计查询<br>                  |                |               |          |           |         |      |   |
| → 防火墙 ×                      |                |               |          |           |         |      |   |
| WIN COL                      |                |               |          |           |         |      |   |
| 前 五续管理 。                     | -              |               |          |           |         |      |   |
| 時辺奈口士 -                      |                |               |          |           |         |      |   |
| 小小学校的IE                      |                |               |          |           |         |      |   |
| and thy out the state of the |                |               |          |           |         |      |   |
|                              |                |               |          |           |         |      |   |
|                              |                |               |          |           |         |      |   |
|                              |                |               |          |           |         |      |   |
|                              |                | Mar Maral a   |          |           |         |      |   |
|                              | 毎页 25 ▼祭 18 (  | ◎ ヨ№ 1 ,思风数 1 | 99       |           |         |      |   |
|                              |                |               |          |           |         |      |   |
|                              |                |               |          |           |         |      |   |
|                              |                |               |          |           |         |      |   |
|                              |                |               |          |           |         | _    |   |

应用程序资源使用统计:

可以查询每个用户一段时间内,各种应用的流量,使用时长。也可查询一组或所有用户一段时间内,各种应用的总流量,总时长。

说明:应用时长是根据用户来统计的,总时长加在一起会显得比较大,这属于正常情况。

| 💷 菜单管理          | 用户(admin)当前的 | 位置是:资源使用统计        |          |           | <b>会</b> 打 | 印 ④ 退出 |
|-----------------|--------------|-------------------|----------|-----------|------------|--------|
| ● 系统信息 ▼        | 用户资源使用统计     | 应用程序资源使用统计        | 网站资源使用统计 | 每小时资源使用统计 |            | 0      |
| 1 网络配置 *        | 统计查询         |                   |          |           |            |        |
| 🔊 对象管理 🚽 👻      | 田白           | ALL               |          | -         |            |        |
| 🥶 策略模板 🔹        | IP####       | ALL               |          |           |            |        |
| 🚨 用户管理 🔹 👻      | 用户组          | ATT               |          | -         |            |        |
| 行为审计            | 記始时间         | ALL               | -        |           |            |        |
| 用户行为查询          | 结束时间         |                   |          |           |            |        |
| 内容审计查询          |              |                   |          |           |            | _      |
| 然语库甲计查询<br>结计报表 |              |                   |          |           | 产生服装 算用    |        |
| → 防火墙 👻         | 应用程序类别       | 用户                | 流量       | 时长        |            |        |
| @ VPW管理 ·       |              |                   |          |           |            |        |
| ● 系统管理 ●        |              |                   |          |           |            |        |
| ♥ 设备日志 🔹        |              |                   |          |           |            |        |
|                 |              |                   |          |           |            |        |
|                 |              |                   |          |           |            |        |
|                 |              |                   |          |           |            |        |
|                 |              |                   |          |           |            |        |
|                 |              |                   |          |           |            |        |
|                 |              |                   |          |           |            |        |
|                 |              |                   |          |           |            |        |
|                 | 每页 25 → 条 💽  | 9 (1) 当前 1 ,总页数 : | 1 ю ю 🍮  |           |            |        |
|                 |              |                   |          |           |            |        |
|                 |              |                   |          |           |            |        |

网站资源使用统计:

统计一段时间内某个用户或所有用户不同类别网站的访问次数。

| □ 菜单管理          | 用户(admin)当前的 | 位置是:资源 | 使用统计     |          |           | 11.1    | ) 🗇 退出 |
|-----------------|--------------|--------|----------|----------|-----------|---------|--------|
| 🛒 系统信息 🔷 👻      | 用户资源使用统计     | 应用程序资  | 源使用统计    | 网站资源使用统计 | 每小时资源使用统计 |         | 0      |
| 1 网络配置 *        | 统计查询         |        |          |          |           |         | _      |
| 🔊 对象管理 👘 👻      | 用户           |        | 11       |          |           |         |        |
| 🥶 策略模板 👘 👻      | Pthtu        |        |          |          |           |         |        |
| 🚨 用户管理 🔷 💌      | 記始时间         |        |          | -        |           |         |        |
| 行为审计            | 结束时间         |        |          |          |           |         |        |
| 用户行为查询          |              |        |          | LAG      |           |         | _      |
| 内容审计查询          |              |        |          |          |           | 产生报表 查询 |        |
| 刻语库申计查询<br>统计报表 | 网站类别         | 用户     | 1        | 审计次数     |           |         |        |
| 🔒 防火墙 👻         |              |        |          |          |           |         |        |
| 😹 VPW管理 👻       |              |        |          |          |           |         |        |
| ● 系统管理 ●        |              |        |          |          |           |         |        |
| ♥ 设备日志 🔹        |              |        |          |          |           |         |        |
|                 |              |        |          |          |           |         |        |
|                 |              |        |          |          |           |         |        |
|                 |              |        |          |          |           |         |        |
|                 |              |        |          |          |           |         |        |
|                 |              |        |          |          |           |         |        |
|                 |              |        |          |          |           |         |        |
|                 | 毎页 25 ▼条 (   |        | 1 ,总页数 1 | ө в 🤹    |           |         |        |
|                 |              |        |          |          |           |         |        |
|                 |              |        |          |          |           |         |        |
|                 | -            |        |          |          |           |         |        |
|                 |              |        |          |          |           |         |        |

每小时资源使用统计:

每小时或每天的用户流量走势图。

| □ 菜单管理            | 用户(admin)当前的 | 位置是:资源使用统计   |          |           |  |          | 6  | ) माह्य 🤇 | <b>(</b> |
|-------------------|--------------|--------------|----------|-----------|--|----------|----|-----------|----------|
| ■系统信息 •           | 用户资源使用统计     | 应用程序资源使用统计   | 网站资源使用统计 | 每小时资源使用统计 |  |          |    |           | -        |
| 😴 网络配置 🚽          | 统计查询         |              |          |           |  |          |    |           |          |
| 参对象管理 🔹           | 田白           | 411          |          | -         |  |          |    |           |          |
| 🗾 策略模板 🔹 💌        | IP####       | ALL          |          |           |  |          |    |           |          |
| 🚨 用户管理 👘 👻        | 田白細          | ALT          |          |           |  |          |    |           |          |
| 🌮 行为审计 📃 👻        | 用/ 站<br>記錄时间 | ALL          | -        | •         |  |          |    |           |          |
| 用户行为查询            | 结束时间         |              |          |           |  |          |    |           |          |
| 内容审计查询            | 0.112364     | <b>#</b> 7   |          |           |  |          |    |           |          |
| 額据库申计宣 個<br>结计 据来 | u 3 (c) 100  | 雙大           |          | •         |  | (        |    |           |          |
| 合防火墙 -            |              |              |          |           |  | <u> </u> | 版表 |           |          |
| @ VPN管理 -         | 时间           | 用户           | 流量       |           |  |          |    |           |          |
| ■系统管理 •           |              |              |          |           |  |          |    |           | 1        |
| ● 设备日志 🔹          |              |              |          |           |  |          |    |           |          |
| 品 中心端管理 👻         |              |              |          |           |  |          |    |           |          |
|                   |              |              |          |           |  |          |    |           |          |
|                   |              |              |          |           |  |          |    |           |          |
|                   |              |              |          |           |  |          |    |           |          |
|                   |              |              |          |           |  |          |    |           |          |
|                   |              |              |          |           |  |          |    |           |          |
|                   |              |              |          |           |  |          |    |           |          |
|                   |              |              |          |           |  |          |    |           |          |
|                   | 毎页 25 ▼条 ()  | () 当前 1 ,总页数 | 1 ю н 🤧  |           |  |          |    |           |          |
|                   |              |              |          |           |  |          |    |           |          |

# 2.9. 防火墙

防火墙的几种控制策略,可以与用户管理一起使用,每种策略都支持优先级管理。优 先级高则策略先执行,优先级低则后执行。

### 2.9.1 NAT 配置

手工配置源地址转换规则,可以根据源地址,目标地址或出口,对数据包进行相应的 源地址转换。

| □ 菜单管理          | 用户(admin) | 当前的位置是: NAT配置       |                     |       |      |      | 📥 माह्य | ☞ 退出 |
|-----------------|-----------|---------------------|---------------------|-------|------|------|---------|------|
| ■系统信息 -         | ◎新増 🤤 册   | 削除 🥜 编辑             |                     |       |      |      |         | 0    |
| <b>愛</b> 网络配置 👻 | 🔲 优先级     | 描述                  | 源IP                 | 目的IP  | 网络接口 | 转换IP |         |      |
| 参对象管理 👻         |           |                     |                     |       |      |      |         |      |
| ● 策略模板 🔹        |           |                     |                     |       |      |      |         |      |
| 🚨 用户管理 🔹        |           |                     |                     |       |      |      |         |      |
| ⑦行为审计 *         |           |                     |                     |       |      |      |         |      |
| 🔒 防火墙 👻         |           |                     |                     |       |      |      |         |      |
| 设置选项            |           |                     |                     |       |      |      |         |      |
| NAT面語           |           |                     |                     |       |      |      |         |      |
| 端口映射            |           |                     |                     |       |      |      |         |      |
| 新田田空制           |           |                     |                     |       |      |      |         |      |
| 《 VPW管理 ·       |           |                     |                     |       |      |      |         |      |
| ● 系统管理 ●        |           |                     |                     |       |      |      |         |      |
| 1000日志 🔹        | 每页 25 🔻   | 条 (1) (1) 当前 1 ,尽贝勒 | (1 )) (1) 🤧 没有符合条件的 | 的记录存在 |      |      |         |      |
| -計中心端管理 *       |           |                     |                     |       |      |      |         |      |
|                 |           |                     |                     |       |      |      |         |      |
|                 |           |                     |                     |       |      |      |         |      |
|                 |           |                     |                     |       |      |      |         |      |
|                 |           |                     |                     |       |      |      |         |      |
|                 |           |                     |                     |       |      |      |         |      |
|                 |           |                     |                     |       |      |      |         |      |
|                 |           |                     |                     |       |      |      |         |      |
|                 |           |                     |                     |       |      |      |         |      |
|                 |           |                     |                     |       |      |      |         |      |
|                 |           |                     |                     |       |      |      |         |      |

# 2.9.2 端口映射

对进入设备的数据包进行目标地址转换。可以根据网络的接口,访问的接口 IP,目的 端口等选择转发到某个 IP 的特定端口。端口映射支持数据回流,内网用户可以像外网用户 一样通过域名来访问内部服务器。

| □ 菜单管理     | (admin)当前的位置是: 端口映射器置 · · · · · · · · · · · · · · · · · · · |
|------------|-------------------------------------------------------------|
| ■系统信息 -    | 昔 金 期後 ╱ 編編 0                                               |
| 网络副素 •     | 洗板 描述 外内線の 外向P 目的端口 协议类型 特殊目的端口为 服务器P                       |
| 🭰 对象管理 🔹 👻 |                                                             |
| 🥶 策略模板 🔹 💌 |                                                             |
| 🚨 用户管理 🔷 👻 |                                                             |
| 🌍 行为审计 🔹   |                                                             |
| 🙆 防火墙 👻    |                                                             |
| 设置选项       |                                                             |
| NATER:E    |                                                             |
| 教播包控制      |                                                             |
| 🙆 VPN管理 👻  |                                                             |
| ● 系统管理 🔹   |                                                             |
| ♥ 设备日志 🔹   | 25 • 条 (*) (*) (*) (*) (*) (*) (*) (*) (*) (*)              |
|            |                                                             |
|            |                                                             |
|            |                                                             |
|            |                                                             |
|            |                                                             |
|            |                                                             |
|            |                                                             |
|            |                                                             |
|            |                                                             |
|            |                                                             |

| □ 菜単管理                                                                                                    | 用户(admin)当前的位置是: 導       | 印映射配置         |           |        |                                  |            |    |    | 📥 ईउहा | ④ 退出     |
|----------------------------------------------------------------------------------------------------|--------------------------|---------------|-----------|--------|----------------------------------|------------|----|----|--------|----------|
| ● 系统信息 ▼                                                                                                    | PORTMAP编辑                |               |           |        |                                  |            |    |    |        | <u> </u> |
| 1000日 1000日 100000000 | 优先级                      |               | Ø         |        |                                  |            |    |    |        |          |
| 参 对象管理 👘 👻                                                                                                    | 描述                       |               |           |        |                                  |            |    |    |        |          |
| ● 策略模板 🔹                                                                                                    | 100.0                    | them in Class |           |        |                                  |            |    |    |        |          |
| 🚨 用户管理 🔷 👻                                                                                                    | 71111234                 | 使用外网IP        | ▲ Shiolit |        | 2                                |            |    |    |        |          |
| 行为审计 •                                                                                                    | 目的病口                     |               | ?         |        |                                  |            |    |    |        |          |
| 🔒 防火墙 👻                                                                                                    | 协议类型                     | ALL           | -         |        |                                  |            |    |    |        |          |
| 设置选项                                                                                                    | 转换目的端口为                  |               | 2         |        |                                  |            |    |    |        |          |
| NAT配置                                                                                                    | 服务器IP                    |               |           |        |                                  |            |    |    |        |          |
| 端口映射                                                                                                    |                          |               |           |        |                                  |            | 复位 | 保存 | :      |          |
| 数据包控制                                                                                                    | A 20110 A 10/04 / (HILL) |               |           |        |                                  |            |    |    |        | =        |
| WPW管理 ·                                                                                                    | ◎ 御道 ● 助成 > 神魂           | 林园建口          | al Fair   | EANNED | 传动光明 转换用的端口为                     | 服冬季ip      |    |    |        |          |
| ● 系统管理 ●                                                                                                    | DUPUN INC                | 219-318 M     | 214.36    |        | 100 (0.94) 101 (111) (111) (111) | JB175 62** |    |    |        |          |
| ● 设备日志 🔹                                                                                                    |                          |               |           |        |                                  |            |    |    |        |          |
| -論中心端管理 🔹                                                                                                    |                          |               |           |        |                                  |            |    |    |        |          |
|                                                                                                    |                          |               |           |        |                                  |            |    |    |        |          |
|                                                                                                    |                          |               |           |        |                                  |            |    |    |        |          |
|                                                                                                    |                          |               |           |        |                                  |            |    |    |        |          |
|                                                                                                    |                          |               |           |        |                                  |            |    |    |        |          |
|                                                                                                    |                          |               |           |        |                                  |            |    |    |        |          |
|                                                                                                    |                          |               |           |        |                                  |            |    |    |        |          |
|                                                                                                    |                          |               |           |        |                                  |            |    |    |        |          |
|                                                                                                    |                          |               |           |        |                                  |            |    |    |        |          |
| -                                                                                                    |                          |               |           |        |                                  |            |    |    |        | -        |

- ▶ 〖外网接口〗中可以选择映射接口,如果接口中有多个 IP,只希望其中的一个 IP 完成映射,可以选择使用外网 IP,然后在外网 IP 中填入一个 IP 地址。
- ▶ 目的端口:访问接口上得端口。
- ▶ 转换目的端口:内网服务器的端口。
- ▶ 服务器 IP: 内网服务器 IP。

第49页共63页

说明:由于内网的用户需要认证才能上网,服务器 IP,也需要完成认证,或者可以将服务器 IP 添加到【认证设置】 〖排除 IP〗中。

### 2.9.3 数据包控制

对出入设备的数据包根据 IP 和端口进行控制,支持状态检测。IP 和端口需要在对象 管理的 IP 管理和服务管理里先定义。

| 💷 菜单管理         | 用户(admin | 1)当前的位置 | 是是: 数据包)    | 过滤配置        |        |                      |         |    |      |      |     |     | 📥 र्हाहा | ④ 退出 |
|----------------|----------|---------|-------------|-------------|--------|----------------------|---------|----|------|------|-----|-----|----------|------|
| ● 系统信息 ●       | ◎新増 🤤    | 删除 🥜 編  | 18 <b>4</b> |             |        |                      |         |    |      |      |     |     |          | 0    |
| 1 网络配置 🔹       | 自自用      | 优先级     | 描述          |             | 志力作    | 入口设备                 | 出口设备    | 服务 | 源IP组 | 目的呼組 | 时间组 | 包状态 |          | _    |
| 🝰 对象管理 🚽 👻     |          |         |             |             |        |                      |         |    |      |      |     |     |          |      |
| ●● 策略模板 🔹      |          |         |             |             |        |                      |         |    |      |      |     |     |          |      |
| 🚨 用户管理 🔹 👻     |          |         |             |             |        |                      |         |    |      |      |     |     |          |      |
| 🌍 行为审计 🔹 👻     |          |         |             |             |        |                      |         |    |      |      |     |     |          |      |
| 🔒 防火墙 🔹        |          |         |             |             |        |                      |         |    |      |      |     |     |          |      |
| 设置选项           |          |         |             |             |        |                      |         |    |      |      |     |     |          |      |
| NATE           |          |         |             |             |        |                      |         |    |      |      |     |     |          |      |
| 端口映射           |          |         |             |             |        |                      |         |    |      |      |     |     |          |      |
| ALTER CLICK OF |          |         |             |             |        |                      |         |    |      |      |     |     |          |      |
| C range        |          |         |             |             |        |                      |         |    |      |      |     |     |          |      |
|                | 毎百 25    |         |             | 中面数 1 00 00 |        | 合备性的记                | 录存在     |    |      |      |     |     |          |      |
| 学校番日志 *        | 4934 20  |         | . as 1      |             | 2 × 40 | int and it is a flat | AND THE |    | _    |      |     |     |          |      |
| ·論中心端管理 *      |          |         |             |             |        |                      |         |    |      |      |     |     |          |      |
|                |          |         |             |             |        |                      |         |    |      |      |     |     |          |      |
|                |          |         |             |             |        |                      |         |    |      |      |     |     |          |      |
|                |          |         |             |             |        |                      |         |    |      |      |     |     |          |      |
|                |          |         |             |             |        |                      |         |    |      |      |     |     |          |      |
|                |          |         |             |             |        |                      |         |    |      |      |     |     |          |      |
|                |          |         |             |             |        |                      |         |    |      |      |     |     |          |      |
|                |          |         |             |             |        |                      |         |    |      |      |     |     |          |      |
|                |          |         |             |             |        |                      |         |    |      |      |     |     |          |      |
|                |          |         |             |             |        |                      |         |    |      |      |     |     |          |      |
|                |          |         |             |             |        |                      |         |    |      |      |     |     |          |      |

# 2.10. TCP 转 UDP

# 2.10.1 客户端配置

进入"安全配置"->"单向代理"页面,点击"新增"

| □ 菜单管理      | 用户名(admin)当前的位置是: |               | 🛁 打印 🤇       | () i |
|-------------|-------------------|---------------|--------------|------|
| ■ 系统信息      | 单向代理              |               |              | -    |
| 😴 网络配置 🔹 👻  | 优先级               |               |              |      |
| 🝰 对象管理 🔹 👻  | 28                |               |              |      |
| ●● 策略模板 💦 👻 | 1442              | cesni         |              |      |
| ▲ 用户管理 🔹    | /土种               |               |              |      |
| ⑦行为审计 •     | 各户资               | ☑ 套户端         |              | E    |
| → 安全配置 *    | 协议类型              | TCP           |              |      |
| 设置选项        | 单向接受IP            | 192.168.5.251 |              |      |
| NAT配置       | 单向接受端口            | 886           |              |      |
| 講口映射        | 单向发送IP            | 192.168.5.254 |              |      |
| 数据包控制       | 单向发送端口            | 886           |              |      |
| 隔离设备映射配置    | 本地IP              | 192.168.5.251 |              |      |
| 単向代理        | 本地端口              | 80            |              |      |
|             | 连接IP              |               |              |      |
| S ANDI      | 连接满口              | sol           |              |      |
| ☆ 反自己志 。    |                   |               | 9 <b>7</b> = |      |
|             |                   |               | *15          |      |
|             | ◎新増 🥥 删除 🥜 修改     |               |              |      |
|             |                   |               |              |      |

客户端: 勾选则作为客户端, 不勾选则作为服务器;

协议类型:应用服务器的协议,支持tcp、udp;

单向接受 IP (通道监听 IP): 前置机侦听 IP;

单向接受端口(通道监听端口):前置机侦听端口,与网闸 UDP 映射端口保持一致;

单向发送 IP (对端通道 IP): 即网闸 IP;

单向发送端口(对端通道端口):即网闸端口,与单向接受端口保持一致;

本地 IP: 前置机服务 IP;

本地端口:前置机服务端口;

### 2.10.2 服务端配置

进入"安全配置"->"单向代理"页面,点击"新增"

| □ 菜单管理     | 用户名(admin)当前的位置是: |               | 🖨 मार्ग | ③ 退出 |
|------------|-------------------|---------------|---------|------|
| 副 系统信息 🔹 👻 | 单向代理              |               |         | 0    |
| 网络配置 *     | 代朱母               |               |         |      |
| 🔊 对象管理 🔷 👻 | 000 Dia           |               |         |      |
| ● 策略模板 🔹 👻 |                   | ceshi         |         |      |
| ▲ 用户管理 👻   | 注样                |               |         |      |
| 行为审计 *     | 客户端               | □ 客户端         |         | н    |
| → 安全配管 🔹   | 协议类型              | TCP -         |         |      |
| 设置洗项       | 单向接受IP            | 192.168.6.251 |         |      |
| NAT配置      | 单向接受端口            | 886           |         |      |
| 端口映射       | 单向发送IP            | 192.168.6.253 |         |      |
| 数据包控制      | 单向发送端口            | 886           |         | _    |
| 隔离设备映射配置   | 本地IP              | 192.168.6.251 |         |      |
| 单向代理       | 本地端口              |               |         |      |
|            | 26-15-ID          |               |         |      |
| ■ 系统管理 ▼   |                   | 192.108.6.234 |         |      |
| 💱 设备日志 🔹   | 连接满口              | 80            |         |      |
|            |                   | 复位            | 保存      |      |
|            | ◎新増 ◎ 删除 🧷 修改     |               |         |      |
|            | The wa            |               |         | -    |

客户端: 勾选则作为客户端, 不勾选则作为服务器;

协议类型:应用服务器的协议,支持tcp、udp;

单向接受 IP (通道监听 IP): 后置机侦听 IP, 与网闸 UDP 映射端口保持一致; 单向接受端口 (通道监听端口): 后置机侦听端口; 单向发送 IP (对端通道 IP): 即网闸 IP; 单向发送端口 (对端通道端口): 即网闸端口, 与单向接受端口保持一致; 本地 IP: 后置机服务 IP; 连接 IP: 即服务器 IP; 连接端口: 即服务器端口。

### 2.11. VPN 管理

### 2.11.1 PPP 认证设置

设置 PPP 连接用户(包括 PPPOE, PPTP, L2TP)的认证模式和管理模式。

| □ 菜单管理     | 用户(admin)当前的位置是: ppp认证 | 電査 二 二 一 二 一 二 二 二 二 二 二 二 二 二 二 二 二 二 二 | in c |  |
|------------|------------------------|------------------------------------------|------|--|
| ■系統信息 -    | 据号用户认证设置 RADIUS认证      | AK无                                      |      |  |
| 121 网络配置 🔹 | 拨号用户认证设置               |                                          |      |  |
| 参对象管理 🔹    | PPPOE用户RADIUS认证        |                                          |      |  |
| ● 策略模板 🔹   |                        | <b>当</b> 用                               |      |  |
| 🚨 用户管理 🔹 👻 |                        | <u>自用</u>                                |      |  |
| 行为审计       |                        | <b>剖用</b>                                |      |  |
| 🔒 防火墙 🔹    | PPIP用户支持行为管理           | 自用                                       |      |  |
| 🔞 VPN管理 👻  | L2TP用户支持行为管理           | 自用                                       |      |  |
| IPSEC设置    |                        | 夏位                                       |      |  |
| SSLVPN设置   |                        |                                          |      |  |
| L2TP设置     |                        |                                          |      |  |
| 当前VPN用户    |                        |                                          |      |  |
| PPP认证设置    |                        |                                          |      |  |
| ■系统管理 *    |                        |                                          |      |  |
| 19 设备日志 🔹  |                        |                                          |      |  |
| 品中心端管理 *   |                        |                                          |      |  |
|            |                        |                                          |      |  |
|            |                        |                                          |      |  |
|            |                        |                                          |      |  |
|            |                        |                                          |      |  |
|            |                        |                                          |      |  |
|            |                        |                                          |      |  |
|            |                        |                                          |      |  |

如果启用了相应的 RADIUS 认证,需要在右边的 RADIUS 认证中配置好 RADIUS 服务器,则上网用户认证不通过本地完成认证。与单点登录类似,如果配置《支持行为管理》用户可以自动创建。

说明: 启用 RADIUS 认证需要在 DDNS 里配置一个设备主机名。

# 2.12. 系统管理

### 2.12.1 系统授权信息

该页面显示系统的授权信息,具有:设备特征码(用于系统注册)、系统版本(目前系统的版本号)、系统授权(提示目前 LICENSE 的状态)使用许可到期时间、升级许可到期时间、最大连接数、快速转发是否、链接聚合状态。

| □ 菜单管理        | 用户(admin)当前的位置。 | 是:系统赞权信息                         | 📥 इंग्रहम | ◆ 退出 |
|---------------|-----------------|----------------------------------|-----------|------|
| 1 系统信息 🔹      | 系统授权信息          |                                  |           | 0    |
| 10% 同給 副語 🚽 👻 | 系统授权信息          |                                  |           | _    |
| 🔊 对象管理 🔹 👻    | 设备转征码:          | 70747496455ba742004ca68aa5db6cb4 |           |      |
| 🛒 策略模板 🔹 💌    | C.R. IS M.C.    | (请将此)编号发给厂家以获取新的License)         |           |      |
| 🚨 用户管理 👘 👻    | 系统版本:           | 正式LTS版                           |           |      |
| 行为审计 •        | 系统授权:           | LICENSE.                         |           |      |
| 🔒 防火墙 🔹       | 使用计可到期时间:       | 2015-04-02 18:00:00              |           |      |
| 🔞 VPW管理 👻     | 最大用户数:          | 500                              |           |      |
| 副系统管理 🔹       | 最大连接数:          | 无限制                              |           |      |
| 系统授权信息        | 快速转发            | 幕止使用                             |           |      |
| 系统升级          | 链摄影合            | 允许费用                             |           |      |
| 管理员配置         |                 |                                  |           |      |
| 时间设置          |                 |                                  |           |      |
| 當份与恢复         |                 |                                  |           |      |
| 被复数认道         |                 |                                  |           |      |
| 高級配置          |                 |                                  |           |      |
| ♥ 设备日志 •      |                 |                                  |           |      |
|               |                 |                                  |           |      |
|               |                 |                                  |           |      |
|               |                 |                                  |           |      |
|               |                 |                                  |           |      |
|               |                 |                                  |           |      |
|               |                 |                                  |           |      |
|               |                 |                                  |           |      |
|               |                 |                                  |           |      |

# 2.12.2 管理员配置

### 登录选项:

管理员登录时的安全控制。

| □ 菜单管理        | 用户(admin)当前的位置是: V | B接口管理 |    |
|---------------|--------------------|-------|----|
| の系统信息 マ       | 登录选项 登录用户管理        | 生效翻畫  |    |
| 网络配置          | <b>啓</b> 录洗顶       |       |    |
| 対象管理 -        |                    |       |    |
| 196884746 -   | 是否启用SSL            | ☑ 启用  |    |
|               | 端口号                | 0000  |    |
|               | 绑定IP               |       |    |
| 竹刀申计          | 空闲退出时间(分钟)         | 30    |    |
| ▲防火墙          | 登录可尝试次教            |       |    |
| a VPN管理       | 総定(PBH间(地)         |       |    |
| 山系统管理 🔹       | 10/2 *** 10 Tol +  | 30    |    |
| 系统授权信息        | 拒绝官理王机列表           |       |    |
| 系统升级          |                    |       |    |
| 管理员配置         |                    |       |    |
| 时间设置<br>本心告出演 | 允许管理主机列表           |       |    |
| 面の一次変         |                    |       |    |
| 重新启动          |                    |       |    |
| 高级配置          |                    |       |    |
| 🖉 设备日志 🔍      |                    |       | 复份 |
| 。中心端管理 🍷      |                    |       |    |
|               |                    |       |    |
|               |                    |       |    |
|               |                    |       |    |
|               |                    |       |    |
|               |                    |       |    |
|               |                    |       |    |

第 53 页 共 63 页

### 登录用户管理:

理员账号的管理,可以创建,删除管理员,编辑管理员的权限。

| 🔲 审计查看权限   | 🔲 中心端管理                                                                                                    |
|------------|----------------------------------------------------------------------------------------------------|
| 🔲 防火墙管理权限  | VPN管理                                                                                                    |
| 🔲 网络配置权限   | 🔲 对象管理权限                                                                                                    |
| 🔲 设备日志查看权限 | 🔲 设备日志配置权限                                                                                                    |
| 🔲 授权用户管理   | 🔲 管理策略模板权限                                                                                                    |
| 🔲 系统管理     | 🔲 用户管理权限                                                                                                    |
| 🔲 系统信息     |                                                                                                    |
|            | <ul> <li>审计查看权限</li> <li>防火墙管理权限</li> <li>网络配置权限</li> <li>设备日志查看权限</li> <li>授权用户管理</li> <li>系统管理</li> <li>系统信息</li> </ul> |

说明: 管理员配置保存后并不自动生效, 需要点击右边的 〖生效配置〗。

| □ 菜单管理                                                                                                    | 用户(admin)当前的位置是:WEB接口管理 | 📥 माह्य | ② 退出 |
|----------------------------------------------------------------------------------------------------|-------------------------|---------|------|
| 副系統信息 -                                                                                                    | · 登录通须 · 登录用户管理 · 生均配置  |         | ٥    |
| 1000 日本 1000 日本 10000000000 | ◎新満 ● 新除 2 帰病           |         |      |
| 参对象管理 -                                                                                                    | □ 用户名 用户描述              |         |      |
| ● 策略模板 -                                                                                                    | admin 系統管理员拥有所有权限       |         |      |
| ▲田白管理 ▼                                                                                                    | guest 查看系统信息力能不具用能改权限   |         |      |
| <ul> <li>(1) 自社</li> <li>(2) 行为审社</li> </ul>                                                                                                    |                         |         |      |
|                                                                                                    |                         |         |      |
|                                                                                                    |                         |         |      |
| WPN管理 ·                                                                                                    |                         |         |      |
| ■系统管理 ●                                                                                                    |                         |         |      |
| 系统授权信息                                                                                                    |                         |         |      |
| 系统升级                                                                                                    |                         |         |      |
| 管理员配置                                                                                                    |                         |         |      |
| 时间设置                                                                                                    |                         |         |      |
| 留切司 W 提                                                                                                    |                         |         |      |
| 重新启动                                                                                                    |                         |         |      |
| 高级配置                                                                                                    |                         |         |      |
| ♥设备日志 •                                                                                                    |                         |         |      |
|                                                                                                    |                         |         |      |
|                                                                                                    |                         |         |      |
|                                                                                                    |                         |         |      |
|                                                                                                    |                         |         |      |
|                                                                                                    |                         |         |      |
|                                                                                                    |                         |         |      |
|                                                                                                    |                         |         |      |
|                                                                                                    |                         |         |      |

点击"新建"按钮可设置管理员操作权限。

| (二) 菜単管理   | 用户(admin)当前的位置是: V | VEB接口管理                                     |                     |               | 🛓 打印 🤅 | D 退出 |
|------------|--------------------|---------------------------------------------|---------------------|---------------|--------|------|
| 副系統信息 -    | 登录选项 登录用户管理        | 生效配置                                        |                     |               |        |      |
| 1 网络配置 🔹 💌 | 编辑用户               |                                             |                     |               |        |      |
| 🝰 对象管理 👘 👻 | 田白女                |                                             |                     |               |        |      |
| ● 策略模板 🔹   | 用力描述               |                                             |                     |               |        |      |
| 🚨 用户管理 🔷 👻 | 用が開始               |                                             |                     |               |        |      |
| 行为审计 •     | 金崎                 |                                             |                     |               |        |      |
| 🔒 防火墙 👻    | 铺认密码               |                                             |                     |               |        |      |
| 🔞 VPN管理 👻  | 操作权限               | □ 审计查看权限                                    | 中心端管理               |               |        |      |
| ● 系统管理 ●   |                    | <ul> <li>防火増管埋収限</li> <li>网络配置収限</li> </ul> | □ VPN管理<br>□ 对象管理权限 |               |        |      |
| 系统授权信息     |                    | 🔲 设备日志查看权限                                  | - 设备日志配置权限          |               | 1      | E    |
| 系统升级       |                    | 授权用户管理<br>支付管理                              | 管理策略模板权限<br>用台等通知限  |               |        |      |
| 管理员配置      |                    | □ 系统信息                                      | 一用戶當建設展             |               |        |      |
| 时间设置       |                    |                                             |                     | 复份 保护         | 1      |      |
| 备份与恢复      |                    |                                             |                     | \$2.02 \$44.1 | -      |      |
| 恢复默认值      | ◎新増 🥥 删除 🥜 編輯      |                                             |                     |               |        |      |
| 重新启动       | 🗐 用户名              | 用户描述                                        |                     |               |        |      |
| 高級自定五      | i admin            | 系统管理                                        | 员。拥有所有权限            |               |        |      |
| 🎐 设备日志 🔹   | guest              | 查看系统                                        | 信息功能,不具用修改权限        |               |        |      |
|            |                    |                                             |                     |               |        |      |
|            |                    |                                             |                     |               |        |      |
|            |                    |                                             |                     |               |        |      |
|            |                    |                                             |                     |               |        |      |
|            |                    |                                             |                     |               |        |      |
|            |                    |                                             |                     |               |        |      |
|            |                    |                                             |                     |               |        |      |
|            |                    |                                             |                     |               |        |      |

第 54 页 共 63 页

山打印 @ 退出

### 生效配置:

| 💷 菜单管理                                 | 用户(admin)当前的位置是: | WEB接口管理 |
|----------------------------------------|------------------|---------|
| ● 系统信息 •                               | 登录选项 登录用户管理      | 生效配置    |
| 1000 1000 1000 1000 1000 1000 1000 100 |                  |         |
| 参对象管理 🚽                                |                  |         |
| 🥶 策略模板 🔹                               |                  |         |
| 💩 用户管理 🔹                               |                  |         |
| 行为审计 •                                 |                  |         |
| 🔒 防火墙 👻                                |                  |         |
| @ VPN管理 -                              |                  |         |
| ■ 系统管理 -                               |                  |         |
| 系统授权信息                                 |                  |         |
| 系统升级                                   |                  |         |
| 管理员配置                                  |                  |         |
| 时间设置                                   |                  |         |
| 备份与恢复                                  |                  |         |
| 限复数认值<br>新新户油                          |                  |         |
| 高级配置                                   |                  |         |
| ♥设备日志 ●                                |                  |         |
| →中心端管理 *                               |                  |         |
|                                        |                  |         |
|                                        |                  |         |
|                                        |                  |         |
|                                        |                  |         |
|                                        |                  |         |
| iavascript:void(0)                     |                  |         |

点击"重新启动 WEB 服务",使刚刚编辑过的管理员配置信息生效。

### 2.12.3 时间设置

□ 葉单管理 用户(admin)当前的位置是:系统时间

视频安全接入系统利用时间设置时间戳到每件日志事件,自动地更新内容过滤目录,或为其它内部的原因。

用手动设置系统时间或通过网络服务器自动设置本地时间。当选择使用 NTP 设置时间, 视频安全接入系统会自动地连入提供正确时间的 NTP 服务器。同时要选择正确的时区。

| ●系统信息 -                                  | 时间设置 |       |         |           |        |                |    |  |  |  |
|------------------------------------------|------|-------|---------|-----------|--------|----------------|----|--|--|--|
| <b>愛</b> 网络配置                            |      | 系统时   | 1       |           |        |                |    |  |  |  |
| 参对象管理 👻                                  |      | 星期    | 日期      | 月         | 年      | 时间             |    |  |  |  |
| ■ 策略模板 -                                 |      | 星期三   | 12 🔻    | +-月 ▼     | 2014 👻 | 11 • 31 • 40 • |    |  |  |  |
| ▲ 用户管理 →                                 |      | 时间服   | 务器      |           |        |                |    |  |  |  |
| 分析 方面 计                                  |      | ☑ 启用  |         |           |        |                |    |  |  |  |
| 局時火橋                                     |      | 主机/地址 | time.wi | ndows.com |        | 时区 GMT+8 🔻     |    |  |  |  |
|                                          |      |       |         |           |        |                | 保存 |  |  |  |
|                                          |      |       |         |           |        |                |    |  |  |  |
| 「「「「「「「」」」、「「」」、「「」」、「「」」、「」、「」、「」、「」、「」 |      |       |         |           |        |                |    |  |  |  |
|                                          |      |       |         |           |        |                |    |  |  |  |
| 管理员配置                                    |      |       |         |           |        |                |    |  |  |  |
| 时间设置                                     |      |       |         |           |        |                |    |  |  |  |
| 备份与恢复                                    |      |       |         |           |        |                |    |  |  |  |
| 恢复默认值                                    |      |       |         |           |        |                |    |  |  |  |
| 重新启动                                     |      |       |         |           |        |                |    |  |  |  |
| 高级配置                                     |      |       |         |           |        |                |    |  |  |  |
| 🍤 设备日志 🔹                                 |      |       |         |           |        |                |    |  |  |  |
| a 中心端管理 *                                |      |       |         |           |        |                |    |  |  |  |
|                                          |      |       |         |           |        |                |    |  |  |  |
|                                          |      |       |         |           |        |                |    |  |  |  |
|                                          |      |       |         |           |        |                |    |  |  |  |
|                                          |      |       |         |           |        |                |    |  |  |  |
|                                          |      |       |         |           |        |                |    |  |  |  |
|                                          |      |       |         |           |        |                |    |  |  |  |

# 2.12.4 系统升级

使用这个功能升级视频安全接入系统的固件到最新的版本。如果已经下载了固件到电脑上,那么点击"浏览"寻找这个文件,然后点击"开始升级"按钮。

| (二) 菜単管理      | 用户(admin)当前的位置是:系统升级             | 📥 ग्रीह्य | ② 退出 |
|---------------|----------------------------------|-----------|------|
| 副系统信息 -       | 升级系统                             |           | 0    |
| 1 网络配置 🔹      | H46句文件 [ 湖塔                      |           |      |
| 🝰 对象管理 🚽 👻    |                                  |           |      |
| ● 策略模板 🔹      | 开始升级                             |           |      |
| 🚨 用户管理 🔹 👻    |                                  |           |      |
| 行为审计 •        | 황금:                              |           |      |
| 🔒 防火墙 👻       | 1. 系统升级后,融置可能需恢复到数认值。            |           |      |
| 🔞 VPN管理 👻     | 2. 升级需要几分钟的时间,请不要关键电源或按255ET 按钮。 |           |      |
| 💷 系统管理 👻      | 3. 在升级的资情,请不要关键Findow 或切断网络连接。   |           |      |
| 系统授权信息        |                                  |           |      |
| 系统升级          |                                  |           |      |
| 管理员配置         |                                  |           | _    |
| 时间设置          |                                  |           |      |
| 备份与恢复         |                                  |           |      |
| 恢复默认值         |                                  |           |      |
| 重新启动          |                                  |           |      |
| 高級創造          |                                  |           |      |
| 今 の 単口 心      |                                  |           |      |
| and Trugh Bit |                                  |           |      |
|               |                                  |           |      |
|               |                                  |           |      |
|               |                                  |           |      |
|               |                                  |           |      |
|               |                                  |           |      |
|               |                                  |           |      |
|               |                                  |           |      |

### 2.12.5 备份与恢复

### 配置备份:

在这个页面,视频安全接入系统提供一个备份文件和恢复配置的功能。

|                      | HJ-(aum | ····································· | 「「「「「「「」」」「「」」「「」」「「」」「「」」「「」」「」」「」」「「」」「」」「」」「」」「」」「」」「」」「」」「」」「」」」「」」」「」」」「」」」「」」」 | 3 원리1 | の近日 |
|----------------------|---------|---------------------------------------|--------------------------------------------------------------------------------------|-------|-----|
| ■系统信息 -              | 配置备份    | 行为审计备份                                | 设备日志备份                                                                               |       | 0   |
| 1 网络配置 -             |         |                                       |                                                                                      |       |     |
| 🔊 对象管理 🔹             |         |                                       | 下就的始度意义作                                                                             |       |     |
| ● 策略模板 🔹             |         |                                       | backap.net                                                                           |       |     |
| ▲ 用户管理 🔹             |         |                                       | backup, temple                                                                       |       |     |
| 行为审计 •               |         |                                       | 下载用户程置文件                                                                             |       |     |
| 🔒 防火墙                |         |                                       | backup.user                                                                          |       |     |
|                      |         |                                       | 下载所有國置文件                                                                             |       |     |
| 1 233世田 -            |         |                                       | backup. all                                                                          |       |     |
| 系统授权信章               |         |                                       |                                                                                      |       |     |
| 系统升级                 |         |                                       | <b>教育改善文件</b>                                                                        |       |     |
| 管理员配置                |         |                                       | 文件名: 测觉 *** 未述择文件。                                                                   |       |     |
| 时间设置                 |         |                                       |                                                                                      |       |     |
| 备份与恢复                |         |                                       |                                                                                      |       |     |
| 恢复默认值                |         |                                       |                                                                                      |       |     |
| 重制用60<br>高级配置        |         | 1 下薪即要                                | ■文件· 种华扬市时线田山对地条纳记署进行条构。                                                             |       |     |
| ● 设备日志 ●             |         | 2. 开始恢复                               | 調查: 如恢复出厂设置后要恢复到用户所做的设置,可以通过此项恢复配置。                                                  |       |     |
| 品由心理管理 *             |         |                                       |                                                                                      |       |     |
| and the state of the |         |                                       |                                                                                      |       |     |
|                      |         |                                       |                                                                                      |       |     |
|                      |         |                                       |                                                                                      |       |     |
|                      |         |                                       |                                                                                      |       |     |
|                      |         |                                       |                                                                                      |       |     |
|                      |         |                                       |                                                                                      |       |     |

设置行为审计备份:

| □ 菜单管理                                                                                                    | 用户(admin)当前的位置是: 置 | 2.置音份与恢复 |   |
|----------------------------------------------------------------------------------------------------|--------------------|----------|---|
| ● 系统信息 ●                                                                                                    | <b>献罢备份</b> 行为审计备份 | 设备日志备份   |   |
| 1000 日本 1000 日本 10000000000 | 行为审计备份配置           |          |   |
| 参对象管理 👻                                                                                                    |                    |          |   |
| ● 策略模板 -                                                                                                    | 11 八甲 叶窗门          | 自用       |   |
| 🚨 用户管理 👻                                                                                                    | FIP服务書地址           |          |   |
| ●行为审计 -                                                                                                    | 用户名                |          |   |
| 局防火壕 ♥                                                                                                    | 密码                 |          |   |
| WENTER -                                                                                                    |                    | 夏位       | 俏 |
| ■ 系体管理 ●                                                                                                    |                    |          |   |
| 系统授权信息                                                                                                    |                    |          |   |
| 系统升级                                                                                                    |                    |          |   |
| 管理员配置                                                                                                    |                    |          |   |
| 时间设置                                                                                                    |                    |          |   |
| 备份与恢复                                                                                                    |                    |          |   |
| 版复数认值<br>重新户注                                                                                                    |                    |          |   |
| 高级配置                                                                                                    |                    |          |   |
| 💕 设备日志 🔹                                                                                                    |                    |          |   |
|                                                                                                    |                    |          |   |
|                                                                                                    |                    |          |   |
|                                                                                                    |                    |          |   |
|                                                                                                    |                    |          |   |
|                                                                                                    |                    |          |   |
|                                                                                                    |                    |          |   |
|                                                                                                    |                    |          |   |

### 设置日志备份:

| 💷 菜单管理                                                                                                    | 用户(admin)当前的位置是: 習 | <b>就置备份与恢复</b> | 📥 ईउहा | ④ 退出 |
|----------------------------------------------------------------------------------------------------|--------------------|----------------|--------|------|
| ● 系統信息 ・                                                                                                    | <b>献责备份</b> 行为审计备份 | 设备日志备份         |        | 0    |
| 1000日日 1000日日 100000000 | 日志备份配署             |                |        |      |
| 参对象管理 👻                                                                                                    | 0                  |                |        |      |
| ■ 策略模板 -                                                                                                    | 后用咬蛋口心蛋切           | □ an           |        |      |
| ▲ 用户管理 ▼                                                                                                    | FTP服务器地址           |                |        |      |
| <ul> <li>(1) 留社</li> <li>(2) 行为审计</li> </ul>                                                                                                    | 用户名                |                |        |      |
|                                                                                                    | 密码                 |                |        |      |
|                                                                                                    |                    | 复位             | 保存     | 1    |
| (图 Aby属语 。                                                                                                    |                    |                |        | ~    |
| ■系统管理 ●                                                                                                    |                    |                |        |      |
| 系统授权信息                                                                                                    |                    |                |        |      |
| 系统升级                                                                                                    |                    |                |        |      |
| 管理页配置                                                                                                    |                    |                |        |      |
| 时间设置                                                                                                    |                    |                |        |      |
| 留切可以復<br>仮复野は値                                                                                                    |                    |                |        |      |
| 重新自动                                                                                                    |                    |                |        |      |
| 高級配置                                                                                                    |                    |                |        |      |
| 💕 设备日志 🔹                                                                                                    |                    |                |        |      |
|                                                                                                    |                    |                |        |      |
|                                                                                                    |                    |                |        |      |
|                                                                                                    |                    |                |        |      |
|                                                                                                    |                    |                |        |      |
|                                                                                                    |                    |                |        |      |
|                                                                                                    |                    |                |        |      |
|                                                                                                    |                    |                |        |      |

# 2.12.6 恢复默认值

| □ 菜单管理              | 用户(admin)当前   | 前的位置是: 都 | 因备份与恢复 |   |          |  |    | 📥 भारत | ② 退出 |
|---------------------|---------------|----------|--------|---|----------|--|----|--------|------|
| ■系统信息 ~             | <b>配置备份</b> 行 | 为审计备份    | 设备日志备份 |   |          |  |    |        | 0    |
| 100 网络飘震 *          | 日志备份配置        |          |        |   |          |  |    |        |      |
| 参对象管理 👻             | 000080±8      |          |        |   |          |  |    |        |      |
| ■ 筆略模板 -            | 后时以曾口志言       | n<br>N   | □ 启用   |   |          |  |    |        |      |
| ◎ 用户管理 。            | FTP服务器地址      |          |        | - |          |  |    |        |      |
| ● 行为审计 🔹            | 用户名           |          |        |   | 确认恢复出厂设置 |  |    |        |      |
| 合防火阀 -              | 密码            |          |        |   |          |  |    |        |      |
| @ VPN管理 ·           |               |          |        | 6 | 确定 取道    |  | 复位 | 保存     |      |
| 则系统管理 -             |               |          |        |   |          |  |    |        |      |
| 系统授权信息              |               |          |        |   |          |  |    |        |      |
| 系统升级                |               |          |        |   |          |  |    |        |      |
| 管理员配置               |               |          |        |   |          |  |    |        |      |
| 时间设置                |               |          |        |   |          |  |    |        |      |
| 备份与恢复               |               |          |        |   |          |  |    |        |      |
| 恢要默认信               |               |          |        |   |          |  |    |        |      |
| 重初启动                |               |          |        |   |          |  |    |        |      |
| 11100月1日 -          |               |          |        |   |          |  |    |        |      |
| 品中心端管理 *            |               |          |        |   |          |  |    |        |      |
| and a second second |               |          |        |   |          |  |    |        |      |
|                     |               |          |        |   |          |  |    |        |      |
| 10.000.000.000      |               |          |        |   |          |  |    |        |      |
|                     |               |          |        |   |          |  |    |        |      |
|                     |               |          |        |   |          |  |    |        |      |
|                     |               |          |        |   |          |  |    |        |      |
|                     |               |          |        |   |          |  |    |        |      |

出厂设置按钮能用来清除所有的配置信息和恢复视频安全接入系统的出厂设置。点击 "恢复默认值"系统会弹出一个提示询问是否确定要回复设置到默认值。点击"确定"按 钮继续,然后进入到另一个页面并显示系统正在恢复和系统正在重启。

2.12.7 重新启动

| 三 菜单管理             | 用户(admin)当前的位置是: 西 | 器备份与恢复                         |             |  |    | 😫 打印 🗇 遗出 |
|--------------------|--------------------|--------------------------------|-------------|--|----|-----------|
| 副系統信息 -            | 配置备份 行为审计备份        | 设备日志备份                         |             |  |    |           |
| <b>第</b> 网络配置 *    | 日志备份配署             |                                |             |  |    |           |
| 🛃 对象管理 🔹 👻         | 白田辺長口士夫仏           |                                |             |  |    |           |
| ■」 新昭模板 →          | たりに目にの目の           | 「「「」「「」」「」」「」」「」」「」」「」」「」」「」」」 |             |  |    |           |
| ▲ 用户管理 🔹           | FIP服务查地址           |                                |             |  |    |           |
| ●行为审计              | 用戶名                |                                | 确认重新启动      |  |    |           |
| ● 防火墙 -            | 密码                 |                                |             |  |    |           |
| @ VPN管理 ·          |                    |                                | 「福奈」「明治     |  | 复位 | 保存        |
| ■系统管理 ▼            |                    |                                | HIGAE HAVES |  |    |           |
| 系统授权信息             |                    |                                |             |  |    |           |
| 系统升级               |                    |                                |             |  |    |           |
| 管理员配置              |                    |                                |             |  |    |           |
| 时间设置               |                    |                                |             |  |    |           |
| 留(0-5) ()<br>你想默认信 |                    |                                |             |  |    |           |
| 重新启动               |                    |                                |             |  |    |           |
| 高级配置               |                    |                                |             |  |    |           |
| 😏 设备日志 🔷           |                    |                                |             |  |    |           |
| alia中心端管理 *        |                    |                                |             |  |    |           |
|                    |                    |                                |             |  |    |           |
|                    |                    |                                |             |  |    |           |
|                    |                    |                                |             |  |    |           |
|                    |                    |                                |             |  |    |           |
|                    |                    |                                |             |  |    |           |
|                    |                    |                                |             |  |    |           |

重新启动按钮能在 web 页面重新启动系统,方便管理。点击"确定"按钮继续,然后进入到另一个页面并显示系统正在重启。

# 2.12.8 高级配置

高级配置分为高级配置选项,在前面的相关配置中已有介绍,用户一般无需修改。

| □ 菜单管理             | - 用户(admin)当前的位置是: 高级配置               | ☞ 退出 |
|--------------------|---------------------------------------|------|
| 副系統信息 -            | 高级段度 創件告警說 资资信息度度 數据库管理 编辑公告页面 编辑拒绝页面 | 0    |
| 1 网络配置 🔹           | 高级设置                                  |      |
| 🝰 对象管理 👘 👻         |                                       |      |
| ● 策略模板 🔹           |                                       |      |
| 🚨 用户管理 🔹 👻         |                                       |      |
| 🌍 行为审计 🔹           |                                       |      |
| 🔒 防火墙 🔹            |                                       |      |
| 🔞 VPN管理 👻          |                                       |      |
| ● 系统管理 ●           |                                       |      |
| 系统授权信息             |                                       |      |
| 系统升级               | 当前所得年就不足1                             |      |
| 管理员配置              | 病時 119 服务器 11                         |      |
| - 时间设置<br>         | 夏位 保存                                 |      |
| 恢复默认值              |                                       | _    |
| 重新启动               |                                       |      |
| 高級配置               |                                       |      |
| 💕 设备日志 🔹           |                                       |      |
| 赤中心端管理 *           |                                       |      |
|                    |                                       |      |
|                    |                                       |      |
|                    |                                       |      |
|                    |                                       |      |
|                    |                                       |      |
| javascript:void(0) |                                       |      |

### 邮件告警配置:

系统告警和策略告警都需要配置邮件发送信息。

| (二) 送生見)項                                                                                                    | 用尸(admi   | n)当前的位置是: 高 | 品級能置   |       |        | e de la companya de la companya de la companya de la companya de la companya de la companya de la companya de l | 副打印 | 3 |
|----------------------------------------------------------------------------------------------------|-----------|-------------|--------|-------|--------|----------------------------------------------------------------------------------------------------|-----|---|
| 副系統信息 -                                                                                                    | 高级截置      | 邮件告警配置      | 设备信息配置 | 救援库管理 | 编辑公告页面 | 编辑拒绝页面                                                                                                    |     |   |
| 1000 日本 1000 日本 10000000000 | 系统邮件      | 配置          |        |       |        |                                                                                                    |     |   |
| 🔊 对象管理 👘 👻                                                                                                    | 由化生活中的    |             |        |       |        |                                                                                                    |     |   |
| 🥶 策略模板 🔹                                                                                                    | ######654 | er 19       |        |       |        |                                                                                                    |     |   |
| 🚨 用户管理 🔹 👻                                                                                                    |           | GAL .       |        |       |        |                                                                                                    |     |   |
| 行为审计 •                                                                                                    | 邮件抄送3     | 94L         |        |       | 2      |                                                                                                    |     |   |
| 🔒 防火墙 👻                                                                                                    | 邮件密运步     | 841         |        |       |        |                                                                                                    |     |   |
| @ VPW管理 ·                                                                                                    | SMTP由作    | 服务器         |        |       |        |                                                                                                    |     |   |
| ■系统管理 -                                                                                                    | 用户名       |             |        |       |        |                                                                                                    |     |   |
| 系统授权信息                                                                                                    | 密码        |             |        |       |        |                                                                                                    |     |   |
| 系统升级                                                                                                    |           |             |        |       |        | 夏位    保存                                                                                                    | 存   |   |
| 管理员配置                                                                                                    |           |             |        |       |        |                                                                                                    |     |   |
| 时间设置                                                                                                    |           |             |        |       |        |                                                                                                    |     |   |
| 留(历与)恢复<br>恢复默认信                                                                                                    |           |             |        |       |        |                                                                                                    |     |   |
| 重新启动                                                                                                    |           |             |        |       |        |                                                                                                    |     |   |
| 高級配置                                                                                                    |           |             |        |       |        |                                                                                                    |     |   |
| 💛 设备日志 👘 👻                                                                                                    |           |             |        |       |        |                                                                                                    |     |   |
| 赤中心端管理 🔹                                                                                                    |           |             |        |       |        |                                                                                                    |     |   |
|                                                                                                    |           |             |        |       |        |                                                                                                    |     |   |
|                                                                                                    |           |             |        |       |        |                                                                                                    |     |   |
|                                                                                                    |           |             |        |       |        |                                                                                                    |     |   |
|                                                                                                    |           |             |        |       |        |                                                                                                    |     |   |
|                                                                                                    |           |             |        |       |        |                                                                                                    | _   |   |
|                                                                                                    |           |             |        |       |        |                                                                                                    | -   |   |

### 设备信息配置:

视频安全接入系统支持中心端管理,此时需要在设备信息配置里如果设备的一些基本信息,和中心端的 IP。中心端设备就可以对此设备进行管理。

| □ 菜单管理                  | - 用户(admin      | )当前的位置是: | 高级配置          |               |          |        |
|-------------------------|-----------------|----------|---------------|---------------|----------|--------|
| 1 系统信息 -                | 高级配置            | 邮件告警配置   | 设备信息配置        | 数据库管理         | 编辑公告页面   | 编辑拒绝页面 |
| 1 同緒配置 -                | 编辑设备            | 信息       |               |               |          |        |
| 🔊 对象管理 👻                | 10 25 44 (1770) |          | 7074740645555 | 742004ca68aaf | db6cb4   |        |
| ● 策略模板 🔹                | OC MATCHER      |          | (请将此编号发给)     | 「家以获取新的       | License) |        |
| 🚨 用户管理 🔹                | 设출型号            |          |               |               |          |        |
| ⑦行为审计                   | 名称              |          |               |               |          |        |
| 🔂 防火墙 👻                 | 设备SN            |          |               |               |          |        |
| @ VPW管理 -               | 法人代表            |          |               |               |          |        |
| ● 系统管理 ●                | 电话              |          |               |               |          |        |
| 系統授权信息                  | 区域地址            |          |               |               |          |        |
| 系统升级                    | 由心識肥肥物          | tet.     |               |               |          |        |
| 管理员配置                   | 1.0346.30       | AL       |               |               |          |        |
| 时间设置                    |                 |          |               |               |          |        |
| 留切与W复<br>你看账订值          |                 |          |               |               |          |        |
| 重新启动                    |                 |          |               |               |          |        |
| 高级配置                    |                 |          |               |               |          |        |
| ♥ 设备日志 🔹                |                 |          |               |               |          |        |
| 🚠 中心端管理 🔹               |                 |          |               |               |          |        |
|                         |                 |          |               |               |          |        |
|                         |                 |          |               |               |          |        |
|                         |                 |          |               |               |          |        |
|                         |                 |          |               |               |          |        |
|                         |                 |          |               |               |          |        |
| in uncertainte unid (0) |                 |          |               |               |          |        |

### 数据库管理:

在此页面可以对数据库进行管理操作。

| 💷 菜单管理     | 用户(admin | )当前的位置是:;;     | 高级配置   |       |        |        | 📥 ग्राम | @ 退出 |
|------------|----------|----------------|--------|-------|--------|--------|---------|------|
| ■系统信息 -    | 高級歐洲     | 邮件告警配责         | 设备信息配置 | 数据库管理 | 编辑公告页面 | 编辑拒绝页面 |         | 0    |
| 彩网络配置 🔹 👻  | 数据库管     | 里              |        |       |        |        |         | _    |
| 🔊 对象管理 👘 👻 | 最长保存于    | **             | -      |       |        |        |         |      |
| ● 策略模板 -   |          | es<br>millioni | 60     |       | 2      |        |         |      |
| 🚨 用户管理 🔹   | 取入白用路    |                | 90     |       | 3      |        |         |      |
| ⑦行为审计 =    | 副壮语联星    | 理页内围           | 80     |       | ?      |        |         |      |
| 🔒 防火墙 👻    |          |                |        |       |        |        | 复位保存    |      |
| 🔞 VPN管理 👻  |          |                |        |       |        |        | 重于办报院   | T)   |
| ■系统管理 -    |          |                |        |       |        |        |         | _    |
| 系统授权信息     |          |                |        |       |        |        |         |      |
| 系统升级       |          |                |        |       |        |        |         |      |
| 管理员配置      |          |                |        |       |        |        |         |      |
| 时间设置       |          |                |        |       |        |        |         |      |
| 备份与恢复      |          |                |        |       |        |        |         |      |
| 恢复默认值      |          |                |        |       |        |        |         |      |
| 重新启动       |          |                |        |       |        |        |         |      |
| 高級配置       |          |                |        |       |        |        |         |      |
| 💛 设备日志 🔹   |          |                |        |       |        |        |         |      |
| 赤中心端管理 *   |          |                |        |       |        |        |         |      |
|            |          |                |        |       |        |        |         |      |
|            |          |                |        |       |        |        |         |      |
|            |          |                |        |       |        |        |         |      |
|            |          |                |        |       |        |        |         |      |
|            |          |                |        |       |        |        |         |      |
|            |          |                |        |       |        |        |         |      |
|            |          |                |        |       |        |        |         |      |

### 编辑公告页面:

此页面用来编辑公告信息。

| □ 菜单管理          | 用户(adm | in)当前的位置是: | 高級配置   |       |        |        | 🖨 भ्रोह्म | Ģ |
|-----------------|--------|------------|--------|-------|--------|--------|-----------|---|
| 副系统信息 🔹         | 高級配置   | 邮件告警配置     | 设备信息配置 | 数据库管理 | 编辑公告页面 | 编辑拒绝页面 |           |   |
| 100 日本語書        | 编辑公告   | 西面         |        |       |        |        |           |   |
| 🔗 对象管理 🔹 👻      | 日不占田   |            | _      |       |        |        |           |   |
| ■ 策略模板 🚽 👻      | 2000月  | 日定人以面      | □ 启用   |       |        |        |           |   |
| 💩 用户管理 👻        | 标题     |            |        |       |        |        |           |   |
| ● 行为审计 👻        | 公告内容   |            |        |       |        |        |           |   |
| 🗟 防火墙 👻         |        |            |        |       |        |        |           |   |
| 🙆 VPN管理 👻       |        |            |        |       |        |        |           |   |
| ■系统管理 -         |        |            |        |       |        |        |           |   |
| 系统授权信息          |        |            |        |       |        |        |           |   |
| 系统升级            |        |            |        |       |        |        |           |   |
| 管理员配置           |        |            |        |       |        |        |           |   |
| 时间设置            |        |            |        |       |        |        |           |   |
| 合份与恢复<br>此質野11億 | -      |            |        |       |        |        |           |   |
| 重新启动            | -      |            |        |       |        |        |           |   |
| 高級配置            |        |            |        |       |        |        |           |   |
| У 设备日志 👻        |        |            |        |       |        |        |           |   |
| 品中心端管理 💌        |        |            |        |       |        | 夏位     | 保存        |   |
|                 | -      |            |        |       |        |        |           |   |
|                 |        |            |        |       |        |        |           |   |
|                 |        |            |        |       |        |        |           |   |
|                 |        |            |        |       |        |        |           |   |
|                 |        |            |        |       |        |        |           |   |
|                 |        |            |        |       |        |        | _         |   |

#### 编辑拒绝页面:

| 🔝 菜单管理                                                                                                    | 用户(admin)当前的位置是:高 | ·<br>線電畫                   | 📥 माध्य | ☞ 退出 |
|----------------------------------------------------------------------------------------------------|-------------------|----------------------------|---------|------|
| ● 系统信息 -                                                                                                    | 高级配置 邮件告警配置       | 设备信息配置 教报库管理 编辑公告页面 编辑拒绝页面 |         | 0    |
| 1 网络配置 *                                                                                                    | 编辑拒绝页面            |                            |         |      |
| 参对象管理 👻                                                                                                    |                   |                            |         |      |
| ● 策略模板 -                                                                                                    | 走口,向向自定人以面        | 自用                         |         |      |
| 🚨 用户管理 🔹                                                                                                    | 标题                |                            |         |      |
| ●行为审计 -                                                                                                    | 公告内容              |                            |         |      |
| ● 防火機 ●                                                                                                    |                   |                            |         |      |
| WENTER -                                                                                                    |                   |                            |         |      |
| 副王法管理                                                                                                    |                   |                            |         |      |
| 系统授权信息                                                                                                    |                   |                            |         |      |
| 系统升级                                                                                                    |                   |                            |         |      |
| 管理员配置                                                                                                    |                   |                            |         |      |
| 时间设置                                                                                                    |                   |                            |         |      |
| 香衍与恢复     市     市  市  市  市  市  市  市  市  市  市  市  市  市  市  市  市  市  市  市  市  市  市  市  市  市  市  市  市  市  市  市  市  市  市  市  市  市  市  市  市  市  市  市  市  市  市  市  市 |                   |                            |         |      |
| 重新自动                                                                                                    |                   |                            |         |      |
| 高級配置                                                                                                    |                   |                            |         |      |
| 😏 设备日志 🔹                                                                                                    |                   |                            |         |      |
| 赤中心端管理 🔹                                                                                                    |                   | 東位                         | 保存      |      |
|                                                                                                    |                   |                            |         | _    |
|                                                                                                    |                   |                            |         |      |
|                                                                                                    |                   |                            |         |      |
|                                                                                                    |                   |                            |         |      |
|                                                                                                    |                   |                            |         |      |
|                                                                                                    |                   |                            |         |      |

# 2.13. 设备日志

设备日志是指管理员操作日志,设备开关机日志,系统报警日志,软件的运行日志等。

# 2.13.1 日志配置

视频安全接入系统设备的日志支持上传功能,上传方式有多种,包括 SYSLOG,邮件, SNMPTRAP 等。这里可以配置什么类型的日志上传,通过什么方式上传。 SYSLOG 上传配置: SYSLOG 服务器地址。 日志服务器地址:

| □ 菜单管理      | 用户(admin)当前的位置是:日志就置                                                           | 🚔 打印 | († i | 出 |
|-------------|--------------------------------------------------------------------------------|------|------|---|
| 🗐 系统信息 📃 💌  | 日本设置                                                                           |      |      | 0 |
| 😴 网络配置 🔷 🔹  | 後五                                                                             |      |      |   |
| 🝰 对象管理 🔹 👻  | □ 夏示冗余日志                                                                       |      |      |   |
| ■ 策略模板 🔹 💌  | 図 允许告答日志上传                                                                     |      |      |   |
| 🚨 用户管理 🔹    | ☑ 允许操作日志上传                                                                     |      |      |   |
| 🌍 行为审计 🔹 👻  | 🔤 通过邮件上传(在高级截置里设置邮件帐号)                                                         |      |      |   |
| 🔒 防火墙 👻     | □ 通过SNMPTRAP上传(在SNMPT就置里设置上传服务器)                                               |      |      |   |
| len vpw管理 - | · · · · · · · · · · · · · · · · · · ·                                          |      |      |   |
| 副系统管理 🔹     | 日志服告婚规理:192.165.3.50<br>日志文性:書意:名其為 (当前文性大小为300.54KE) 建议接近最小值(400KBB);毛討在写法地。) |      |      |   |
| ♥ 设备日志 🔹    | 催存                                                                             |      |      |   |
| 日志配置        |                                                                                |      |      |   |
| 日志查询        |                                                                                |      |      |   |
| -論中心端管理 *   |                                                                                |      |      |   |
|             |                                                                                |      |      |   |
|             |                                                                                |      |      |   |
|             |                                                                                |      |      |   |
|             |                                                                                |      |      |   |
|             |                                                                                |      |      |   |
|             |                                                                                |      |      |   |
|             |                                                                                |      |      |   |
|             |                                                                                |      |      |   |
|             |                                                                                |      |      |   |
|             |                                                                                |      |      |   |

- ▶ 邮件上传配置:【系统管理】->【高级配置】->〖邮件告警配置〗
- ➢ SNMPTRAP 配置: 【网络配置】→>【SNMP 配置】→>【SNMPTRAP 配置】

### 2.13.2 日志查询

查询系统日志,操作日志,告警日志,和 VPN 的日志。

| (二) 菜単管理             | 用户(admin)当前的位置是: E | 1志查看                                                                                                    | 📄 打印 🗇 退出 |
|----------------------|--------------------|----------------------------------------------------------------------------------------------------|-----------|
| ■ 系统信息 -             | 日志查看               |                                                                                                    | 0         |
| 1 网络配置 *             | 查询                 |                                                                                                    |           |
| 🝰 对象管理 👘 👻           | 日志类别               | 系统日志                                                                                                    |           |
| ■策略模板 -              | 包含内容               | A PARTICIPAL CONTRACTOR OF A PARTICIPAL CONTRACTOR OF A |           |
| ▲ 用户管理 *             | 开始时间               |                                                                                                    |           |
| 行为审计 •               | 结束时间               |                                                                                                    |           |
| 🔒 防火墙 👻              |                    |                                                                                                    | 百位 赤袍     |
| WPW管理 *              |                    |                                                                                                    |           |
| ■系统管理 ●              | 时间 内容              |                                                                                                    |           |
| ♥设备日志 *              |                    |                                                                                                    |           |
| 日志配置                 |                    |                                                                                                    |           |
| 日志宣明                 |                    |                                                                                                    |           |
| and thy of the terms |                    |                                                                                                    |           |
|                      |                    |                                                                                                    |           |
|                      |                    |                                                                                                    |           |
|                      |                    |                                                                                                    |           |
|                      |                    |                                                                                                    |           |
|                      |                    |                                                                                                    |           |
|                      |                    |                                                                                                    |           |
|                      | 毎页 25 ▼条 🖲 🕢 当     | 前 1 ,总页数 1 )) (4) 🥵                                                                                                    |           |
|                      |                    |                                                                                                    |           |
|                      |                    |                                                                                                    |           |
|                      |                    |                                                                                                    |           |

# 第三章 故障维修

当您安装或运行视频安全接入系统时发生了问题,请参考以下所提供的解决方法。阅 读下面的说明,如果您不能在这里找到回答,请联系我们。

1. 无法开机: 请检查是否接通电源。面板开关和电源开关是否打开。

2. 无法登录管理界面:请确认连接端口是否为可信端 NICO 口,登录方式是否使用 "https" IP 地址配置是否正确。

如何将视频安全接入系统恢复出厂设置:登录管理界面,在"系统管理"选项,选择"恢复默认值"。

 网络接口指示灯不亮:请检查网络是否正常。交换机运行可能不正常,请试着把网 线插到交换机的其它接口,或者插到另一台交换机上。